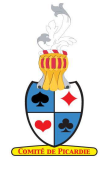

Patrice Boquillion Directeur des Compétitions

# Recueil des incidents en Picardie

# ( )

### Procédures conseillées

## et solutions préconisées

| Connexion à la base FFB                                        | 4  |
|----------------------------------------------------------------|----|
| Importer/ Exporter les données                                 | 5  |
| Espace métier n'apparaît pas                                   | 5  |
| Choisir l'épreuve et demander l'Import                         | 5  |
| Exporter les résultats vers EASI                               | 7  |
| Charger les données dans un logiciel de dépouillement          |    |
| Charger dans le logiciel les données de la base FFB            |    |
| Choisir les bonnes options dans la fenêtre FFB                 |    |
| Retrouver une épreuve après être sorti du programme            |    |
| Inscription sous votre responsabilité d'un joueur              |    |
| Vérifier la situation d'un joueur ainsi que ses inscriptions   |    |
| Inscriptions dans la fenêtre FFB de MCF                        |    |
| Une équipe se trompe de lieu ou est repêchée                   |    |
| Par Paires                                                     |    |
| Par Quatre                                                     |    |
| Forfait annoncé d'une ou de plusieurs équipes                  |    |
| Par Paires                                                     |    |
| Par Quatre                                                     |    |
| Modification de la mise en place avec les programmes           |    |
| Mise en place du GaNa                                          |    |
| Retard ou défaut d'une ou de plusieurs équipes                 |    |
| Retard d'une paire                                             |    |
| Retard d'une équipe                                            |    |
| Mouvements Inter-séances                                       |    |
| Par Paires                                                     |    |
| Éviter à 2 paires de se rencontrer plus d'une fois             |    |
| Éviter à une paire d'être relais à chaque séance               |    |
| Par Ouatre                                                     |    |
| En Poule                                                       |    |
| Procédures pour incidents par Paires.                          |    |
| Création de fausses séances                                    |    |
| Création de vraies fausses séances                             |    |
| Étui inversé de 90° sur la table                               |    |
| Mauvais étui joué pendant un tour mais étui pour la séance     |    |
| Inversion des séries d'étuis joués dans épreuve en simultanée  |    |
| Série d'étuis mal positionnée                                  |    |
| Double topage                                                  |    |
| Avoir le résultat en pourcentage sur une épreuve               |    |
| Procédures pour incidents par Quatre.                          |    |
| Défaut d'une équipe pendant l'épreuve                          |    |
| Erreur sur le nombre de donnes jouées                          |    |
| Erreur de positionnement des équipes                           |    |
| Choisir les séries de donnes pour chaque match avec bridgemate |    |
| Épreuve de plusieurs Poules avec 1 seul serveur de bridgemate  |    |
| Patton Américain.                                              |    |
| Paramétrages de MCF                                            |    |
| Initialisation automatiques des paramètres                     |    |
| Modification manuelle.                                         |    |
| Des options par Paire                                          | 74 |
| les options par défaut par équipe                              |    |
| les options par défaut Valider les données                     |    |
| BridgeMates                                                    |    |
|                                                                |    |

| Version : 11.18               | 1 juillet 2018                   | Arbitrage Picardie : R.Pic |
|-------------------------------|----------------------------------|----------------------------|
| Réinitialiser une BridgeMate  |                                  |                            |
| Changer une BrideMate en cou  | Irs de séance                    |                            |
| Modifier le comportement d'un | ne BridgeMate en cours de séance |                            |
|                               |                                  |                            |

#### 1 juillet 2018 Connexion à la base FFB

#### **Préalablement**

Connexion à Internet.

#### I Lancer le logiciel de Mozilla: Firefox

en cliquant sur -

( il est conseillé de se servir exclusivement de ce logiciel, ou Chrome de google )

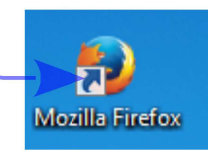

#### I-1 Choisir l'adresse de la FFB

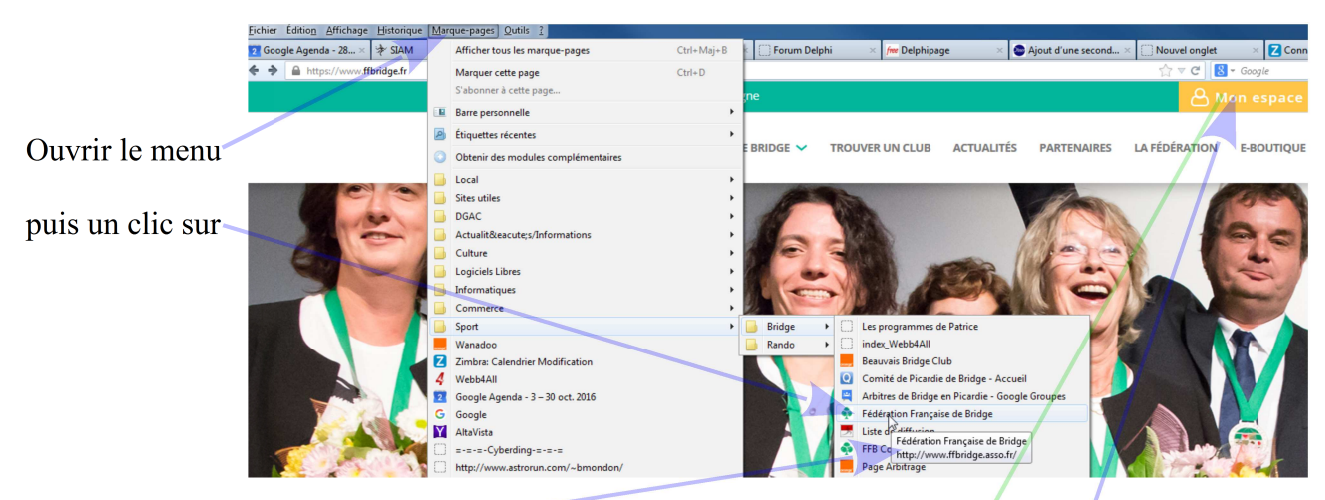

Ou taper l'adresse de la fédération.

Demander l'accès à Intranet

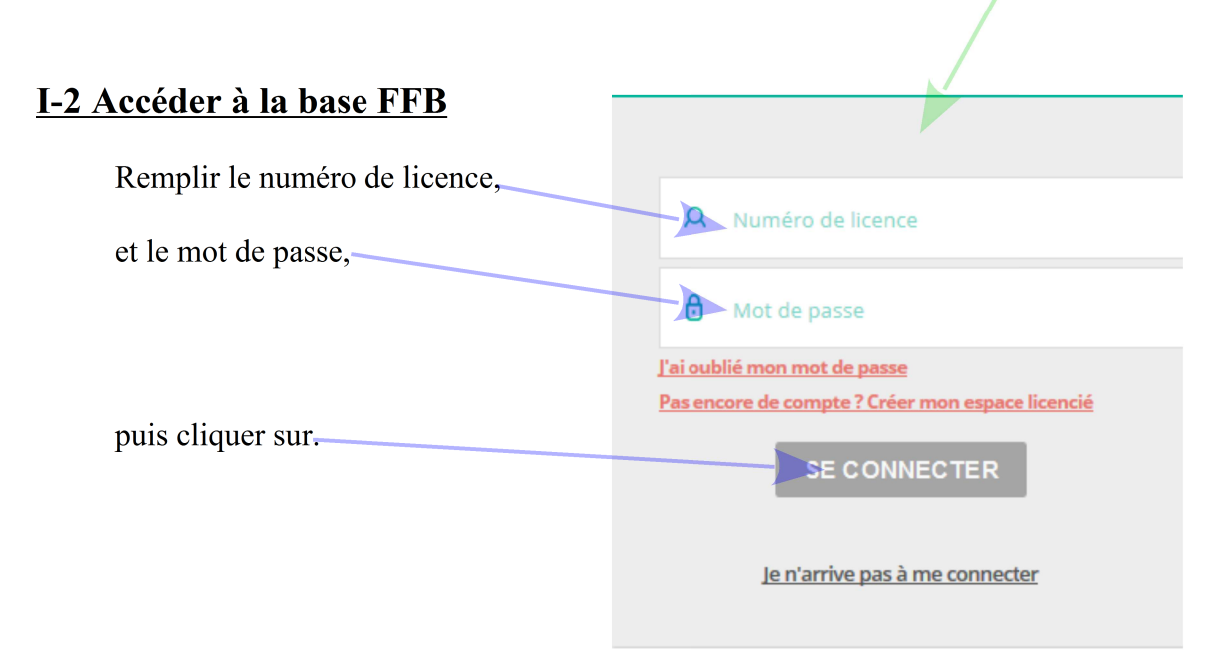

### Importer/ Exporter les données

#### **Préalablement**

Connexion sur la base FFB L'importation doit être faite, au moins la veille, pour éviter tout problèmes de serveur.

#### I Espace métier n'apparaît pas

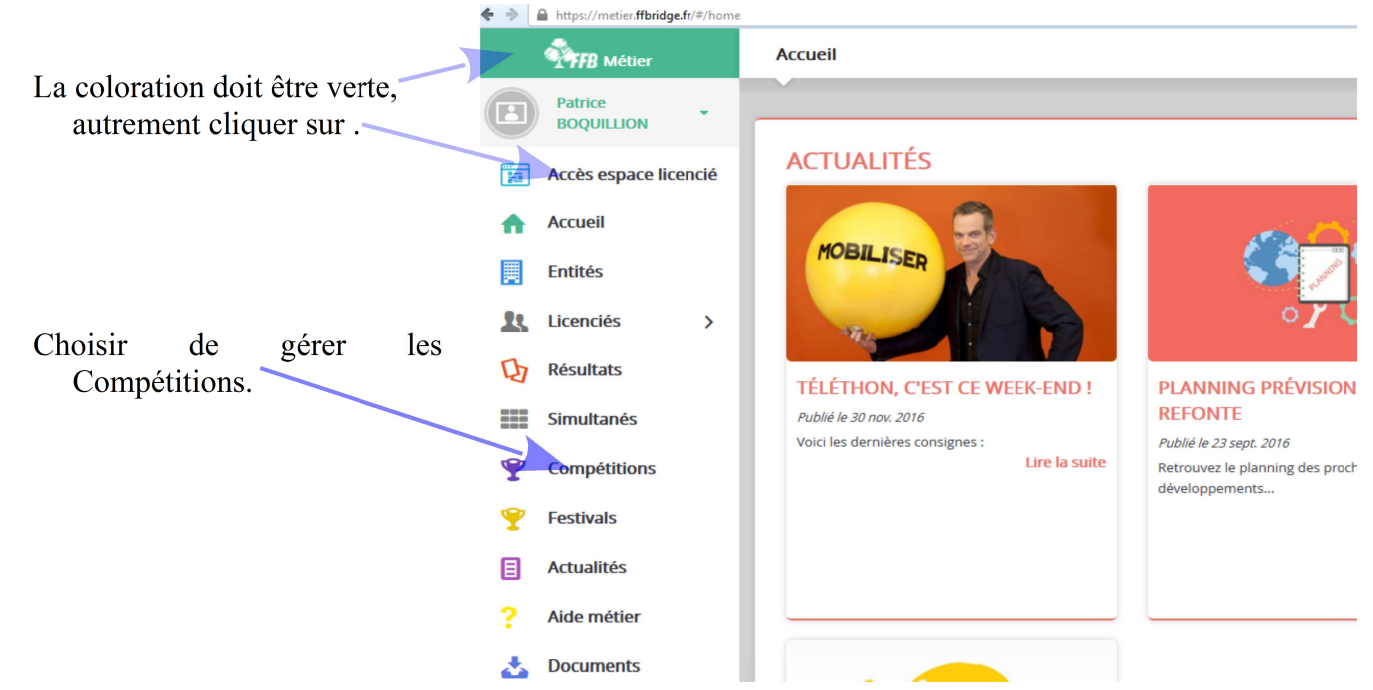

#### II Choisir l'épreuve et demander l'Import

Vérifier et choisir la bonne entité : « le Comité de Picardie »,

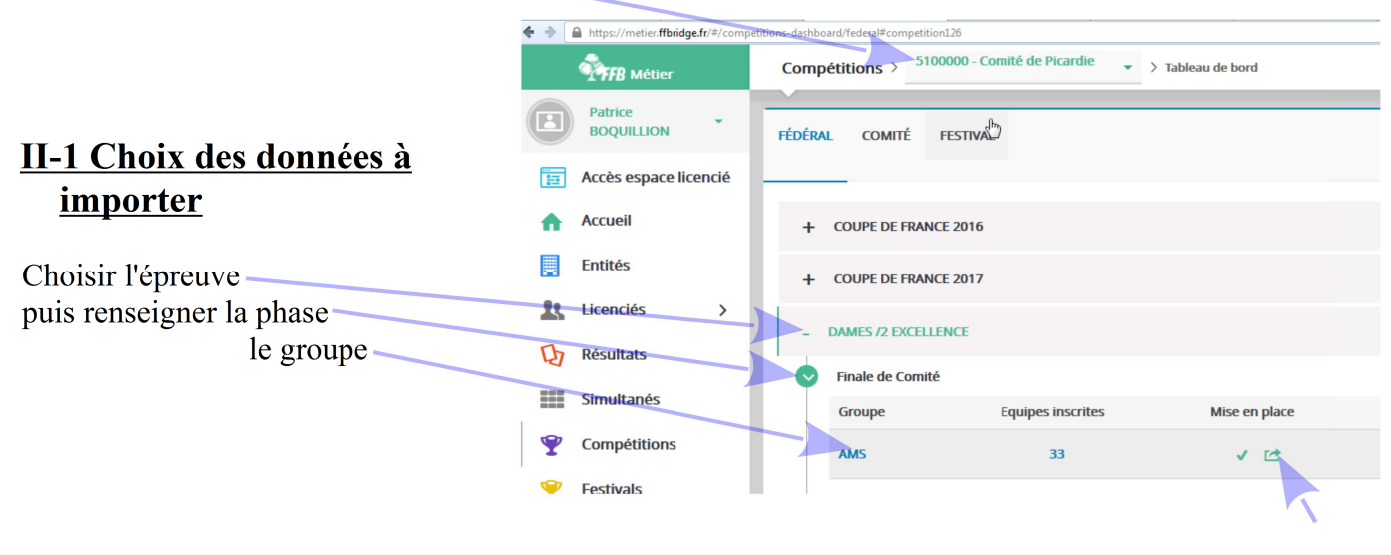

puis valider.

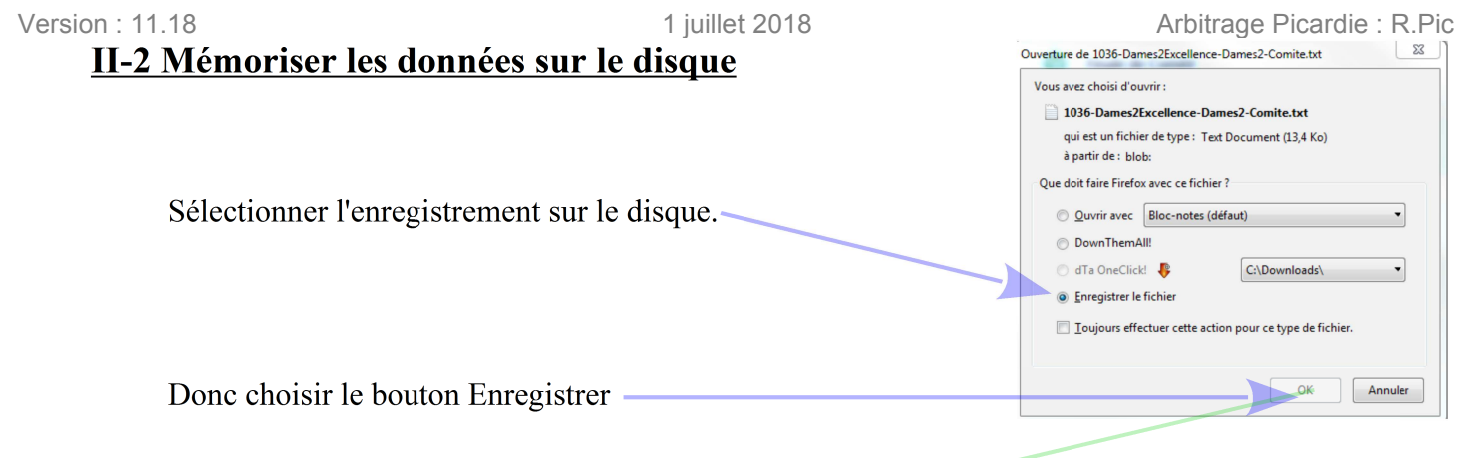

#### II-3 Choisir le répertoire où les données seront mémorisées

Cliquer sur . pour ouvrir la fenêtre du menu déroulant

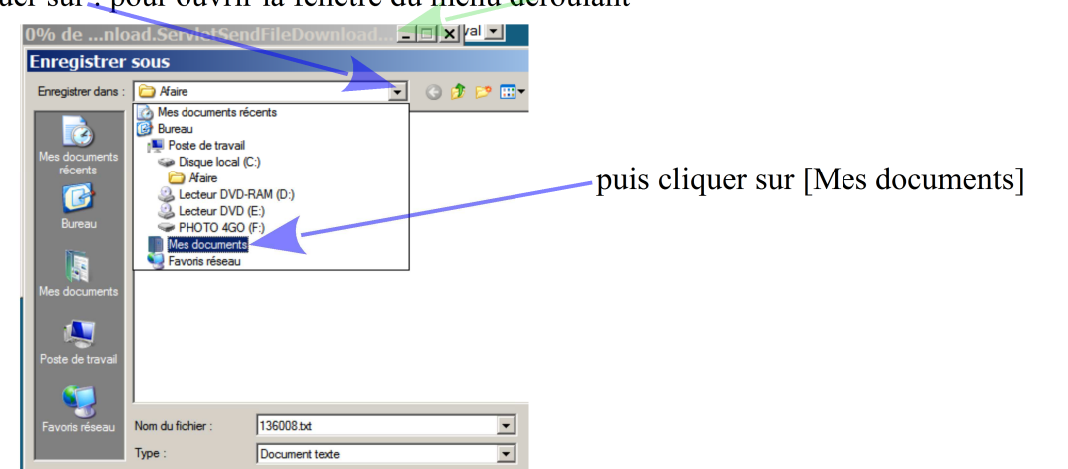

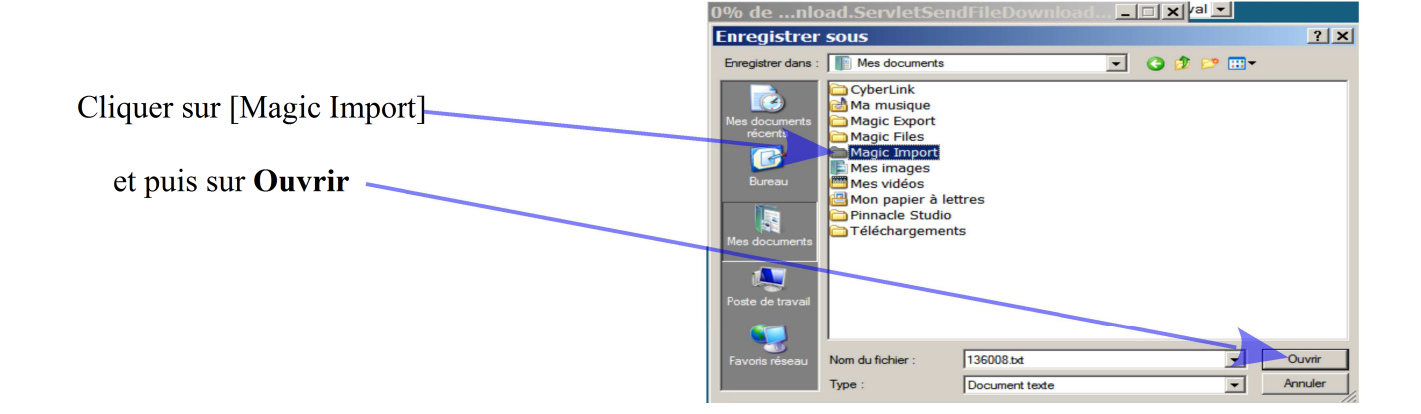

#### II-4 Mémoriser les données de l'épreuve

| le nom du fichier peut être modifié en un<br>nom évocateur ( de 8 caractères ) qu'il<br>faut <b>mémoriser</b> avec l'extension ".txt",<br>Ou être conservé. | Dans: Import Import Imp |
|----------------------------------------------------------------------------------------------------|----------------------------------------------------------------------------------------------------|
|                                                                                                    | Nom: Essais.txt Enregistrer                                                                                                    |
|                                                                                                    | Lype : Document Annuler                                                                                                    |
| l'enregistrer en cliquant sur                                                                                                    |                                                                                                    |

Enregistrer sous

? ×

et attendre la disparition de l'écran de téléchargement.

#### III-1 Créer un fichier résultat avec le logiciel de la FFB

Exemple : création du fichier d'exportation dans la fenêtre épreuve de la séance à envoyer .

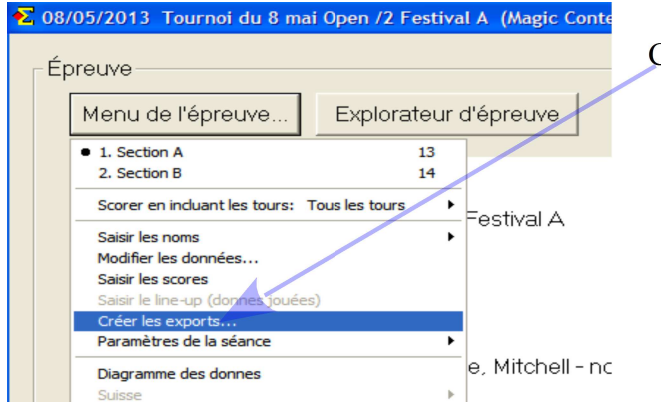

Cliquer sur [Créer les exports ...]

|                                      | € Créer les exports                                                    |                                                                                                    | ×                                                                |
|--------------------------------------|------------------------------------------------------------------------|----------------------------------------------------------------------------------------------------|------------------------------------------------------------------|
|                                      | Créer les exports                                                      |                                                                                                    | ОК                                                               |
|                                      | Master points and rating                                               | Nom du fichier: Tournoi du 8 mai Open /2 Festival A                                                                    | Annuler                                                          |
| Uniquement pour la<br>fête des Clubs |                                                                        |                                                                                                    | Paramètres                                                       |
| yere was cruces                      | Handicap     ECats simultaneous pairs                                  | No handicap                                                                                                    |                                                                  |
|                                      | SWAN internet event                                                    |                                                                                                    |                                                                  |
| Création du fichier                  | Fichier PBN<br>Fichier texte                                           | Nom du fichier: Tournoi du 8 mai Open /2 Festival A<br>Nom du fichier: Tournoi du 8 mai Open /2 Festival A             |                                                                  |
|                                      | Hand record      Base                                                  |                                                                                                    |                                                                  |
|                                      | Envoyer un e-mail                                                      |                                                                                                    |                                                                  |
| Envoi automatiqua                    | <ul> <li>Envoi des résultats sur la bas</li> <li>Sauvegarde</li> </ul> | E-mail :patrice@boquillion.fr                                                                                          | Langue                                                           |
| Envoi automatique                    |                                                                        |                                                                                                    | , <u>.</u>                                                       |
| Et créer et sauvegarde               | er le fichier de l 'épreuve                                            | e.<br>Répondre OK,                                                                                                    |                                                                  |
|                                      |                                                                        | si le message : « les fichie<br>rectement remontés », ne<br>appliquer la procédure ma<br>au paragraphe III-2 à III-4 ( | rs sont cor-<br>s'affiche pas<br>anuel décrite<br>(voir page 8). |
| Une sauvegarde sera créée            | automatiquement dans                                                   | le répertoire                                                                                                    |                                                                  |

Mes documents\Magic Export,

#### et sera envoyée également à l'adresse indiquée.

Permettant ainsi de pouvoir reconstruire l'épreuve sur le même PC ou sur votre PC portable en cas de gros problème sur le PC du club.

Obligatoire de mettre mon adresse, pour toutes les épreuves, si vous ne pouvez pas vous engager à effectuer toutes corrections de saisie dans un délai inférieur de 24 heures.

### III-2 Exporter manuellement les résultats sur la base FFB

| Choisir l'épreuve — |                    |                                                                                                    |                                                                                                    |           |
|---------------------|--------------------|----------------------------------------------------------------------------------------------------|----------------------------------------------------------------------------------------------------|-----------|
| correspondant aux   | - DAMES /4 HOM     | NNEUR                                                                                                    |                                                                                                    | l         |
| données :           | Finale de con      | nite                                                                                                    |                                                                                                    |           |
| le groupe           | Groupe             | Equipes inscrites                                                                                                    | Mise en place                                                                                                    | Résultats |
|                     | SQ                 | 17                                                                                                    | Patton Suisse [                                                                                                    | 0/6       |
| Puis Valider        |                    |                                                                                                    |                                                                                                    |           |
| Choisir Import      | Accès espace licen | V(competition/13)/organization/15)/read/Umpot<br>Compétitions > 5100000 - Comité de Picardie<br>INFORMATIONS EQUIPES MISE EN PLACE SERPER<br>Céé | Dames /4 Promotion > Finale de comite > BVS > Import      TIN RÉSULTATS POINTS QUALIFICATION                                   |           |
|                     | Accueil            | Import Résultats                                                                                                    |                                                                                                    |           |
|                     | Licenciés          | O INFORMATIONS :     Cette interface permet l'import de fichiers de résultats May                                                                | gic Contest.                                                                                                    |           |
|                     | Simultanés         | Si vous remontez une séance ou un tour déjà existant, les i<br>Par exemple, pour un patton américain pour lequel vous a<br>3 supprimés.          | résultats de la séance courante et des séances suivantes serv<br>vez déjà remonté les séances 1, 2 et 3, si vous remontez de r |           |
|                     | Y Compétitions     |                                                                                                    |                                                                                                    |           |
| Choisir la fishiar  | 🏆 Festivals        |                                                                                                    |                                                                                                    |           |
|                     | Actualités         |                                                                                                    | Choisir un fichier Magic Contest                                                                                               |           |
|                     | ? Aide métier      |                                                                                                    |                                                                                                    |           |
|                     | 📩 Documents        |                                                                                                    | mporter                                                                                                    |           |
|                     |                    |                                                                                                    |                                                                                                    |           |

#### III-3 Chercher les données mémorisées sur le disque

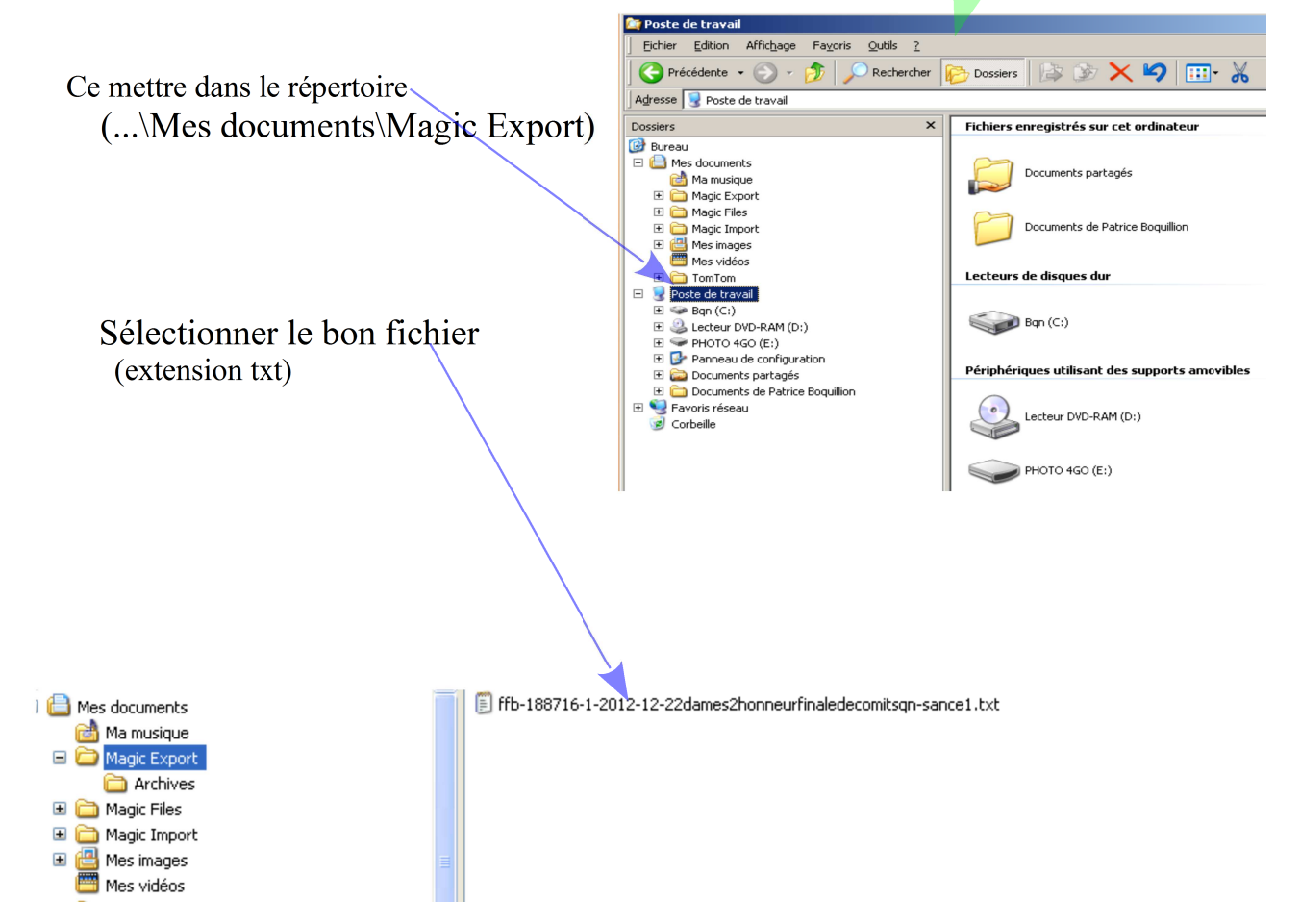

| Puis l'envoyer en cliquant sur 🔨                                                                             |  |
|----------------------------------------------------------------------------------------------------|--|
| Choisir un fichier Magic Contest<br>Fichier: ffb-208068-1-2014-04-17-18senioropen4honneurfinaledecomit3f.txt |  |

Un message indiquera si l'opération s'est bien déroulée, mais cela ne dispense pas de vérifier que les bons résultats sont à la disposition des joueurs.

#### **NB : Attention**

- Il faut toujours remonter les résultats en respectant l'ordre croissant (première séance, puis seconde, sauf dans le cas d'inversion des séries d'étuis :Voir page 48, ...).
- Si on remonte une séance antérieur **toutes les suivantes sont effacées**, donc on est dans l'obligation de toutes les remonter dans l'ordre croissant.

#### Charger les données dans un logiciel de dépouillement

#### **Préalablement**

Connexion sur la base FFB Importer les données de la base

#### I Démarrer le logiciel de dépouillement adéquat

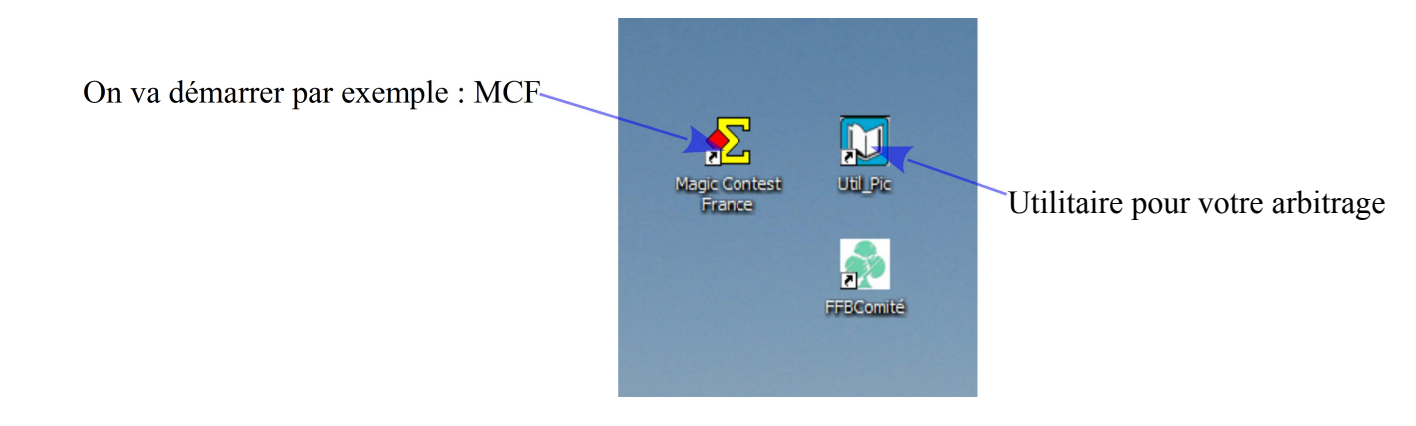

#### II Charger dans le logiciel les données de la base FFB

- Le fichier de données qui se trouve dans le répertoire [Majic Import] **est perdu** donc il faut penser à le copier sur votre clef USB.
- Au démarrage de MCF les données sont automatiquement chargées et analysées et mis sous une forme facilement exploitable. ∑ Explorateur d'épreuve

| Que l'on peut retrouver dans le<br>Menu de l'épreuve sous le type | Menu de l'ép | reuve | Nouvelle épreuve: Paire Équipe Ind                         | Spe |
|-------------------------------------------------------------------|--------------|-------|------------------------------------------------------------|-----|
| FFB.                                                              | Date         | Туре  | Nom de l'épreuve                                           |     |
|                                                                   | 09/12/2012   | FFB   | 188705 Mixte /2 Excellence Finale de Comité AMS - Séance 1 |     |

Si l'épreuve n'apparaît pas dans la liste de type FFB :

- fichier d'exportation inutilisable : ré-importer les données de la base,
- base de données non initialisée lors d'une mise à jour : créer la base FFB,
- données trop anciennes : Changer les options d'archivages automatiques.

#### Version : 11.18 1 juillet 2018 III Choisir les bonnes options dans la fenêtre FFB

Choisir les bonnes options permettant :

- de prépositionner les options bridgeMate.
- de trouver un mouvement préenregistrée dans MCF.

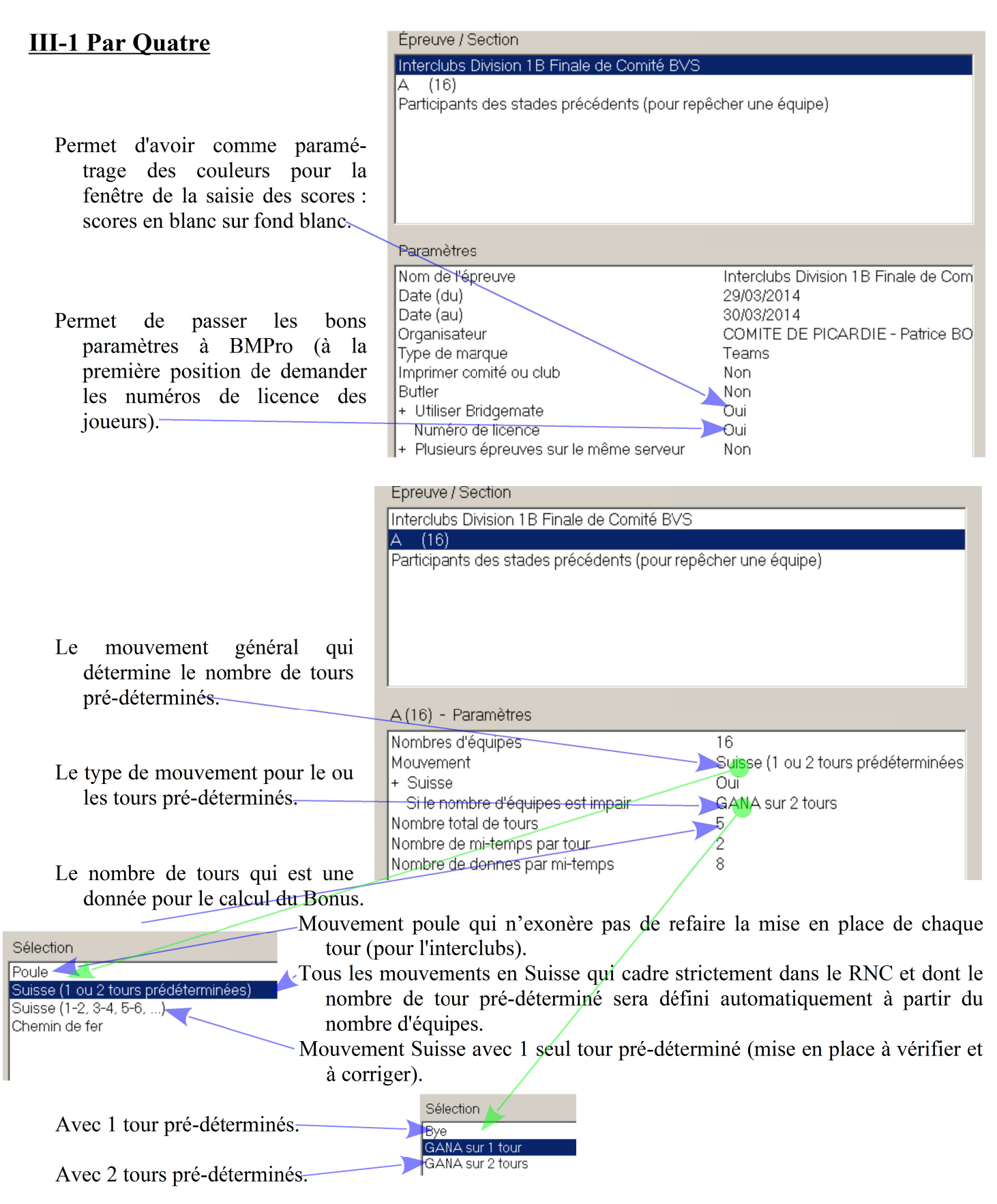

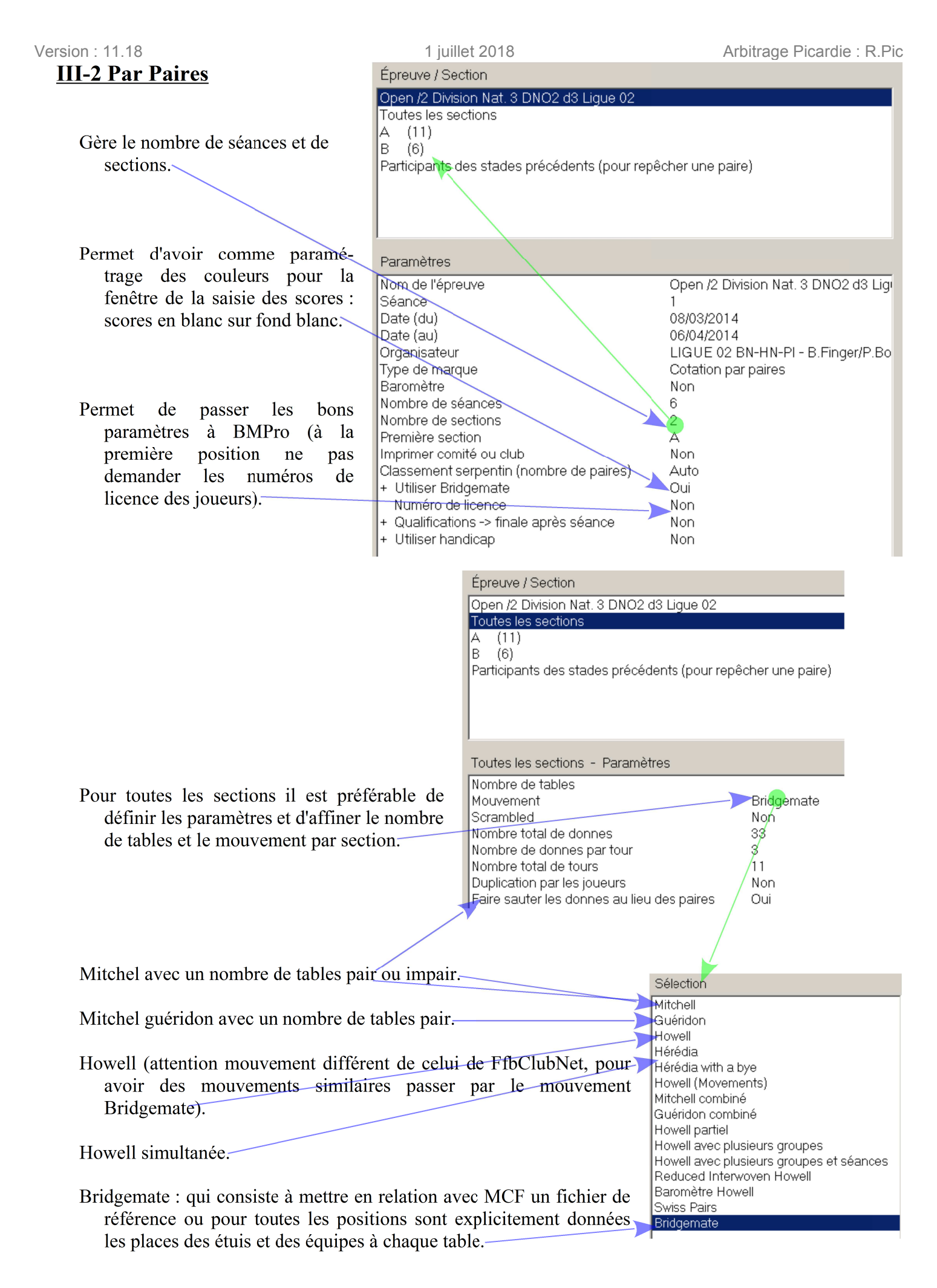

#### IV Retrouver une épreuve après être sorti du programme

On retrouve une séance, en la sélectionnant, dans l'Explorateur d'épreuve,

| Explorateur d'é | preuve |        |                                                     |                      |
|-----------------|--------|--------|-----------------------------------------------------|----------------------|
| Menu de l'épr   | reuve  |        | Nouvelle épreuve: Paire Équipe Ind Spécial          | Fermer               |
| Date            | Туре   |        | Nom de l'épreuve                                    | Trouver un<br>joueur |
| 09/12/2012      | Paire  |        | Mixte /2 Excellence Finale de Comité AMS - Séance 4 |                      |
| 09/12/2012      | FFB    |        | Mixte /2 Excellence Finale de Comité AMS - Séance 4 | Ouvrir               |
| 09/12/2012      | Paire  |        | Mixte /2 Excellence Finale de Comité AMS - Séance 3 |                      |
| 09/12/2012      | FFB    |        | Mixte /2 Excellence Finale de Comité AMS - Séance 3 | Fichier              |
| 09/12/2012      | Paire  |        | Mixte /2 Excellence Finale de Comité AMS - Séance 2 |                      |
| 09/12/2012      | FFB    |        | Mixte /2 Excellence Finale de Comité AMS - Séance 2 |                      |
| 09/12/2012      | Paire  |        | Mixte /2 Excellence Finale de Comité AMS - Séance 1 |                      |
| 09/12/2012      | FFB    | 188705 | Mixte /2 Excellence Finale de Comité AMS - Séance 1 |                      |
|                 |        |        | et en cliquant sur Ouvrir.                          |                      |

Attention le type FFB, ne sert qu'à ouvrir une interface conviviale permettant de passer les données, (place des équipes, caractéristiques, type de mouvements, ... ) pour la création de la séance **et en aucun cas pour modifier une séance déjà créée**.

#### Inscription sous votre responsabilité d'un joueur

Vérifications des informations avant d'inscrire, sous votre responsabilité, un joueur ou une équipe, grâce au logiciel de dépouillement FFB (vous n'êtes pas dans l'obligation de prendre une paire, car il n'est pas acceptable de retarder une épreuve à cause de la désinvolture d'une paire).

#### **Préalablement**

Connections sur la base EASI

#### I Vérifier la situation d'un joueur ainsi que ses inscriptions

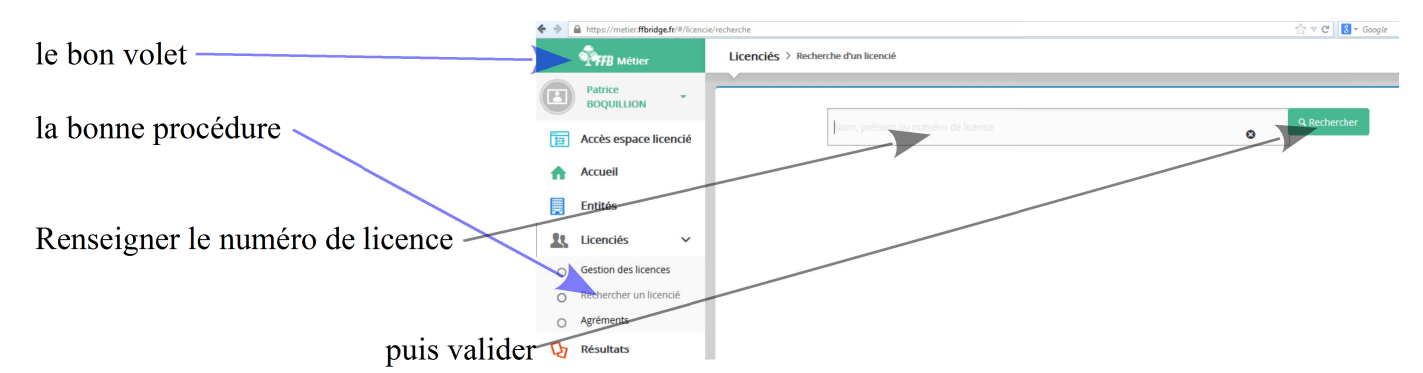

#### Et ainsi vous ne devriez plus inscrire :

- un joueur en compétition Dame,
- un joueur qui n'est pas licencié,
- un joueur en senior alors qu'il n'a pas atteint l'age requis.

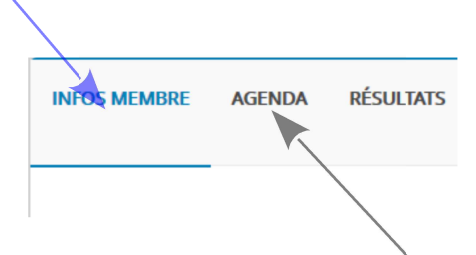

Pour savoir s'il n'a pas déjà effectué cette épreuve dans une autre catégorie.

#### Supprimer toutes les fenêtres "paire" afin de pouvoir recréer le mouvement.

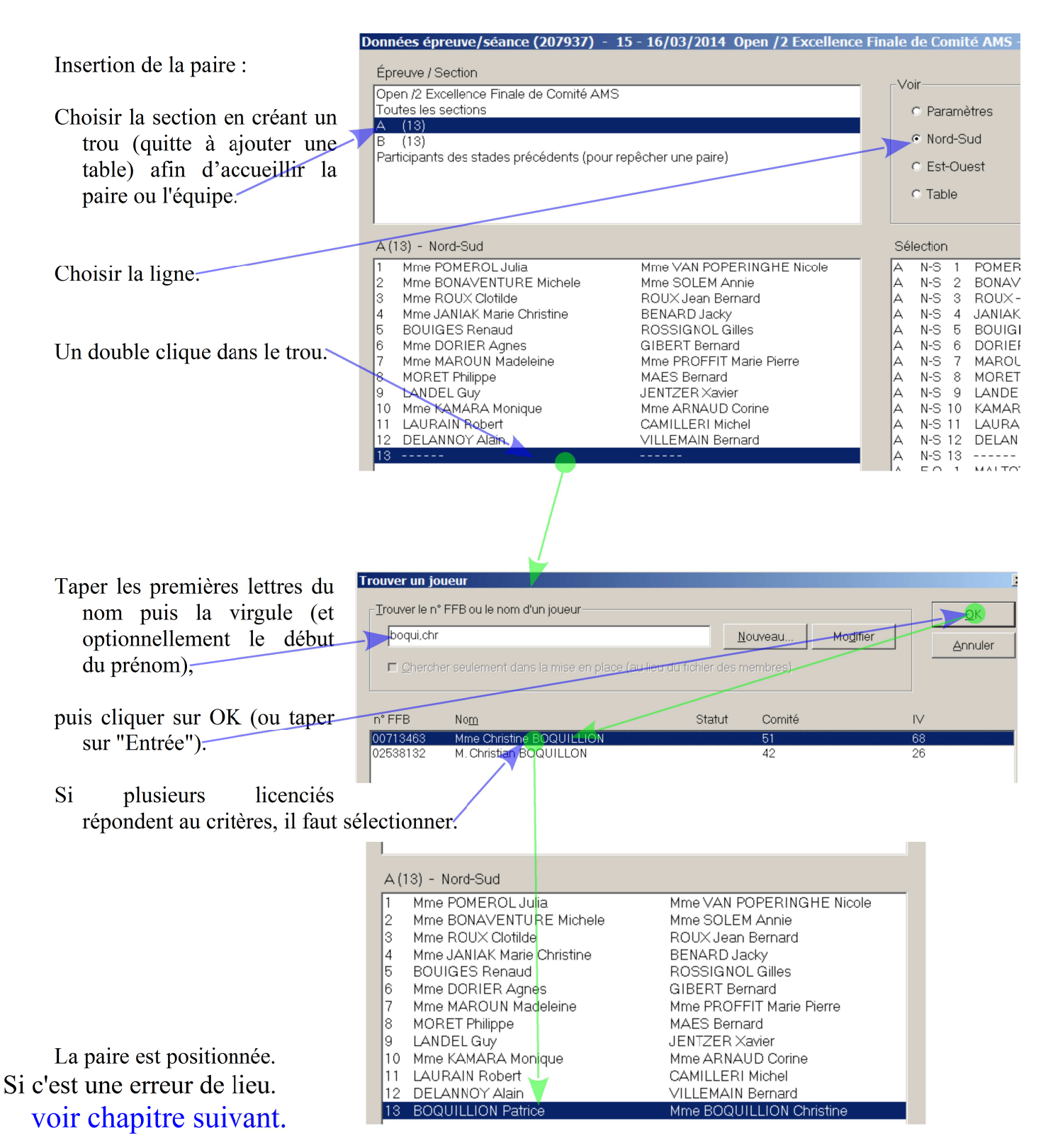

#### Une équipe se trompe de lieu ou est repêchée

Bien vérifier que l'équipe est inscrite en Picardie, dans cette épreuve et dans cette catégorie (vous n'êtes pas dans l'obligation d'accepter, car il n'est pas acceptable de retarder une épreuve à cause de l'inattention de certain).

#### <u>I Par Paires</u>

- Par l'arbitre, dans l'urgence, une mise en place à la main, en complétant les sections afin d'être conforme au diagramme proposé dans l'Util\_Pic (documents annexe de Noblet ou Dadoun).
- Avec plus de temps, on fait une mise en place au mieux, en modifiant les données est refaire un serpentin, voir un serpentin optimisé :

#### I-1 Les paramètres de l'épreuve

On modifie les données afin de créer une place vacante afin de pouvoir insérer la paire. Une aide dans l'utilitaire : Util\_Pic

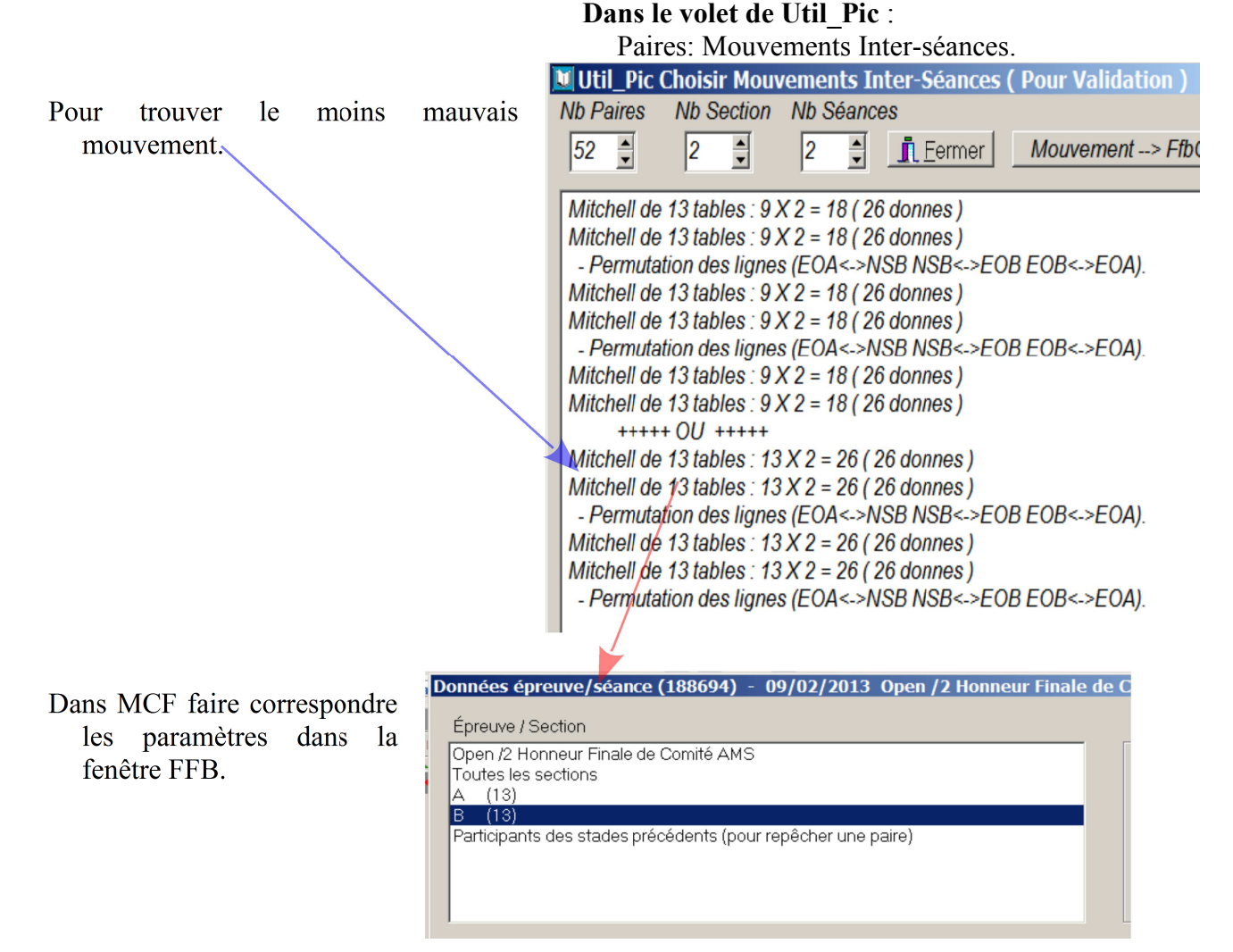

Supprimer toutes les fenêtres "paire" afin de pouvoir recréer le mouvement.

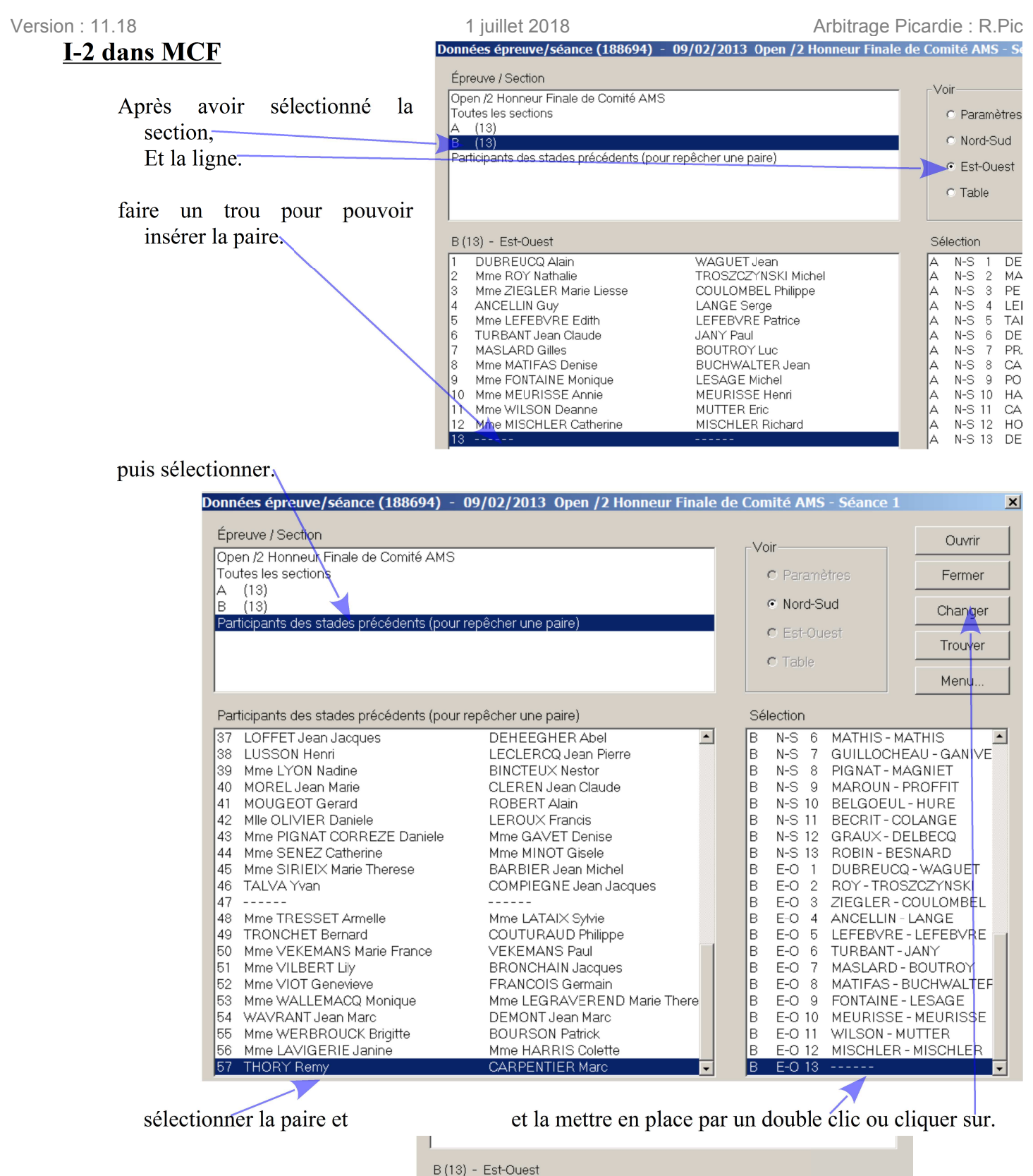

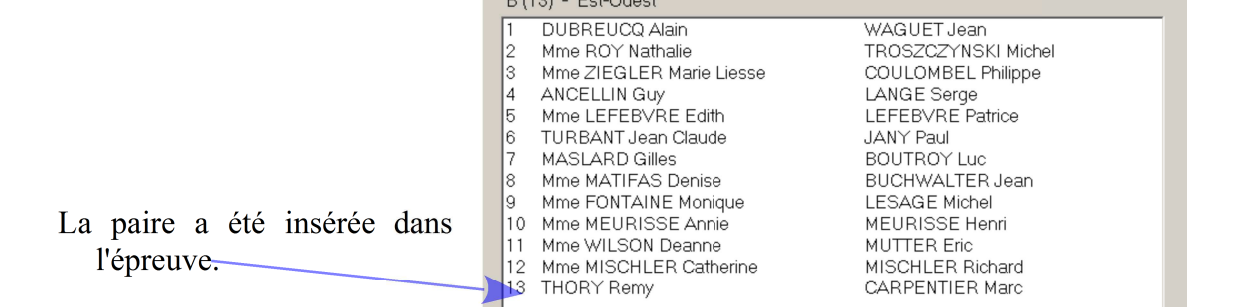

Toujours inscrire dans la première fenêtre FFB, pour éviter des problèmes aux séances suivantes.

#### Version : 11.18 II Par Quatre

Si l'équipe est acceptée, elle doit insérée. If faut vérifier et éventuellement modifier les paramètres de l'épreuve.

#### II-1 Vérification du Bonus et du nombre de matchs en fonction du nombre d'équipes

La mise en place doit être refaite par le responsable ou par l'arbitre.

Dans le volet d'Util\_Pic : Patton Suisse : Bonus/Tours

|                                   | Calcul Bonus Patton Suisse | e                   | Jouable             |
|-----------------------------------|----------------------------|---------------------|---------------------|
|                                   | Nombre d'équipe : 19 붖     | Tours : 6 👤         | Bonus : 0,17        |
| On devrait pouvoir conserver le n | ombre de tour tant qu      | ue la coloration ne | passe pas au rouge. |

#### II-2 Insertion de l'équipe dans MCF

Supprimer la fenêtre "Pat Sui" ou "Poule" afin de pouvoir recréer le mouvement.

|                                                                                 | Donr                                                          | iées épreuve/séance                                         | e (208037) - 19 -                          | 20/10/2013 0    | pen /4 Honneur De |  |  |  |
|---------------------------------------------------------------------------------|---------------------------------------------------------------|-------------------------------------------------------------|--------------------------------------------|-----------------|-------------------|--|--|--|
|                                                                                 | Ép                                                            | reuve / Section                                             |                                            |                 |                   |  |  |  |
| Permet d'avoir accès à la liste des<br>équipes inscrites dans cette<br>épreuve, | Op<br>A<br>Pa                                                 | en /4 Honneur Demi-fin<br>(18)<br>rticipants des stades pro | ales de Comité AMS<br>écédents (pour repêc | her une équipe) |                   |  |  |  |
| double cliquer sur l'équipe afin de                                             |                                                               |                                                             |                                            |                 |                   |  |  |  |
| l'inserer dans l'épreuve.                                                       | Participants des stades précédents (pour repêcher une équipe) |                                                             |                                            |                 |                   |  |  |  |
|                                                                                 | 4                                                             | LABBE                                                       | Bethune R                                  | Labbe C         | >:▲               |  |  |  |
|                                                                                 | 5                                                             | Mme MOQUET                                                  | Louis C                                    | Saramito J      | >>                |  |  |  |
|                                                                                 | 6                                                             | Mme FUMMI                                                   | Ronchail G                                 | Bernard O       | >>                |  |  |  |
|                                                                                 | 7                                                             | Mme VEKEMANS                                                | Mathis G                                   | Mathis G        | Vekemans P        |  |  |  |
|                                                                                 | 8                                                             | VAN WEST                                                    | Ganivet J C                                | Grange A        | Guillocheau M     |  |  |  |
|                                                                                 | 9                                                             | FABRE                                                       | Fabre L                                    | Wiggan N        | Wiggan T          |  |  |  |
|                                                                                 | 11                                                            | DELLOYE                                                     | Inbona C                                   | Dezobry A       | >>                |  |  |  |
|                                                                                 | 12                                                            | DELCOUR                                                     | Richshoffer A                              | Delcour E       | >>                |  |  |  |
|                                                                                 | 13                                                            | DIRINGER                                                    | Olivier M                                  | Perrien F       | >>                |  |  |  |
|                                                                                 | 14                                                            | ROBIN                                                       | Favey C P                                  | Seuillerot F    | Malvy F           |  |  |  |
|                                                                                 | 15                                                            | Mme GILBERT                                                 | Dhinnin Y                                  | Delacour C      | >>                |  |  |  |
|                                                                                 | 16                                                            | SAINT LAURENT                                               | Saint Laurent P                            | Charvolin C     | Denant C          |  |  |  |
|                                                                                 | 17                                                            | Mme RIVE                                                    | Douel F                                    | Cluet C         | De Moulor S       |  |  |  |
|                                                                                 | 18                                                            | Mme CAUSSE                                                  | Babusiaux P                                | Lepage F        | >>                |  |  |  |

Refaire impérativement le classement des équipes.

| Donn                         | ées épreuve/séance                                                                          | (208037) - 19 -                                                                        | 20/10/2013 Op                                                                      | en /4 Honn         | neur Der            | ni-finale                                  | s de Comité AM                                                                            | 15        | 2                                                                            | ×I                 | -                                      |
|------------------------------|---------------------------------------------------------------------------------------------|----------------------------------------------------------------------------------------|------------------------------------------------------------------------------------|--------------------|---------------------|--------------------------------------------|-------------------------------------------------------------------------------------------|-----------|------------------------------------------------------------------------------|--------------------|----------------------------------------|
| Ép<br>Op<br>A<br>Pa          | reuve / Section<br>en /4 Honneur Demi-fina<br>(19)<br>ticipants des stades pré              | lles de Comité AMS<br>cédents (pour repêc                                              | her une équipe)                                                                    |                    | -                   | Voir-<br>c.                                | Paramètres<br>Joueurs 2-4<br>Joueurs 4-6<br>Joueurs 6-8                                   |           | Ouvrir<br>Fermer<br>Changer<br>Trouver                                       |                    | -                                      |
| Pai<br>3<br>4<br>5<br>6<br>7 | ticipants des stades pré<br>DE KERMADEC<br>LABBE<br>Mme MOQUET<br>Mme FUMMI<br>Mme VEKEMANS | cédents (pour repêc<br>De Fombelle C<br>Bethune R<br>Louis C<br>Ronchail G<br>Mathis G | her une équipe)<br>Kieliszczyk C<br>Labbe C<br>Saramito J<br>Bernard O<br>Mathis G | Sinet A<br>Vekeman | •<br>>><br>>><br>>> | Sélect<br>1 T/<br>2 H<br>3 B<br>4 P<br>5 B | tion<br>ARQUINI Alexand<br>AUDIQUER Nadi<br>OULY Jacques<br>EQUERY Pierre<br>LONDEL Roger | Ire<br>ne | Menu<br>Section<br>Équipe<br>Joueur<br>Refaire les posit<br>Imprimer<br>Base | ions du 1er tour → | Par IV + PE<br>Mise en place aléatoire |

|                                       | Α( | 19) - Joueurs 2-4 |               |                |             |
|---------------------------------------|----|-------------------|---------------|----------------|-------------|
|                                       | 1  | TARQUINI          | Hedouin M     | Dagnicourt J P | >>>         |
|                                       | 2  | MIIe HAUDIQUER    | Delabie M     | Cugurno A      | >>>         |
|                                       | 3  | BOULY             | Turbant J C   | Nettersheim N  | >>>         |
|                                       | 4  | PEQUERY           | Coupel H      | Cochon M       | >>>         |
|                                       | 5  | BLONDEL           | Dequin J L    | Somnard B      | >>>         |
| Ainsi l'équine est insérée à sa place | 6  | Mme LATAIX        | Levert G      | Tresset A      | >>>         |
|                                       | 7  | CABARET           | Martin C      | Berquer P      | >>>         |
| (au lieu d'être à la dernière place   | 8  | BOULLERY          | Тор Р         | Maslard G      | >>>         |
| du classement)                        | 9  | Mme VILBERT       | Bouigue N     | Vassaux M      | >>>         |
|                                       | 10 | MEURISSE          | Jacob M       | Meurisse A     | Bronchain J |
|                                       | 11 | ROBIN             | Favey C P     | Seuillerot F   | Malvy F     |
|                                       | 12 | Mme BOUCHEZ       | Brunet C      | Tribouilloy F  | >>>         |
|                                       | 13 | Mme KERISIT       | Sion R        | Camus D        | >>>         |
|                                       | 14 | MOUGEOT           | Portemont G   | Gavet D        | >>>         |
|                                       | 15 | DELEAU            | Kagan M       | Kagan G        | Deleau M    |
|                                       | 16 | TRONCHET          | Compiegne J J | Petit F        | >>>         |
|                                       | 17 | TREPAGNE          | Hembert A     | Darras J M     | >>>         |
|                                       | 18 | Mme LEFORT        | Dusseaux D    | Lusson H       | >>>         |
|                                       | 19 | LEROUX            | Bouthors A    | Hanon G        | >>>         |

#### II-3 Modification des paramètres dans MCF

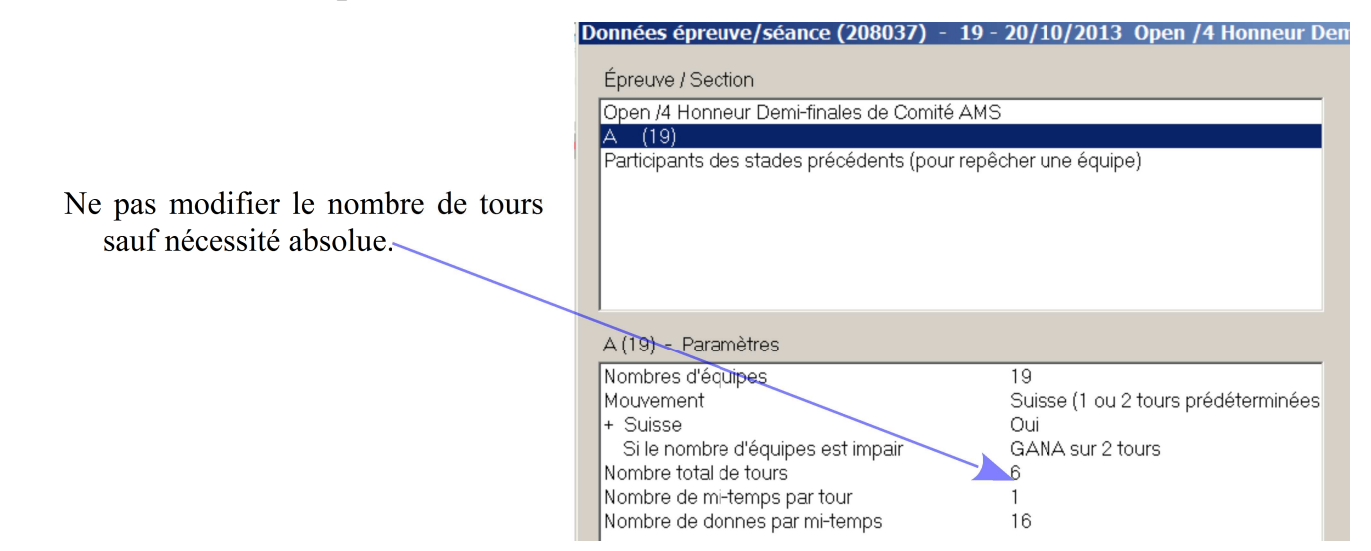

#### Forfait annoncé d'une ou de plusieurs équipes

#### Il n'est pas concevable, sauf des conditions exceptionnelles (météorologiques, ...) que l'épreuve commence avec du retard. Bien qu'une remise en place des équipes soit nécessaire.

#### I Par Paires

La mise en place est refaite par le responsable de cette compétition, il faut ensuite redescendre les données à jour. refaire une mise en place, avec les logiciel et imprimer les positions.

Ou par l'arbitre, et dans l'urgence :

Plusieurs équipes, une mise en place à la main avec la liste des présents classés par ordre d'indice, Une ou deux paires, on permute leurs positions en diminuant les tables de fin des sections afin d'être

conforme au diagramme proposé dans l'Util\_Pic (documents annexe de Noblet ou Dadoun),

puis vous faites correspondre les données avec votre mise en place manuelle dans le logiciel.

#### **Dans MCF**

Permuter les équipes afin de placer sur la table, en fin de section, les paires absentes (non obligatoire pour une seule paire),

|                                                   | Données épreuve/séance (207937)                                                                                                    | - 20 - 21/09/2014 Open /2 Exc                                                                                                    | cellence Finale de Comité AMS - Séa 🚺                                                                                                    |
|---------------------------------------------------|----------------------------------------------------------------------------------------------------|----------------------------------------------------------------------------------------------------|----------------------------------------------------------------------------------------------------|
| sélectionner la section,                          | Épreuve / Section<br>Open /2 Excellence Finale de Comité AMS<br>Toutes les sections<br>A (12)<br>B (13)<br>Participants des stades précédents (pour                                                                                                    | ;<br>repêcher une paire)                                                                                                    | Voir Ouvrir<br>Paramètres Fermer<br>Nord-Sud<br>Est-Ouest Trouver                                                                                                    |
| sélectionner la paire                             |                                                                                                    |                                                                                                    | Menu                                                                                                    |
| absente,                                          | B (13) - Est-Ouest                                                                                                    |                                                                                                    | Sélection                                                                                                    |
| sélectionner la paire à permuter,<br>la permuter. | THUILLIER Jean Claude         DUBREUCQ Alain         Mme DUMAS Lyne         Mme BUISSON Suzanne         Mme BUISSON Suzanne         Mme BUISSON Suzanne         Mme BUISSON Suzanne         Robel Francis         PEQUERY Pierre         Mme MALEPLATE Joelle         11 JANY Paul         12 Mme DE TERLINE Christine         13 Mme DUQUESNOY Laure | LEROSEY Claude<br>WAGUET Jean<br>DUMAS Philippe<br>POMEROL Bernard<br>LANNOYE Daniel<br>MALHERBE Jerome<br>TROUVELOT Philippe<br>COUPEL Harry<br>Mme BOISSELIER Silvia<br>MALEPLATE Yves<br>TURBANT Jean Claude<br>VAN DE GEHUCHTE Eric<br>DAVID Olivier | A       N-S       1       POMEROL-VAN POPERI         A       N-S       2       BOUIGES-ROSSIGNOL         A       N-S       3       KAMARA-ARNAUD         A       N-S       4       LAURAIN-CAMILLERI         A       N-S       5       LESIEUX-LANSIAUX         A       N-S       6       ROY-KUTAK         A       N-S       6       ROY-KUTAK         A       N-S       7       JANIAK-BENARD         A       N-S       8       DORIER-GIBERT         A       N-S       9       MAROUN-PROFFIT         A       N-S       10       MORET-MAES         A       N-S       12       BONAVENTURE-SOLEM         A       N-S       12       BONAVENTURE-SOLEM         A       N-S       12       BONAVENTURE-SOLEM         A       N-S       10       MORET-MAES         A       N-S       12       BONAVENTURE-SOLEM         A       E-O       1       MALTOT-LEMAITRE         A       E-O       2       DEPEYRE-VRINAT         A       E-O       3       DUPUIS-DUPUIS         A       E-O       4       BOURDONNEAU-SM |

#### Version : 11.18

Puis supprimer la paire absente :

|                                                            | Données épreuve/séance (207937)                                                                                                    | - 20 - 21/09/2014 Open /2 Excell                                                                                                    | lence Finale de Comité A                                                                                                    | MS - Séa 🔀                                                                                         |
|------------------------------------------------------------|----------------------------------------------------------------------------------------------------|----------------------------------------------------------------------------------------------------|----------------------------------------------------------------------------------------------------|----------------------------------------------------------------------------------------------------|
| sélectionner la sec-<br>tion,                              | Épreuve / Section<br>Open /2 Excellence Finale de Comité AMS<br>Toutes les sections<br>A (12)<br>P (13)<br>Participants des stades précédents (pour re                                                                                             | epêcher une paire)                                                                                                    | Voir<br>Paramètres<br>Nord-Sud<br>Est-Ouest<br>Table                                                                                                    | Ouvrir<br>Fermer<br>Changer<br>Trouver                                                             |
| l'orientation pour une<br>paire ou table pour<br>2 paires, | B (13) - Est-Ouest           1         THUHLTER Jean Claude           2         DUBREUCQ Alain           3         Mme DUMAS Lyne           4         Mme BUISSON Suzanne           5         Mme THIROT Christiane           6         COIN Bruno | LEROSEY Claude<br>WAGUET Jean<br>DUMAS Philippe<br>POMEROL Bernard<br>LANNOYE Daniel<br>MALHERBE Jerome                                   | Sélection<br>A N-S 1 POMEROL-N<br>A N-S 2 BOUIGES-R<br>A N-S 3 KAMARA-AF<br>A N-S 4 LAURAIN-C<br>A N-S 5 LESIEUX-L<br>A N-S 5 DUQUESNO'                                   | Ménu Section Table Pare Toueur Sepentn Serpentn Serpentn f(par rang) Serpentn Apartir d'un fichier |
| sélectionner la paire,                                     | 7 ROBBE Francis<br>PEQUERY Pierre<br>Mme LABAT Nathalie<br>10 Mme MALEPLATE Joelle<br>11 JANY Paul<br>12 Mme DE TERLINE Christine<br>13 Mme ROY Nathalie                                                                                           | TROUVELOT Philippe<br>COUPEL Hany<br>Mme BOISSELIER SiMa<br>MALEPLATE Yves<br>TURBAHT Jean Claude<br>VAN DE GEHUCHTE Eric<br>KUTAK Gerard | A N-S 7 JANIA(-BER<br>A N-S 8 DORIER-GII<br>A N-S 9 MAROUN-PI<br>A N-S 10 MORET-MAI<br>A N-S 11 DELECOLLE<br>A N-S 12 BONAVENTU<br>A E-O 1 MALTOT-LE<br>A E-O 2 DEPEYRE-V | Permutation séances Importer les noms Imprimer Base RE-SOLEM MAITRE RINAT                          |

puis la supprimer par en passant par le menu.

Enfin, on modifie les données de la section :

|                                         | 🔟 Util_Pic Choisir Mouvements Inter-Séances ( Pour Val 📮 🗖 🗙 |
|-----------------------------------------|--------------------------------------------------------------|
| dans le volet de UtilPic : Paires: Mou- | Nb Paires Nb Section Nb Séances                              |
| vements Inter-séances,                  | 49 A 2 A 3 A Thermer Mouvement> EtbComité                    |
| · · · · · · · · · · · · · · · · · · ·   |                                                              |
| pour trouver le moins mauvais           | Mitchell de 12 tables : 9 X 3 = 27 ( 36 donnes )             |
| mouvement,                              | Mitchell de 12,5 tables : 9 X 3 = 27 ( 39 donnes)            |
|                                         | Permutation des lignes (EOA<->NSB NSB<->EOB EOB<->EOA).      |
|                                         | - mouvement spécial pour la paire EO13                       |
|                                         | Mitchell de 12 tables : 9 X 3 = 27 ( 36 donnes )             |
| modifier les données pour chaque        | Mitchell de 12,5 tables : 9 X 3 = 27 ( 39 donnes )           |
| section                                 | - Permutation des lignes (EOA<->NSB NSB<->EOB EOB<->EOA).    |
| section.                                | - mouvement special pour la paire EO13                       |
|                                         | Mitchell de 12 tables : 9 X 3 = 27 ( 36 donnes )             |
|                                         | Mitchell de 12,5 tables : 9 X 3 = 27 ( 39 donnes)            |
|                                         |                                                              |

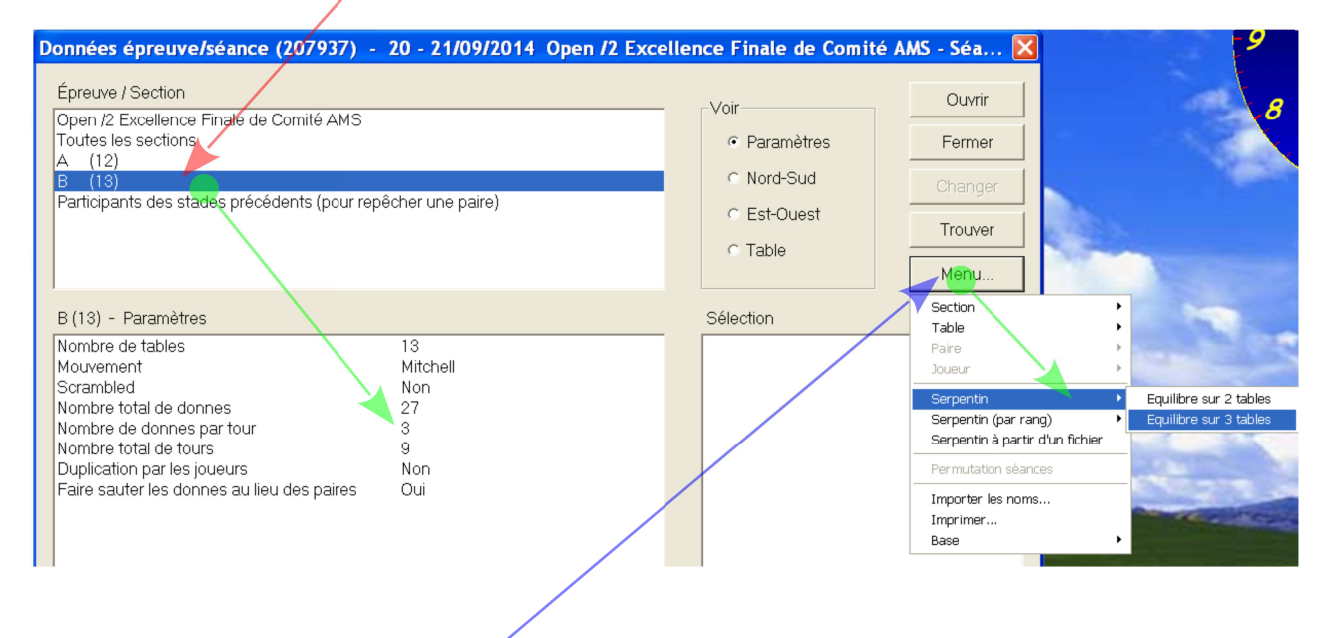

#### **Refaire le serpentin d'équilibrage**

#### II-1-a Vérification du Bonus et du nombre de matchs

La mise en place doit être refaite par le responsable ou par l'arbitre.

Dans le volet d'Util Pic : Patton Suisse : Bonus/Tours

| Calcul Bonus Patton Suisse |             | Jouable      |
|----------------------------|-------------|--------------|
| Nombre d'équipe : 19 韋     | Tours : 6 🌻 | Bonus : 0,22 |

On devrait pouvoir conserver le nombre de tours tant que la coloration ne passe pas au rouge.

#### II-1-b Modifications dans MCF

Supprimer l'équipe absente :

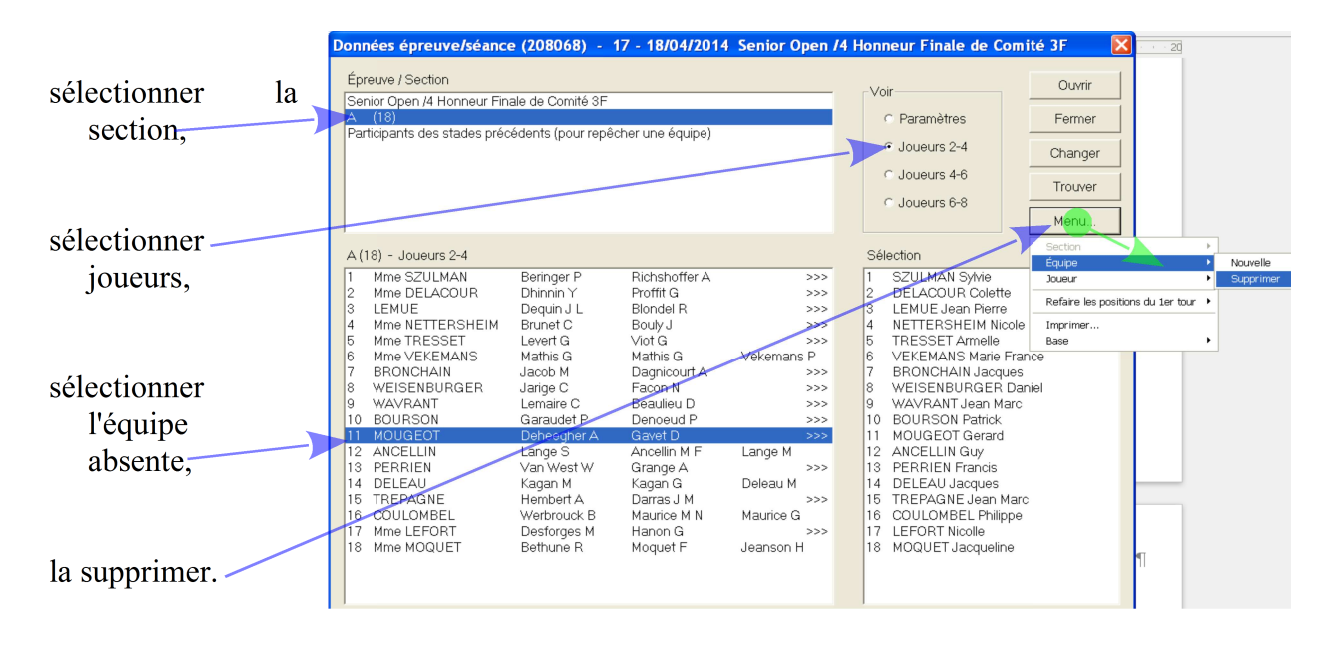

#### Refaire les positions du premier tour pour un Suisse.

|   | Donr | nées épreuve/séanc        | e (208068) -       | 17 - 18/04/201    | 4 Senior Open | /4 H | lonr | eur Finale de Comi  | té 3F 🛛 🚺 🔀        |              |       |                         |
|---|------|---------------------------|--------------------|-------------------|---------------|------|------|---------------------|--------------------|--------------|-------|-------------------------|
|   | Épr  | reuve / Section           |                    |                   |               |      |      |                     | Ouvrir             |              |       |                         |
| I | Ser  | nior Open /4 Honneur Fin  | ale de Comité 3F   |                   |               |      | - 10 | ır                  |                    |              |       |                         |
| L | A    | (17)                      |                    |                   |               |      | 0    | Paramètres          | Fermer             |              |       |                         |
| ł | Par  | ticipants des stades préc | cédents (pour repé | ècher une équipe) |               |      |      |                     |                    |              |       |                         |
| L |      |                           | d I                | 117               |               |      | ~    | Joueurs 2-4         | Changer            |              |       |                         |
| l |      |                           |                    |                   |               |      |      |                     | Changer            |              |       |                         |
| L |      |                           |                    |                   |               |      |      | Joueurs 4-6         | Trouver            |              |       |                         |
| L |      |                           |                    |                   |               |      | 0    | 🕆 Joueurs 6-8       |                    |              |       |                         |
|   |      |                           |                    |                   |               |      |      | 4                   | Menu               |              |       |                         |
|   |      |                           |                    |                   |               |      |      |                     | Section            |              | •     |                         |
|   | A (1 | 17) - Joueurs 2-4         |                    |                   |               |      | Sél  | ection              | Équipe             |              | ,     |                         |
|   | 1    | Mme SZULMAN               | Beringer P         | Richshoffer A     | >>>           |      | 1    | SZULMAN Sylvie      | Joueur             |              | •     |                         |
|   | 2    | Mme DELACOUR              | Dhinnin Y          | Proffit G         | >>>           |      | 2    | DELACOUR Colette    | Defining law work  | -            |       | D 71 DE                 |
|   | 3    | LEMUE                     | Dequin J L         | Blondel R         | >>>           |      | 3    | LEMUE Jean Pierre   | Retaire les positi | ons au 1er t | our 🕨 | Par IV + PE             |
|   | 4    | Mme NETTERSHEIM           | Brunet C           | Bouly J           | >>>           |      | 4    | NETTERSHEIM Nicole  | Imprimer           |              | 4     | mise en place aleatoire |
| 4 | 5    | Mme TRESSET               | Levert G           | Viot G            | >>>           |      | 5    | TRESSET Armelle     | Base               |              | •     |                         |
| 4 | 6    | Mme VEKEMANS              | Mathis G           | Mathis G          | Vekemans P    |      | 6    | VEKEMANS Marie Fran | ce                 |              |       |                         |
| 4 | 7    | BRONCHAIN                 | Jacob M            | Dagnicourt A      | >>>           |      | 7    | BRONCHAIN Jacques   |                    |              |       |                         |
| ł | 8    | WEISENBURGER              | Jarige C           | Facon N           | >>>           |      | 8    | WEISENBURGER Dani   | iel                |              |       |                         |
| L | 9    | WAVRANT                   | Lemaire C          | Beaulieu D        | >>>           |      | 9    | WAVRANT Jean Marc   |                    |              |       |                         |
| L | 10   | BOURSCN                   | Garaudet P         | Denoeud P         | >>>           |      | 10   | BOURSON Patrick     |                    |              |       |                         |
| L | 11   | ANCELLIN                  | Lange S            | Ancellin M F      | Lange M       |      | 11   | ANCELLIN Guy        |                    |              |       |                         |
| L | 12   | PERRIEN                   | Van West W         | Grange A          | >>>           |      | 12   | PERRIEN Francis     |                    |              |       |                         |
| L | 13   | DELEAU                    | Kagan M            | Kagan G           | Deleau M      |      | 13   | DELEAU Jacques      |                    |              |       |                         |
| ſ | 14   | TREPAGNE                  | Hembert A          | Darras J M        | >>>           |      | 14   | TREPAGNE Jean Marc  |                    |              |       |                         |
| I | 15   | COULOMBEL                 | Werbrouck B        | Maurice M N       | Maurice G     |      | 15   | COULOMBEL Philippe  |                    |              |       |                         |
| L | 16   | MMe LEFURI                | Destorges M        | Hanon G           | >>>           |      | 16   | LEFURT NICOlle      |                    |              |       |                         |
| 1 | 117  | MMe MUQUEI                | Bethune R          | Moduet F          | Jeanson H     |      | 117  | MUQUEI Jacqueline   |                    |              |       |                         |

٦

#### Renseigner l'Utilitaire UtilPic afin d'imprimer les cartons guide de table

| Dans MCF : Ordre des rencontres   | pour | le T | our1           |        |                     |               |                              |
|-----------------------------------|------|------|----------------|--------|---------------------|---------------|------------------------------|
| MILLE DEKTHAUI                    | 17   | 1    | 16 <b>IVII</b> |        |                     |               |                              |
| Mme MEUNIER                       | 6    | 8    | -3-            |        | Dans Uti            | lPic : le vo  | let Patton Suisse:           |
| Mme GAVET                         | 9    | 9    | -3-            | GaNa   | 🚺 Impressions Fiche | s de tables e | t Feuilles de route          |
| Mme DERAMECOURT                   | 12   | 10   | -3-            |        | Remplacer I         | es valeurs    | par défauts                  |
|                                   |      |      |                |        | Nombre d'étuis p    | ar mi-temps   | ∶ <mark>14 ਦ</mark> ⊙ Avec é |
|                                   |      |      |                | $\sim$ | Equipes             | Tables        | Série d'étuis                |
|                                   |      |      |                |        | 6MEUNIER            | 8 Rouge       | 1-14                         |
| Entrer le Nom et le Numéro de l'é | quip | e.   |                |        | 9GAVET              | 19            | 15-28                        |
|                                   |      |      |                |        | 12DERAMCOUR         | 10            | 29-42                        |
|                                   |      |      |                |        |                     |               | Fiches                       |
|                                   |      |      |                |        | Hore                | ires          |                              |
|                                   |      |      |                |        | 14:00:00 15:55:30   | ) 17:51:00    | 19:46:30                     |
|                                   |      |      | /              |        |                     | Avec mi-      | temps 🗆 🛛 Feuille            |
|                                   |      |      |                |        | <u></u>             |               |                              |
| Et Horaires le numér              | o de | Tabl | e et les ét    | uis    |                     |               |                              |

si vous désirez imprimer les feuilles de route par équipe.

ſ

|                 |                  | Table 8 Rouge                                                                                                    |                                                                                                    |  |  |  |  |  |
|-----------------|------------------|----------------------------------------------------------------------------------------------------|----------------------------------------------------------------------------------------------------|--|--|--|--|--|
|                 | Mi Ten           | nps                                                                                                    | Etuio 1 11                                                                                                    |  |  |  |  |  |
| Mi<br>Temp<br>s | Equipe N-S       | Equipe E-O                                                                                                    |                                                                                                    |  |  |  |  |  |
| 0               | (N) 6MEUNIER (S) | (E) 6MEUNIER (O)                                                                                                    | (N) 6MEUNIER (S) rester en N-S Table 8<br>Rouge<br>(E) 6MEUNIER (O) aller en E-O Table 10                                                                                                    |  |  |  |  |  |
| 1               | (N) 6MEUNIER (S) | (E) 9GAVET (O)                                                                                                    | (N) 6MEUNIER (S) aller en N-S Table 10<br>(E) 9GAVET (O) aller en E-O Table 19                                                                                                    |  |  |  |  |  |
| 2               | (N) 9GAVET (S)   | (E) 6MEUNIER (O)                                                                                                    |                                                                                                    |  |  |  |  |  |
|                 | 0<br>1<br>2      | Min<br>Temp         Equipe N-S           0         (N)         6MEUNIER (S)           1         (N)         6MEUNIER (S)           2         (N)         9GAVET (S) | Mi<br>Temp         Equipe N-S         Equipe E-O           0         (N) 6MEUNIER (S)         (E) 6MEUNIER (O)           1         (N) 6MEUNIER (S)         (E) 9GAVET (O)           2         (N) 9GAVET (S)         (E) 6MEUNIER (O) |  |  |  |  |  |

Vous permettant de vérifier la position des équipes en fonction des tours.

| Tour 1 | 5  | 11 13 | Tour 2 | 5  | 13 | 5  | <br>37-35 |
|--------|----|-------|--------|----|----|----|-----------|
| 2      | 6  | 15 14 | 2      | 6  | 7  | 10 | <br>4-25  |
| 3      | 7  | 17 16 | 3      | 7  | 8  | 11 | <br>33-27 |
| 5      | 8  | 63    | 4      | 8  | 9  | 3  | <br>45-18 |
|        | 9  | 93    |        | 9  | 12 | 3  | 38-43     |
|        | 10 | 123   |        | 10 | 6  | 3  | <br>28-7  |

Vous permettant de pouvoir corriger des erreurs de marque : sélectionner le match, et cliquer sur « Modifier »

ito MAS Séanco 1 (Ma

#### Retard ou défaut d'une ou de plusieurs équipes

#### Un retard, de quelques minutes, dans le démarrage de l'épreuve est acceptable, afin de modifier la mise en place, pour permettre une gestion du ou des forfaits sans obérer la possibilité d'insertion des retardataires dans l'épreuve.

#### Si une seule équipe un retard inférieur à 5 minutes, on devrait démarrer à l'heure.

Si plusieurs équipes sont absentes, au bout de 15 minutes il faudra réorganiser le tournoi avec le nombre d'équipes présentes, donc Voir :*Forfait annoncé d'une ou de plusieurs équipes*.

#### I Retard d'une paire

- **Rappel du RNC Art 115 :** Une paire, fautive de son retard, doit être prise, avec application des pénalités, si elle arrive avant la fin de la première position. Donc si elle bénéficie d'un cas de force majeure, si ce n'est pas une finale de ligue ( avec une paire remplaçante présente ), je préconise tant que la 2<sup>éme</sup> position n'est pas commencée de l'accepter ( avec moyenne tournoi sur les donnes non jouées ).
- Objectif est de conserver des lignes équilibrées en nombre. Et de s'approcher en cas de forfait définitif des mouvements et procédures donnés dans UtilPic.
- Avec un 2 sections égales, il faut permuter la paire absente en conservant dans l'ordre :
  - la première paire fantôme dans la première section en dernier NS,
  - la deuxième paire fantôme dans la première section en dernier EO,
  - la troisième paire fantôme dans la deuxième section en dernier NS,
    - la quatrième paire fantôme dans la deuxième section en dernier EO et Les 2 sections sont égales !
- L'épreuve commence avec une paire absente. Aux premières positions, sur les donnes non jouées, vous inscrivez dans :
  - BridgeMate : une marque ajustée provisoire 50-50,
  - MCF : Le score sera corriger obligatoirement en fonction de votre décision.

|                                                                  |                            |               |            |                   | turnes as counter turne secures t fund. |
|------------------------------------------------------------------|----------------------------|---------------|------------|-------------------|-----------------------------------------|
| Dans l'exemple c'est EO4 de la section B qui n'est pas présent : | Menu de l'épreuve<br>Donne | Menu des scor | es Section | on B / Tour 1 / I | Donne 10 / Est / Tous                   |
| dana dana la fanôtra das soorras las                             | > Tour                     | Table         | N-S        | E-O               | Résultat                                |
| uone dans la lenetre des scores, les                             | Daira                      | 1             | 301        | 401               | 3Kx S 6 C4 = -                          |
| résultats doivent être.                                          | Falle                      | 2             | 302        | 402               | 4P N 11 CQ = 650                        |
|                                                                  | Table                      | 3             | 303        | 403               | 5K O 12 CQ = -                          |
|                                                                  |                            | 4             | 304        | 404               | M=/M=                                   |
|                                                                  | Tour 1 B                   | 5             | 305        | 405               | 4C S 8 T9 = -                           |
|                                                                  | 1                          | 6             | 306        | 406               | 4P S 10 TT = 420                        |
|                                                                  | 3                          | 7             | 307        | 407               | 3K N 7 TA = -                           |
|                                                                  | 4                          | 8             | 308        | 408               | 2S E 8 T6 = -                           |
|                                                                  | 6                          | 9             | 309        | 409               | 3S N 7 T7 = -                           |
|                                                                  | 7                          |               |            |                   |                                         |

Elle est réintégrée à sa place. Dans l'exemple EO4A ne c'est pas présenter donc il devrait prendre place, en EO, table 4 ou en table 5 en fonction du temps.

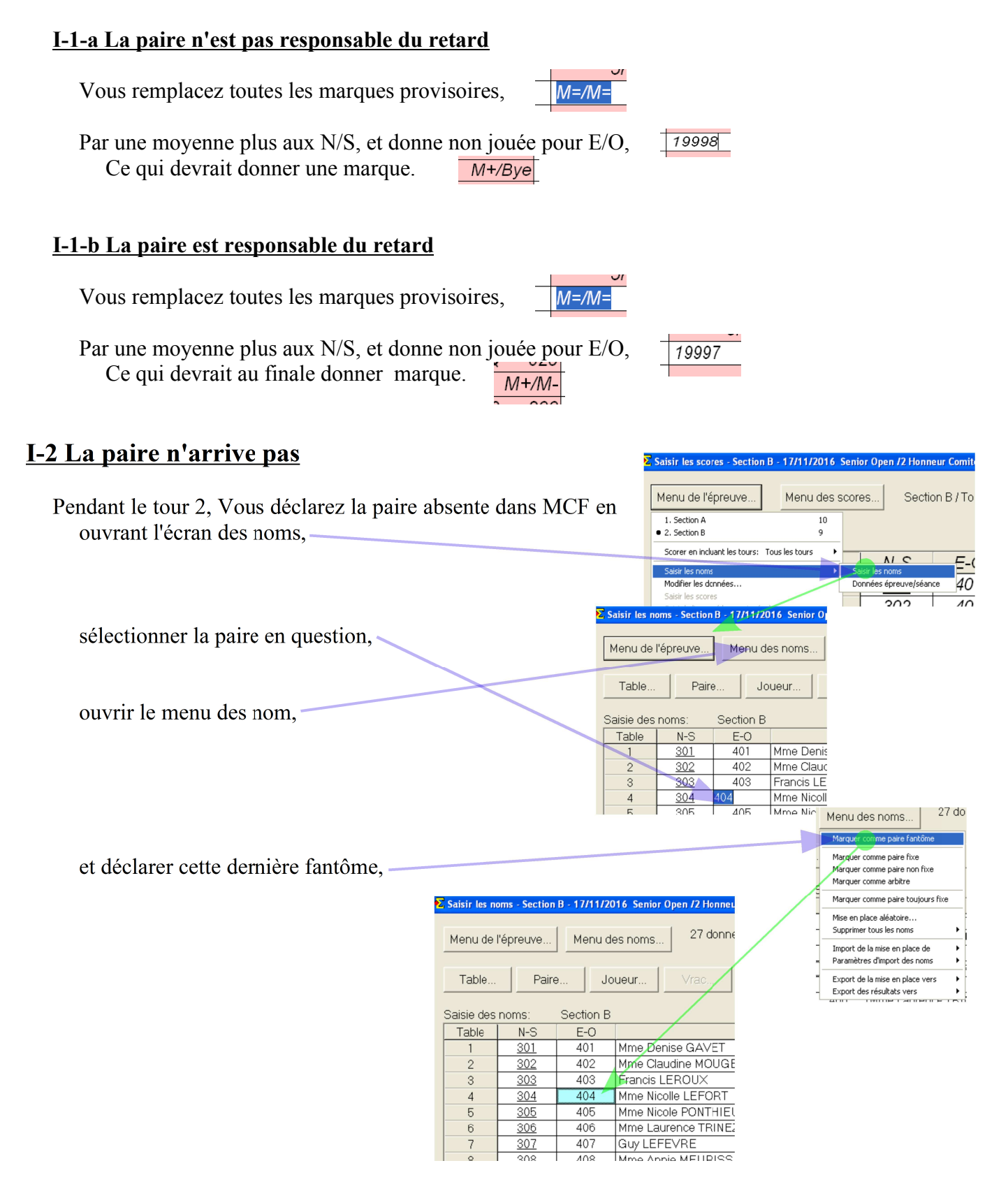

| Version : 11.18 1 juillet 2018                                                                                                    | Arbitrage Picardie : R.Pic                                                                                                    |
|----------------------------------------------------------------------------------------------------|----------------------------------------------------------------------------------------------------|
| pris en compte dans l'automate :                                                                                                    | 24 Satsir les noms - Section B - 1//11/2016 Senior Open /2 Honneur Comité Demi-finales de comite     Menurde l'énreuve Menurdes noms 27 donnes, 9 tours, 3 donnes par tab                                                                                                    |
|                                                                                                    | A scribe A scription A scription B scription B scripting scription B scription B scription B scription B scription B scri |
| dans le menu de l'épreuve                                                                                                    | Satsir les noms Nodifier les données Satsir les sores                                                                                                    |
| bridgemate :                                                                                                    | Satisir le line-up (donnes jouées) Créer les exports Paramètres de la séance Diagramme des donnes                                                                                                    |
| mettre à jour à partir du tour                                                                                                    | Suisse<br>Multi-séances<br>Pridgemate<br>Fridgemate<br>Fridgemate                                                                                                    |
| choisir le tour                                                                                                    | Ouvrir     Importer les scores       Envoyer vers     Créer les données seulement pour le premier tour       Sauvegarde     Créer les données du _ tour                                                                                                    |
|                                                                                                    | Oppons par deraut     Mettre à jour à partir du zome tour       Aide     Mettre à jour à partir du tour       Mettre à jour à partir du tour     Mettre à jour à partir du tour                                                                                                    |
| Mettre à jour à parti<br>Tour:<br>[3]                                                                                                    | r dutour<br>C<br>Anr                                                                                                    |
| Vous remplacez toutes les marques provisoires,<br>19898<br>Par donne non jouée pour tous,<br>Ce qui devrait au finale donner une marque. | и=/М=<br>уе                                                                                                    |

#### II Retard d'une équipe

- **Rappel du RNC Art 156** : Une équipe, fautive de son retard, doit être prise, avec application des pénalités, si elle arrive avant la fin de la première position ( avec ou sans une équipe remplaçante présente et rentrée au bout de 15 minutes ). Si elle bénéficie d'un cas de force majeure, les pénalités ne seront pas appliquées ( et un score de 8 PV (\*) pour le match si celui-ci ne peut pas bénéficier de la procédure de match écourté ).
- (\*) Ce n'est pas un score provisoire pouvant être modifier, mais un score définitif.

#### On conservera le nombre de tour.

La mise en place des équipes doit être refaite **si on avait un GaNa de prévu**, on conservant au maximum les positions prévues et affichées.

Aucune équipe ne doit être bye plus d'une fois dans un Suisse.

#### Le but est d'avoir aucune équipe bye.

Exemple avec 17 équipes et l'équipe 9 absente.

on prend la précaution de relever les positions,

on supprime le fichier Pat Suis, et dans la fenêtre FFB on ajoute une équipe Fantôme (sans nom) avant de créer le fichier de dépouillement Pat Suis.

1 juillet 2018

- on refait une mise en place, manuellement, en se basant sur les équipes présentes et les positions du 1<sup>er</sup> tour.
- en prenant la précaution de faire jouer l'équipe défaillante contre l'équipe fantôme.-

Au deuxième tour, si un deuxième tour prédéterminé est prévu :

#### II-1-a l'équipe est toujours absente

Vous continuez votre Patton Suisse (Avec MCF vous la déclarez forfait à partir du tour 1) :

FENET<mark>RE</mark> EQUIPE - TOUR 2:1 Re Vi 0 Scorer en incluant les tours; Tous les tours 1 2 Tour Table / Équipe Mme SZULMAN Modifier les données. Donné épreuve/séance Mme DELACOUR 2 5 6 2 Saisir le line-up (donnes jouées) 3 LEMUE 7 Q Δ З 5 Mme TRESSET Mme VEKEMANS 6 4 7 BRONCHAIN WEISENBURGER 8 5 BOURSON 10 sélectionner l'équipe défaillante. 6 11 ANCELLIN 12 PERRIEN 7 TREPAGNE 14 l'éditer. DELEAU 13 8 Mme LEFORT 16 15 COULOMBEL 9 18 17 Mme MOQUET Equipe Equipe 9 Numéro E Fantôme C GANA WAVRANT Nom et la déclarer Editer SHA (l'équipe est toujours visiteuse) forfait I Forfait après le tour

de la même façon, déclarez forfait l'équipe Fantôme.

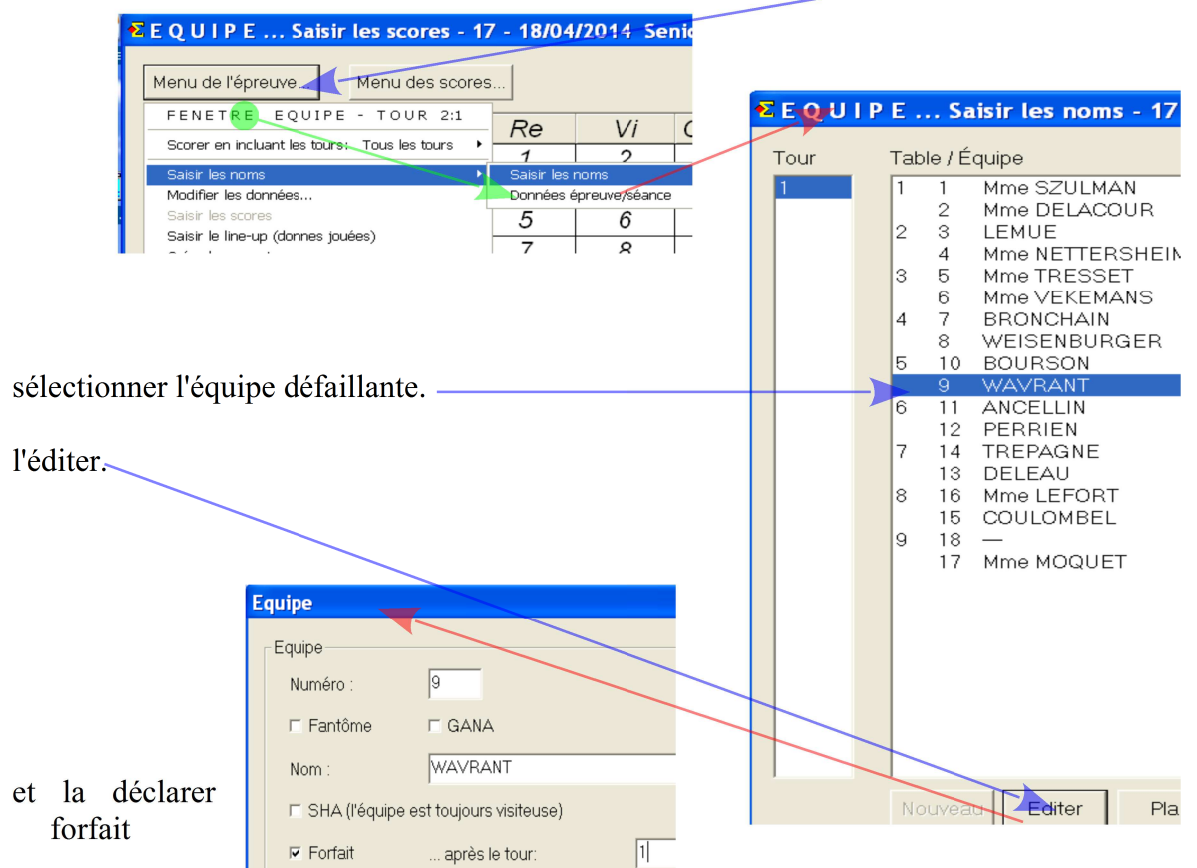

| Menu de l'épreuve | Menu des scor | es |    |   |
|-------------------|---------------|----|----|---|
| Donne             | Table         | Re | Vi | , |
| > Tour            | 1             | 1  | 2  |   |
| > Tour            | 2             | 3  | 4  |   |
| Équipe            | 3             | 5  | 7  | Γ |
| Table             | 4             | 10 | 8  |   |
|                   | 5             | 11 | 13 | Γ |
| Tour 1            | 6             | 15 | 14 |   |
| 1                 | 7             | 17 | 16 | Γ |
| 2                 | 8             | 6  | 3  | Γ |
|                   | 9             | 9  | 3  | Γ |
|                   | 10            | 12 | 3  |   |
|                   |               |    |    |   |

🔁 E Q U I P E ... Saisir les scores - 17 - 18/04/2014 Sen

Arbitrage Picardie : R.Pic

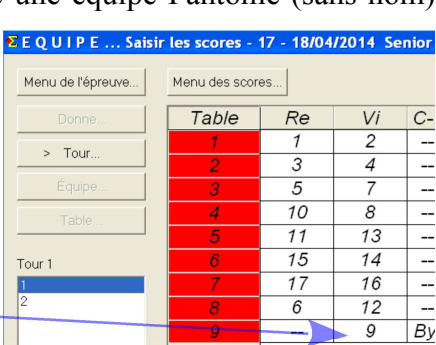

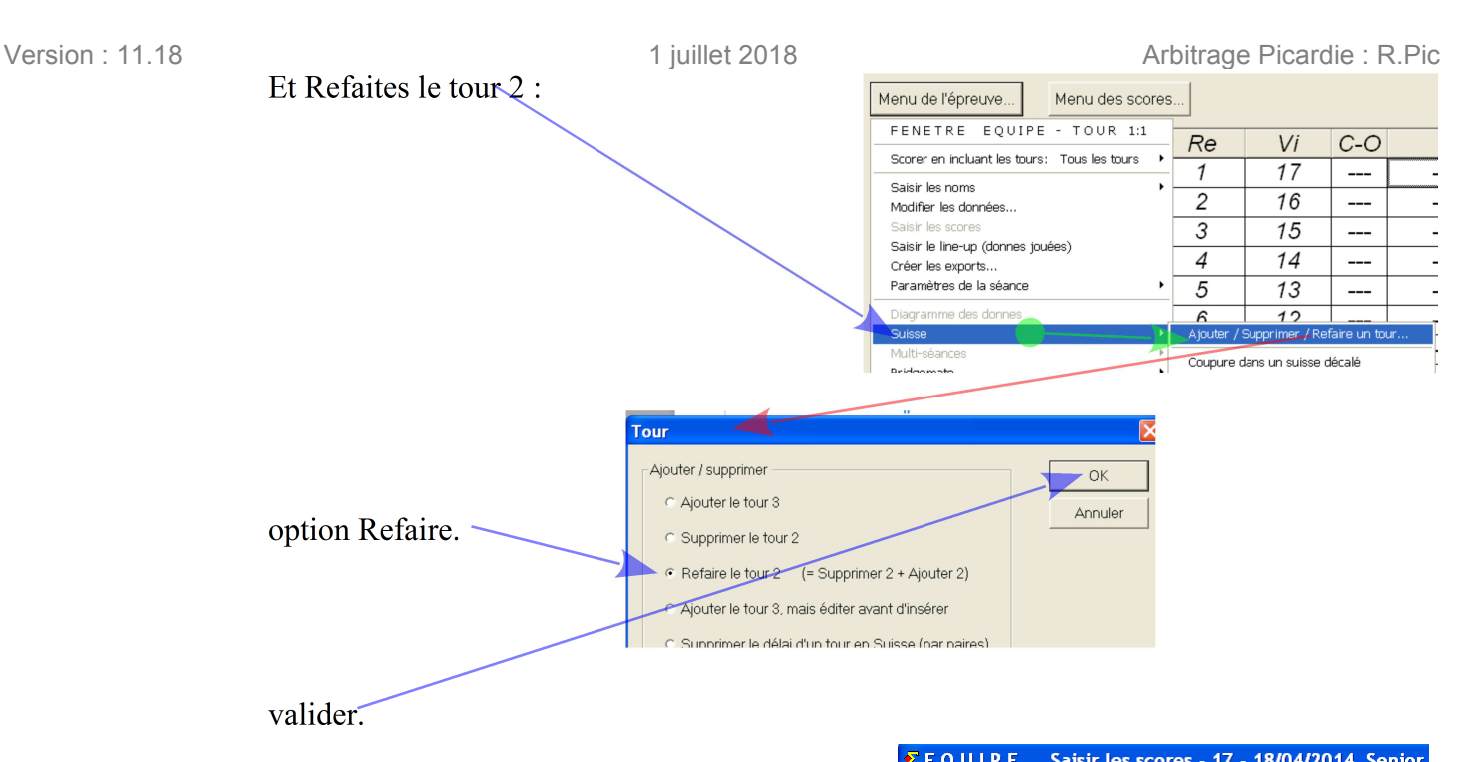

et faite une mise en place manuellement du deuxième tour (sachant que les équipe 18 : (fantôme) et 9 (défaillante) n'existent plus).

|                   | sil les scoles - | 17 - 10/04 | 12014 36 | 11101    |
|-------------------|------------------|------------|----------|----------|
| Menu de l'épreuve | Menu des scor    | es         |          |          |
| Donne             | Table            | Re         | Vi       | C-(      |
| > Tour            | 1                | 1          | 17       |          |
| > TOUT            | 2                | 2          | 16       |          |
| Équipe            | 3                | 3          | 15       |          |
| Table             | 4                | 4          | 14       |          |
|                   | 5                | 5          | 13       |          |
| Tour 2            | 6                | 6          | 12       |          |
| 1                 | 7                | 7          | 11       |          |
| 2                 | 8                | 8          | 10       |          |
|                   |                  |            |          | <u> </u> |

#### <u>II-1-b l'équipe est retrouvée</u>

l'équipe est réintégrée, en lui attribuant au plus un score de 8 PV au premier tour **dans un cas de force majeur** autrement 0 PV.

Refaite une mise en place du deuxième tour, comme celle-ci : l'équipe de rang 1 rencontre

| l'équipe de                   | Donne  | Table | Re | Vi | C-0 | 1   | (2) | (3) | IMP | +/- | PV   |     |
|-------------------------------|--------|-------|----|----|-----|-----|-----|-----|-----|-----|------|-----|
| dernier rang,                 |        | 1     | 1  | 17 |     |     | (_/ |     |     |     |      | - 1 |
| l'équine de rang 2            | >  our | 2     | 2  | 16 |     |     |     |     |     |     |      | -   |
| requipe de rung 2             | Équipe | 3     | 3  | 15 |     |     |     |     |     |     |      | -   |
| rencontre l'équipe            | Table  | 4     | 4  | 14 |     |     |     |     |     |     |      | -   |
| d'avant dernier               |        | 5     | 5  | 13 |     |     |     |     |     |     |      | -   |
| a a vante a conner            | Tour 2 | 6     | 6  | 12 |     |     |     |     |     |     |      | -   |
| rang, , donc                  | 1      | 7     | 7  | 11 |     |     |     |     |     |     |      | -   |
| l'équipe de milieu            | 2      | 8     | 9  | 10 |     |     |     |     |     |     |      | -   |
| de teleleou est leve          |        | 9     | 8  |    |     | 0-0 |     |     | 0-0 | 210 | 12-0 | -   |
| de lableau est bye            |        |       |    |    |     |     |     |     |     |     |      |     |
| à ce tour avec <b>12 PV</b> . |        |       |    |    |     |     |     |     |     |     |      |     |

#### II-2 Avec un nombre pair d'équipes prévues

On ne refait pas la mise en place. On accorde un score de **12 PV** à l'équipe devant rencontrer l'équipe absente, si la procédure du match écourté n'a pas pu être mise en œuvre.

Au deuxième tour, si un deuxième tour prédéterminé est prévu :

u de l'épreuve. Menu des scores FENETRE EQUIPE - TOUR 2:1 Re Vi Scorer en incluant les tours: Tous les tours 2 1 sir les no Modifier les données Données épreuve/séance 5 6 Saisir le line-up (donnes jouées) 7 Q 🛂 E Q U I P E ... Saisir les noms - 17 - 18/04/ Tour Table / Équipe 1 Mme SZULMAN Mme DELACOUR 2 2 3 LEMUE sélectionner l'équipe défaillante, Mme NETTERSHEIM 4 3 Mme TRESSET 5 Mme VEKEMANS 7 BRONCHAIN WEISENBURGER 8 5 10 BOURSON WAVRANT 9 faire apparaître la fenêtre de paramétrage, ANCELLIN 12 7 14 DELEAU 13 PERRIEN 8 16 COULOMBEL 15 TREPAGNE 18 Mme MOQUET 9 17 Mme LEFORT Equipe la déclarer forfait. Editer Equipe Place aléatoire Numéro 🗆 Fantôme GANA MOUGEOT Nom □ SHA (l'équipe est teujours visiteuse) ✓ Forfait . après le tour

Vous continuez votre Patton Suisse (Avec MCF vous la déclarez forfait à partir du tour 2) :

🛿 E Q U I P E ... Saisir les scores - 17 - 18/04/2014 Senio

Et faite une mise en place du deuxième tour, comme ceci : l'équipe de rang 1 rencontre l'équipe de dernier rang, l'équipe de rang 2 rencontre l'équipe d'avant dernier rang, ..., donc l'équipe de milieu de tableau ( ou permuter cette dernière avec l'équipe de rang immédiatement supérieur, si l'équipe de milieu de tableau a déjà été bye au tour 1 ) est bye à ce tour avec 12 PV. Voir page 28.

#### II-2-b l'équipe est retrouvée

Donc on continue le Patton Suisse sans changement.

On accorde un score de 8 PV, au premier tour, à l'équipe l'équipe retardée, si la procédure du match écourté n'a pas pu être mise en œuvre.

### **Mouvements Inter-séances**

#### I Par Paires

- Les mouvements inter séances pour une épreuve servent à favoriser au maximum le brassage tout en évitant que 2 équipes se rencontrent plus d'une fois, et qu'une équipe soit plus d'une fois en relais. Mission impossible avec une seule section mais toujours possible avec plusieurs sections qu'offre l'Howell partiel.
- Les mouvements de UtilPic sont étudiés dans ce but, et à appliquer dans la fenêtre des mouvements interséances. Mais une permutation manuelle au cas par cas est possible voir ci dessous.

#### I-1 Éviter à 2 paires de se rencontrer plus d'une fois

- Ce problème arrive avec 2 mitchell de grandeur différentes. Une section avec n table et autre section avec n-1 de table.
- En fonction du nombre de donnes jouées et de la grandeur de la section s'offrira 2 possibilités : le Mitchell élargi ou la permutation des paires de la table n.

#### I-1-a Le Mitchell élargi

- Solution est d'avoir 3 lignes de n paires afin d'avoir une rotation harmonieuse entre les sections. Et la ligne fixe étant la ligne NS du Mitchell le plus petit.
- Pour la section la plus petite, utilisation du Mitchell élargi, qui consiste à faire jouer sur la dernière table une équipe contre sa propre ligne.
- Le Mitchell élargi impose de mettre en place un guéridon, avec 1 série d'étuis ( au milieu de la section ), pour la bonne rotation des étuis.

## ATTENTION : avec un Mitchell guéridon élargi il est impératif d'avoir 1 guéridon avec <u>2 séries d'étuis.</u>

|           | Séance 1 |       |       |       |  |  |  |  |  |
|-----------|----------|-------|-------|-------|--|--|--|--|--|
| Section A |          | Table | Secti | ion B |  |  |  |  |  |
| NSA01     | EOA01    | 1     | NSB01 | EOB01 |  |  |  |  |  |
| NSA02     | EOA02    | 2     | NSB02 | EOB02 |  |  |  |  |  |
| NSA05     | EOA02    | 5     | NSB05 | EOB05 |  |  |  |  |  |
| NSA06     | EOA02    | 6     | NSB06 | EOB06 |  |  |  |  |  |
| NSA07     | EOA06    | 7     | NSB07 | EOB07 |  |  |  |  |  |
| NSA10     | EOA10    | 10    | NSB10 | EOB10 |  |  |  |  |  |
| EOA12     | EOA11    | 11    | NSB11 | EOB11 |  |  |  |  |  |
|           |          | 12    | NSB12 | EOB12 |  |  |  |  |  |

| Séance 2  |       |       |       |       |  |  |  |
|-----------|-------|-------|-------|-------|--|--|--|
| Section A |       | Table | Secti | ion B |  |  |  |
| NSA01     | EOB01 | 1     | EOA01 | NSB01 |  |  |  |
| NSA02     | EOB02 | 2     | EOA02 | NSB02 |  |  |  |
| NSA05     | EOB05 | 5     | EOA02 | NSB05 |  |  |  |
| NSA06     | EOB06 | 6     | EOA02 | NSB06 |  |  |  |
| NSA07     | EOB07 | 7     | EOA06 | NSB07 |  |  |  |
| NSA10     | EOB10 | 10    | EOA10 | NSB10 |  |  |  |
| EOB12     | EOB11 | 11    | EOA11 | NSB11 |  |  |  |
|           |       | 12    | EOA12 | NSB06 |  |  |  |

Exemple avec 46 paires. Et 2 séances de 24 donnes

Avec un Mitchell élargi en section A et un Mitchell guéridon en section B.

#### 1 juillet 2018

#### Mise en place de la séance 1 avec MCF.

Comme le Mitchell élargi n'est pas proposé dans les options de sélection de mouvement (dans les facilité).

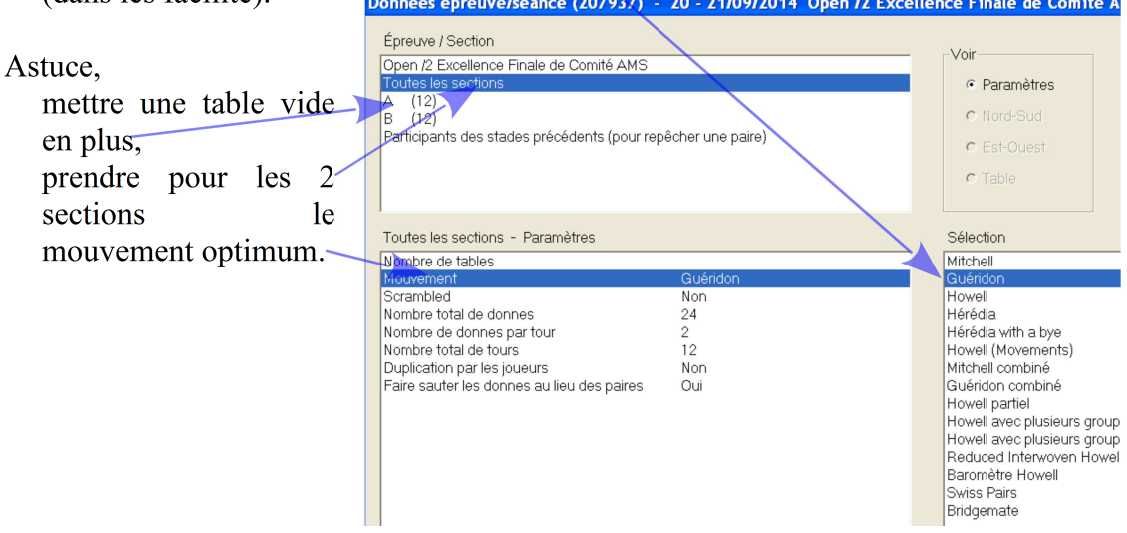

créer les mouvements en cliquant sur "Ouvrir".

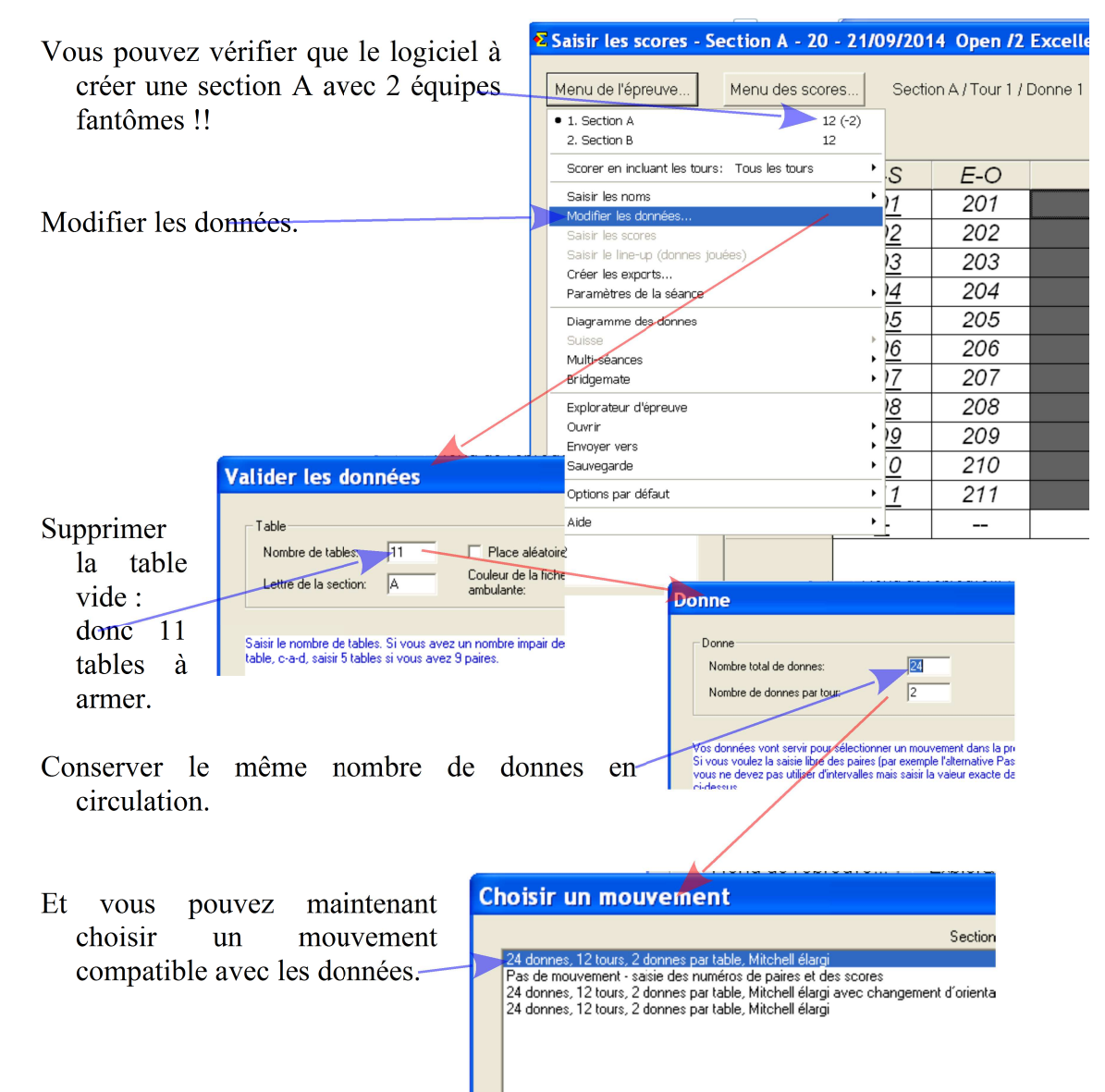

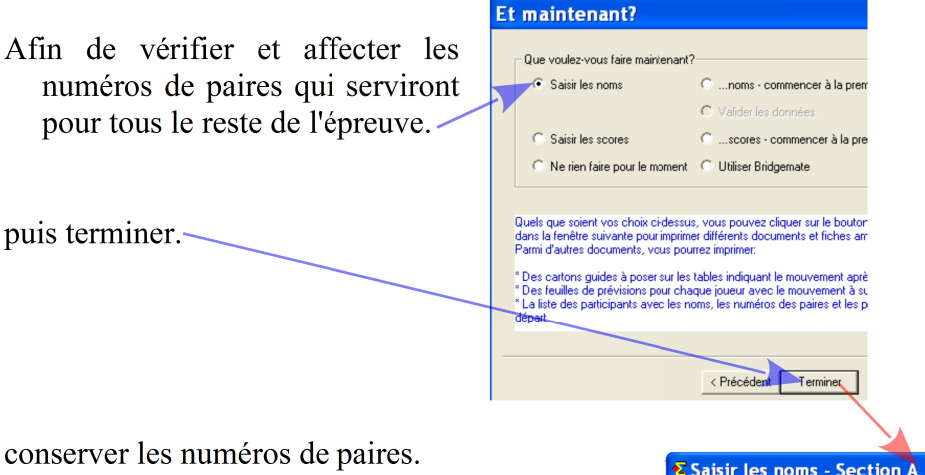

vérification de la numérotation des paires et modification du numéro de la paire N/S de la table 11 afin qu'elle ai un numéro logique car elle appartient à la ligne EO ( de 111 mettre 212 ).

#### Saisir les noms - Section A - 20 - 21/09/2014 Ope

|  | Menude     | l'épreuve  | Menuda    | s nome 24 donn        | es, 121 |  |  |
|--|------------|------------|-----------|-----------------------|---------|--|--|
|  | Mend de    | repredite  | Mitche    |                       |         |  |  |
|  | Table      | Paire      | e Jo      | ueur Vrac             |         |  |  |
|  | Saisie des | noms:      | Section A |                       |         |  |  |
|  | Table      | N-S        | E-O       | Nord                  | Sud     |  |  |
|  | 1          | <u>101</u> | 201       | Jean Claude THUILLI   | Claude  |  |  |
|  | 2          | <u>102</u> | 202       | Renaud BOUIGES        | Gilles  |  |  |
|  | 3          | <u>103</u> | 203       | Mme Monique KAMAP     | Mme (   |  |  |
|  | 4          | <u>104</u> | 204       | Robert LAURAIN        | Michel  |  |  |
|  | 5          | <u>105</u> | 205       | Jean Claude LESIEU>   | Michel  |  |  |
|  | 6          | <u>106</u> | 206       | Mme Laure DUQUES      | Olivier |  |  |
|  | 7          | <u>107</u> | 207       | Mme Marie Christine J | Jacky   |  |  |
|  | 8          | <u>108</u> | 208       | Mme Agnes DORIER      | Bernai  |  |  |
|  | 9          | <u>109</u> | 209       | Mme Madeleine MARO    | Mme N   |  |  |
|  | 10 🔾       | <u>110</u> | 210       | Philippe MORET        | Bernai  |  |  |
|  | 11         | 212        | 211       | Jean Luc DELECOLLE    | Jean F  |  |  |
|  |            |            |           |                       |         |  |  |

#### Mise en place de la séance 2 avec MCF.

1

#### (créer toutes les séances suivantes)

| Pour la seance suivante |       |          |       |       |  |  |  |  |
|-------------------------|-------|----------|-------|-------|--|--|--|--|
|                         |       | Séance 1 |       |       |  |  |  |  |
| Secti                   | on A  | Table    | Secti | ion B |  |  |  |  |
| NSA01                   | EOA01 | 1        | NSB01 | EOB01 |  |  |  |  |
| NSA02                   | EOA02 | 2        | NSB02 | EOB02 |  |  |  |  |
| NSA05                   | EOA02 | 5        | NSB05 | EOB05 |  |  |  |  |
| NSA06                   | EOA02 | 6        | NSB06 | EOB06 |  |  |  |  |
| NSA07                   | EOA06 | 7        | NSB07 | EOB07 |  |  |  |  |
| NSA10                   | EOA10 | 10       | NSB10 | EOB10 |  |  |  |  |
| EOA12                   | EOA11 | 11       | NSB11 | EOB11 |  |  |  |  |
|                         |       | 12       | NSB12 | EOB12 |  |  |  |  |

| Séance 2  |       |       |       |       |  |  |  |  |
|-----------|-------|-------|-------|-------|--|--|--|--|
| Section A |       | Table | Secti | ion B |  |  |  |  |
| NSA01     | EOB01 | 1     | EOA01 | NSB01 |  |  |  |  |
| NSA02     | EOB02 | 2     | EOA02 | NSB02 |  |  |  |  |
| NSA05     | EOB05 | 5     | EOA02 | NSB05 |  |  |  |  |
| NSA06     | EOB06 | 6     | EOA02 | NSB06 |  |  |  |  |
| NSA07     | EOB07 | 7     | EOA06 | NSB07 |  |  |  |  |
| NSA10     | EOB10 | 10    | EOA10 | NSB10 |  |  |  |  |
| EOB12     | EOB11 | 11    | EOA11 | NSB11 |  |  |  |  |
|           |       | 12    | EOA12 | NSB06 |  |  |  |  |

Avec un Mitchell élargi en section A et un Mitchell guéridon en section B.

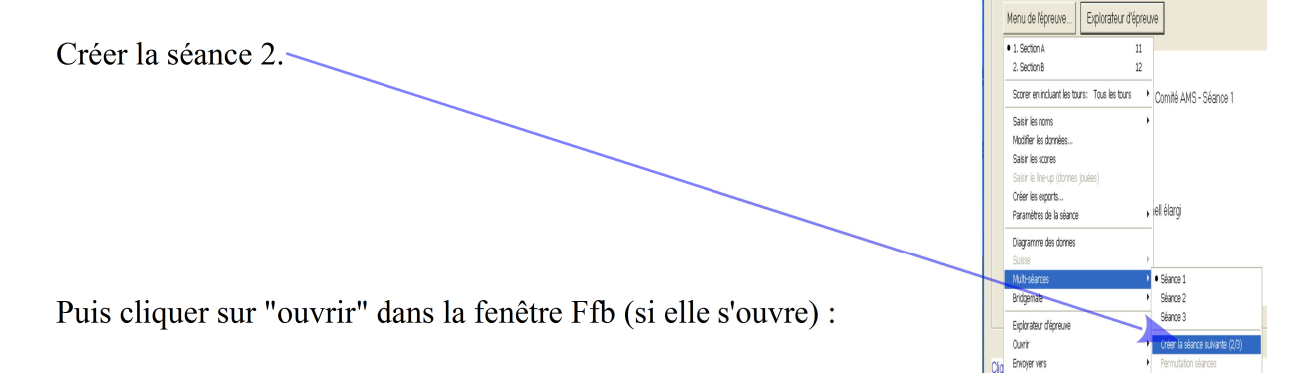

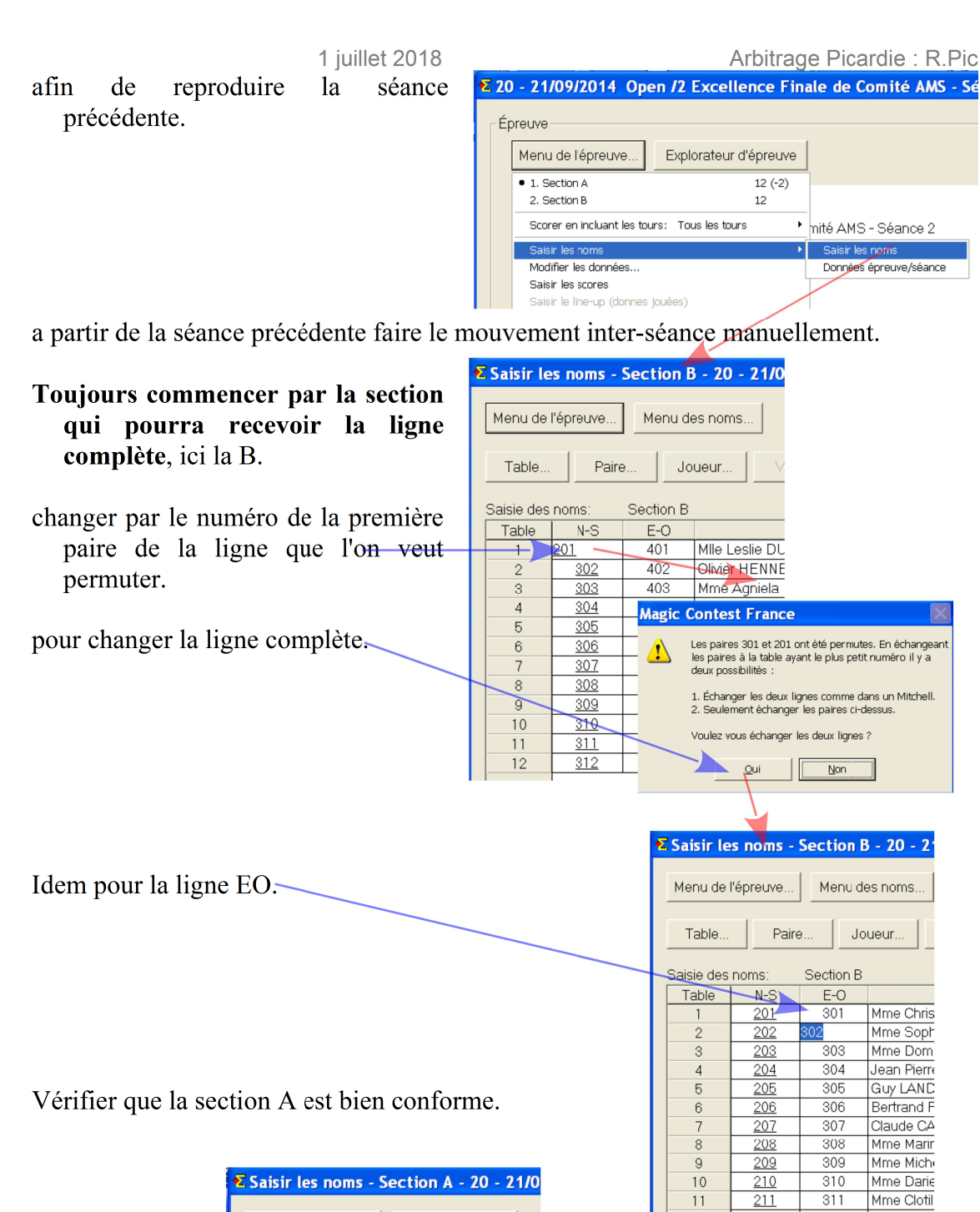

| ŧ | Saisir le   | s noms -   | Section A | <u>- 20 - 21/0</u> |  |
|---|-------------|------------|-----------|--------------------|--|
|   | Menu de     | Menu de    | es noms   |                    |  |
|   | Table Paire |            | oLJo      | ueur V             |  |
|   | Saisie des  | noms:      | Section A |                    |  |
|   | Table       | N-S        | E-0       |                    |  |
|   | 1           | <u>101</u> | 401       | Jean Claude T      |  |
|   | 2           | <u>102</u> | 402       | Renaud BOUI        |  |
|   | 3           | <u>103</u> | 403       | Mme Monique        |  |
|   | 4           | <u>104</u> | 404       | Robert LAUR/       |  |
|   | 5           | <u>105</u> | 405       | Jean Claude L      |  |
|   | 6           | <u>106</u> | 406       | Mme Laure DI       |  |
|   | 7           | <u>107</u> | 407       | Mme Marie Ch       |  |
|   | 8           | <u>108</u> | 408       | Mme Agnes D        |  |
|   | 9           | <u>109</u> | 409       | Mme Madeleir       |  |
|   | 10          | <u>110</u> | 410       | Philippe MORE      |  |
|   | 11          | 412        | 411       | Mme Christine      |  |
|   | 12          | 2012       | 2032      | —                  |  |
|   |             |            |           |                    |  |

modifier les données de la section A, afin de transformer le Mitchell guéridon en Mitchell élargi (voir page 31).

11

12

311

Mme Clotil Jean Luc [

#### Version : 11.18 I-1-b Permutation des paires

Solution de permuter manuellement les paires de la dernière table de la sections la plus grande.

Exemple avec 36 paires. Avec 2 séances de 27 donnes.

| Séance 1 |       |       |       |       |  |  |  |  |  |
|----------|-------|-------|-------|-------|--|--|--|--|--|
| Secti    | ion A | Table | Secti | ion B |  |  |  |  |  |
| NSA01    | EOA01 | 1     | NSB01 | EOB01 |  |  |  |  |  |
| NSA02    | EOA02 | 2     | NSB02 | EOB02 |  |  |  |  |  |
| NSA03    | EOA03 | 3     | NSB03 | EOB03 |  |  |  |  |  |
| NSA05    | EOA05 | 5     | NSB05 | EOB05 |  |  |  |  |  |
| NSA07    | EOA07 | 7     | NSB07 | EOB07 |  |  |  |  |  |
| NSA08    | EOA08 | 8     | NSB08 | EOB08 |  |  |  |  |  |
| NSA09    | EOA09 | 9     | NSB09 | EOB09 |  |  |  |  |  |
|          |       | 10    | NSB10 | EOB10 |  |  |  |  |  |

|           | Séance 2                                                  |                                                                                                    |                                                                                              |  |  |  |  |  |  |
|-----------|-----------------------------------------------------------|----------------------------------------------------------------------------------------------------|----------------------------------------------------------------------------------------------|--|--|--|--|--|--|
| Section A |                                                           | Secti                                                                                                    | ion B                                                                                        |  |  |  |  |  |  |
| OB01      | 1                                                         | EOA01                                                                                                    | NSB01                                                                                        |  |  |  |  |  |  |
| OB02      | 2                                                         | EOA02                                                                                                    | NSB02                                                                                        |  |  |  |  |  |  |
| OB05      | 5                                                         | EOA03                                                                                                    | NSB05                                                                                        |  |  |  |  |  |  |
| OB06      | 6                                                         | EOA06                                                                                                    | NSB06                                                                                        |  |  |  |  |  |  |
| OB07      | 7                                                         | EOA07                                                                                                    | NSB07                                                                                        |  |  |  |  |  |  |
| OB08      | 10                                                        | EOA08                                                                                                    | NSB08                                                                                        |  |  |  |  |  |  |
| OB09      | 11                                                        | EOA09                                                                                                    | NSB09                                                                                        |  |  |  |  |  |  |
|           | 12                                                        | NSB10                                                                                                    | EOB10                                                                                        |  |  |  |  |  |  |
|           | A<br>DB01<br>DB02<br>DB05<br>DB06<br>DB07<br>DB08<br>DB09 | A     Table       DB01     1       DB02     2       DB05     5       DB06     6       DB07     7       DB08     10       DB09     11       12 | ATableSectionDB011EOA01DB022EOA02DB055EOA03DB066EOA06DB077EOA07DB0810EOA08DB0911EOA0912NSB10 |  |  |  |  |  |  |

#### Mise en place de la séance 1 avec MCF.

Entrer les paramètres classiques.

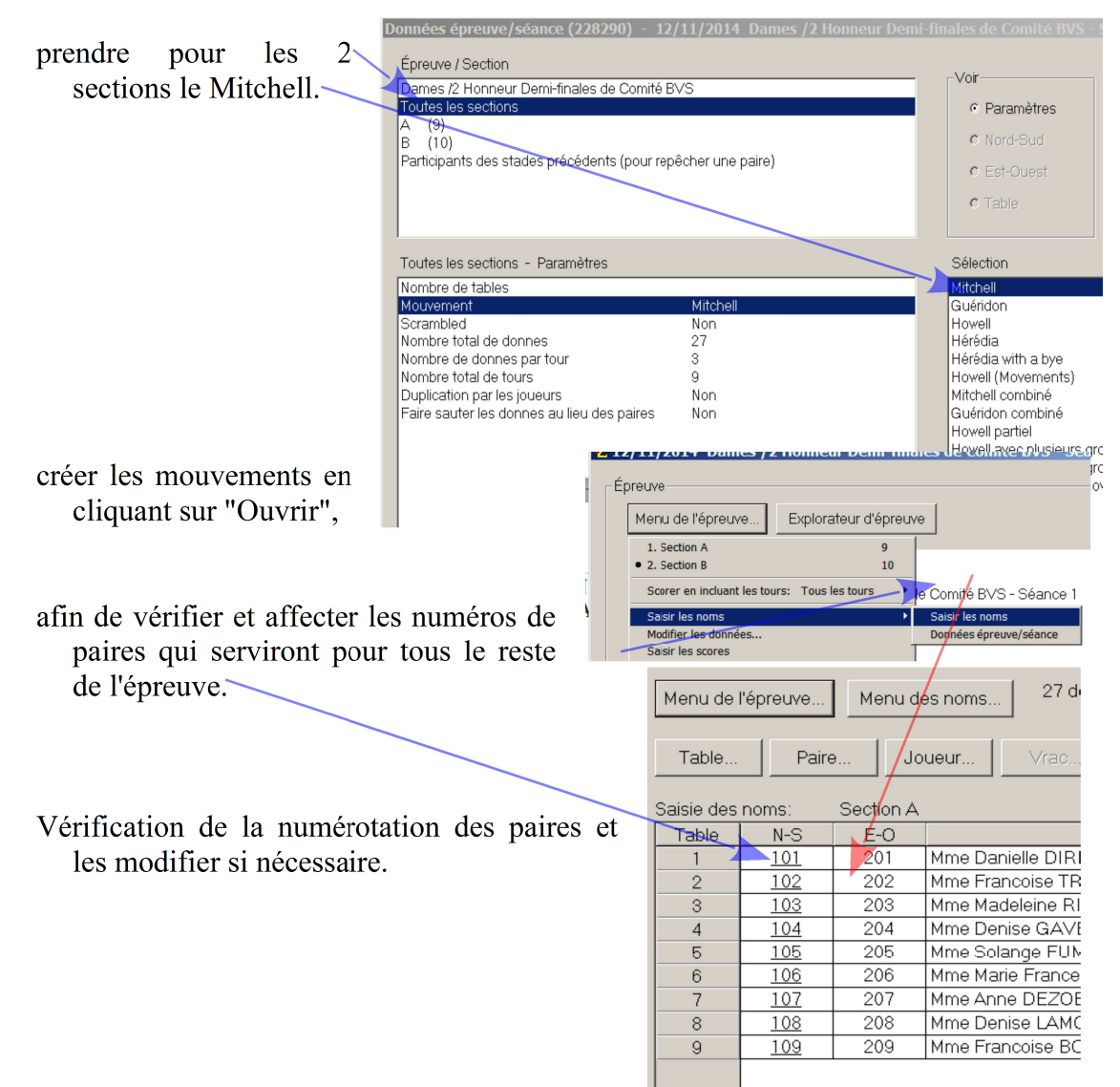

| Séance 1 |       |       |       |       |  |  |
|----------|-------|-------|-------|-------|--|--|
| Sect     | ion A | Table | Sect  | ion B |  |  |
| NSA01    | EOA01 | 1     | NSB01 | EOB01 |  |  |
| NSA02    | EOA02 | 2     | NSB02 | EOB02 |  |  |
| NSA03    | EOA03 | 3     | NSB03 | EOB03 |  |  |
| NSA05    | EOA05 | 5     | NSB05 | EOB05 |  |  |
| NSA07    | EOA07 | 7     | NSB07 | EOB07 |  |  |
| NSA08    | EOA08 | 8     | NSB08 | EOB08 |  |  |
| NSA09    | EOA09 | 9     | NSB09 | EOB09 |  |  |
|          |       | 10    | NSB10 | EOB10 |  |  |

| Pour la séance suivante  | D |     | 1  | ,      | • ,      |
|--------------------------|---|-----|----|--------|----------|
| I bui la scance survante | Ρ | our | 12 | seance | suuvante |
|                          | T | our | Iu | Scance | Survante |

| Séance 2  |       |       |           |       |  |  |  |
|-----------|-------|-------|-----------|-------|--|--|--|
| Section A |       | Table | Section B |       |  |  |  |
| NSA01     | EOB01 | 1     | EOA01     | NSB01 |  |  |  |
| NSA02     | EOB02 | 2     | EOA02     | NSB02 |  |  |  |
| NSA03     | EOB05 | 5     | EOA03     | NSB05 |  |  |  |
| NSA06     | EOB06 | 6     | EOA06     | NSB06 |  |  |  |
| NSA07     | EOB07 | 7     | EOA07     | NSB07 |  |  |  |
| NSA08     | EOB08 | 10    | EOA08     | NSB08 |  |  |  |
| NSA09     | EOB09 | 11    | EOA09     | NSB09 |  |  |  |
|           |       | 12    | NSB10     | EOB10 |  |  |  |

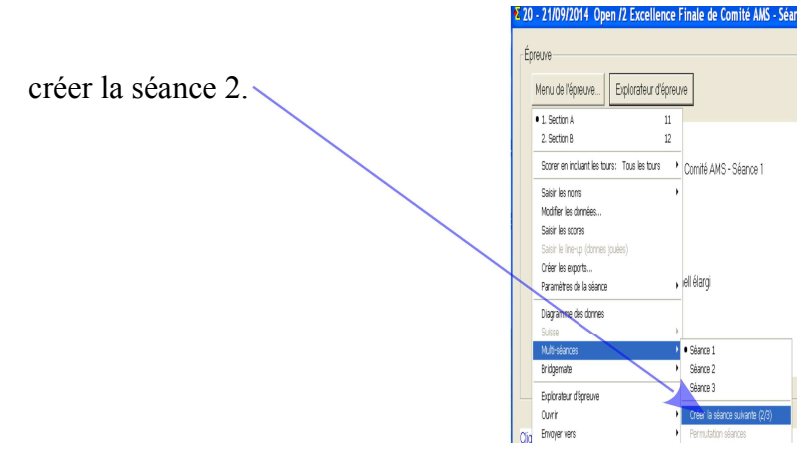

cliquer sur "ouvrir" dans la fenêtre Ffb (si elle s'ouvre). Afin de reproduire la séance précédente.

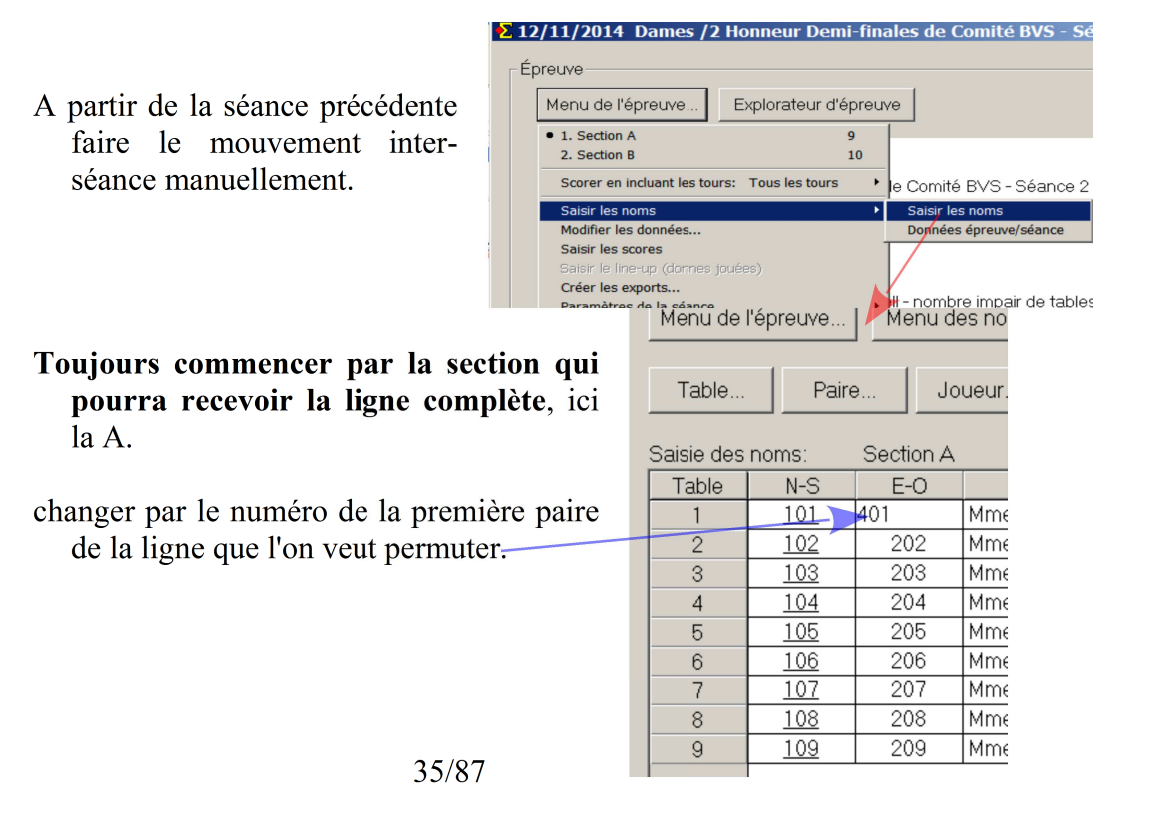

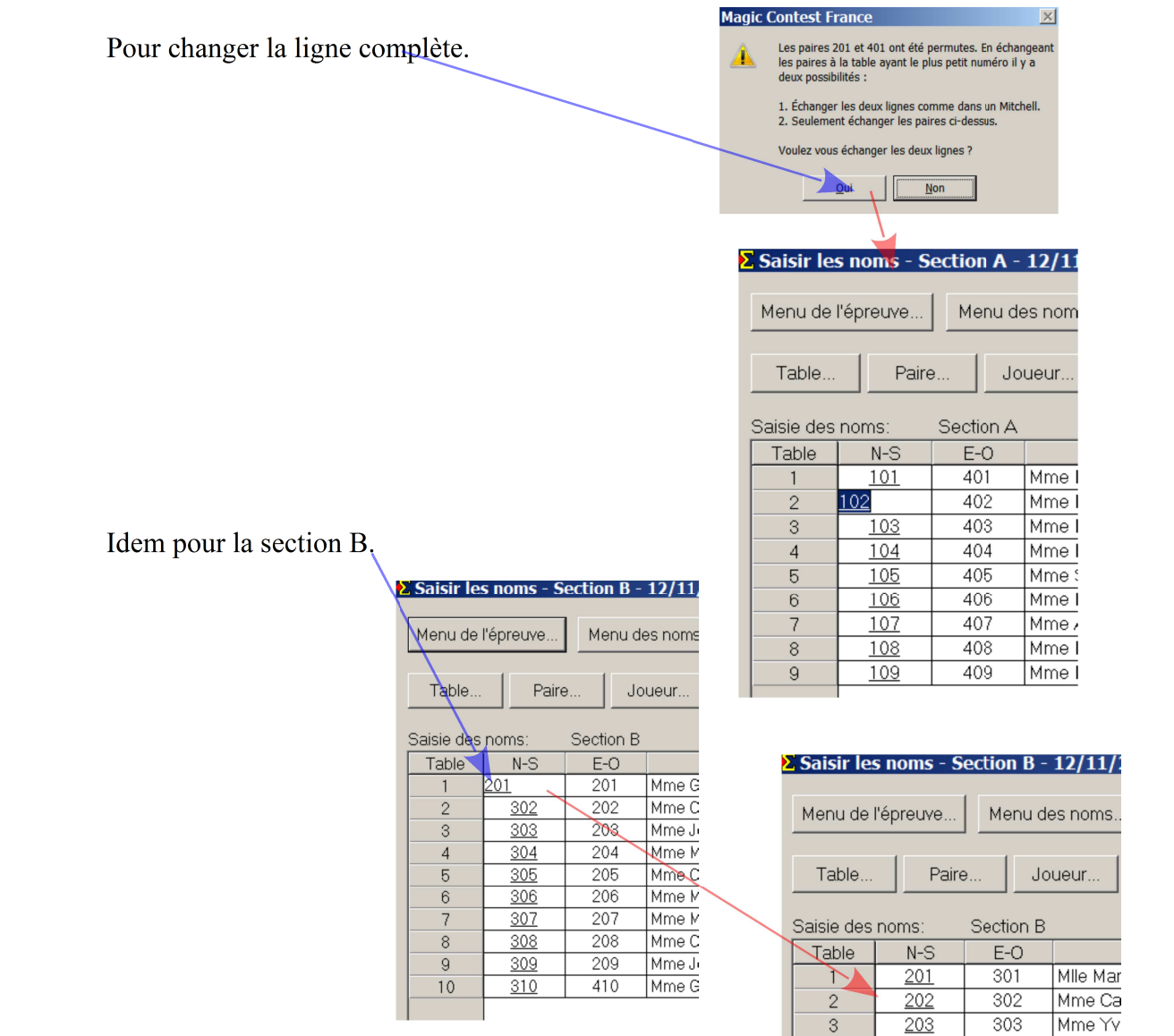

| Séance 1  |       |       |           |       |  |  |  |
|-----------|-------|-------|-----------|-------|--|--|--|
| Section A |       | Table | Section B |       |  |  |  |
| NSA01     | EOA01 | 1     | NSB01     | EOB01 |  |  |  |
| NSA02     | EOA02 | 2     | NSB02     | EOB02 |  |  |  |
| NSA03     | EOA03 | 3     | NSB03     | EOB03 |  |  |  |
| NSA05     | EOA05 | 5     | NSB05     | EOB05 |  |  |  |

NSB07

**NSB08** 

**NSB09** 

NSB10

**EOB07** 

EOB08

EOB09

EOB10

7

8

9

10

NSA07

**NSA08** 

**NSA09** 

EOA07 EOA08

EOA09

| Séance 2  |       |       |           |       |  |  |
|-----------|-------|-------|-----------|-------|--|--|
| Section A |       | Table | Section B |       |  |  |
| NSA01     | EOB01 | 1     | EOA01     | NSB01 |  |  |
| NSA02     | EOB02 | 2     | EOA02     | NSB02 |  |  |
| NSA03     | EOB05 | 5     | EOA03     | NSB05 |  |  |
| NSA06     | EOB06 | 6     | EOA06     | NSB06 |  |  |
| NSA07     | EOB07 | 7     | EOA07     | NSB07 |  |  |
| NSA08     | EOB08 | 10    | EOA08     | NSB08 |  |  |
| NSA09     | EOB09 | 11    | EOA09     | NSB09 |  |  |
|           |       | 12    | NSB10     | EOB10 |  |  |

4

5

6

7

8

9

10

204

<u>205</u>

<u>206</u>

207

<u>208</u>

<u>209</u>

310

Problème pour NSB10 et EOB10

304

305

306

307

308

309

410

Mme Nic

Mme Yv

Mme Ch

Mme Ma

Mlle Dar

Mme Ca

Mme Ge
Arbitrage Picardie : R.Pic Saisir les noms - Section B - 12/11/

Il suffit de permuter pour cette séance la paire EO10 avec une paire ne joue pas à la table 10 ( ici EO en table 5).

En saisissant le numéro de la paire EO10.

| Menu de    | l'épreuve  | Menu d | es noms |
|------------|------------|--------|---------|
| Table      | Paire      | e Jo   | ueur    |
| Saisie des |            |        |         |
| Table      | N-S        | E-O    |         |
| 1          | <u>201</u> | 301    | Mile Ma |
| 2          | <u>202</u> | 302    | Mme C   |
| 3          | <u>203</u> | 303    | Mme Y   |
| 4          | 204        | 304    | Mme N   |
| 5          | 205        | 410    | Mme Y   |
| 6          | <u>206</u> | 306    | Mme C   |
| 7          | <u>207</u> | 307    | Mme M   |
| 8          | <u>208</u> | 308    | Mile Da |
| 9          | 209        | 309    | Mme C   |
| 10         | <u>310</u> | 410    | Mme G   |
|            |            |        |         |

La permutation est faite !

| Menu de                    | l'épreuve  | Menu d | es noms        |  |
|----------------------------|------------|--------|----------------|--|
| Table                      | Paire      | e Jo   | oueur V        |  |
| Saisie des noms: Section B |            |        |                |  |
| Table                      | N-S        | E-O    |                |  |
| 1                          | <u>201</u> | 301    | Mlle Marie CO  |  |
| 2                          | <u>202</u> | 302    | Mme Catherin   |  |
| 3                          | <u>203</u> | 303    | Mme Yvette B   |  |
| 4                          | <u>204</u> | 304    | Mme Nicole Fr  |  |
| 5                          | <u>205</u> | 410    | Mme/Yvette D   |  |
| 6                          | <u>206</u> | 306    | Mme Chantal    |  |
| 7                          | 207        | 307    | Mme Marie Nc   |  |
| 8                          | <u>208</u> | 308 🔒  | MIIe Daniele C |  |
| 9                          | <u>209</u> | 309    | Mme Catherin   |  |
| 10                         | <u>310</u> | 305    | Mme Georget    |  |
|                            |            |        |                |  |

Saisir les noms - Section B - 12/11/2014

| Séance 1  |       |       |            |       |
|-----------|-------|-------|------------|-------|
| Section A |       | Table | Secti      | ion B |
| NSA01     | EOA01 | 1     | NSB01      | EOB01 |
| NSA02     | EOA02 | 2     | NSB02      | EOB02 |
| NSA03     | EOA03 | 3     | NSB03      | EOB03 |
| NSA05     | EOA05 | 5     | NSB05      | EOB05 |
| NSA07     | EOA07 | 7     | NSB07      | EOB07 |
| NSA08     | EOA08 | 8     | NSB08      | EOB08 |
| NSA09     | EOA09 | 9     | NSB09 EOB0 |       |
|           |       | 10    | NSB10      | EOB10 |

| Séance 2  |       |       |           |       |
|-----------|-------|-------|-----------|-------|
| Section A |       | Table | Section B |       |
| NSA01     | EOB01 | 1     | EOA01     | NSB01 |
| NSA02     | EOB02 | 2     | EOA02     | NSB02 |
| NSA03     | EOB05 | 3     | EOA03     | NSB05 |
| NSA06     | EOB06 | 5     | EOA06     | EOB10 |
| NSA07     | EOB07 | 7     | EOA07     | NSB07 |
| NSA08     | EOB08 | 8     | EOA08     | NSB08 |
| NSA09     | EOB09 | 9     | EOA09     | NSB09 |
|           |       | 10    | NSB10     | NSB05 |

Avec 2 séances, on peut rester avec les mêmes caractéristiques (nombres de donnes, nombre de tours, ...) que la première séances.

#### I-2-a) Mise en place de la séance 1 avec MCF.

Prévoir un mouvement ou toutes les positions ne seront pas jouées afin de pouvoir faire des permutation avec la dernière paire.

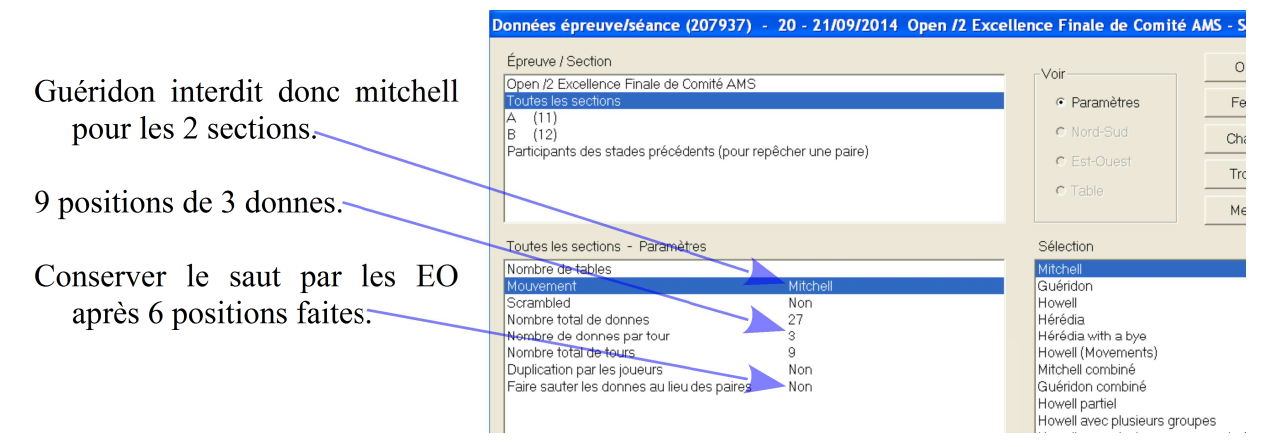

### I-2-b) Mise en place de la séance 2 avec MCF.

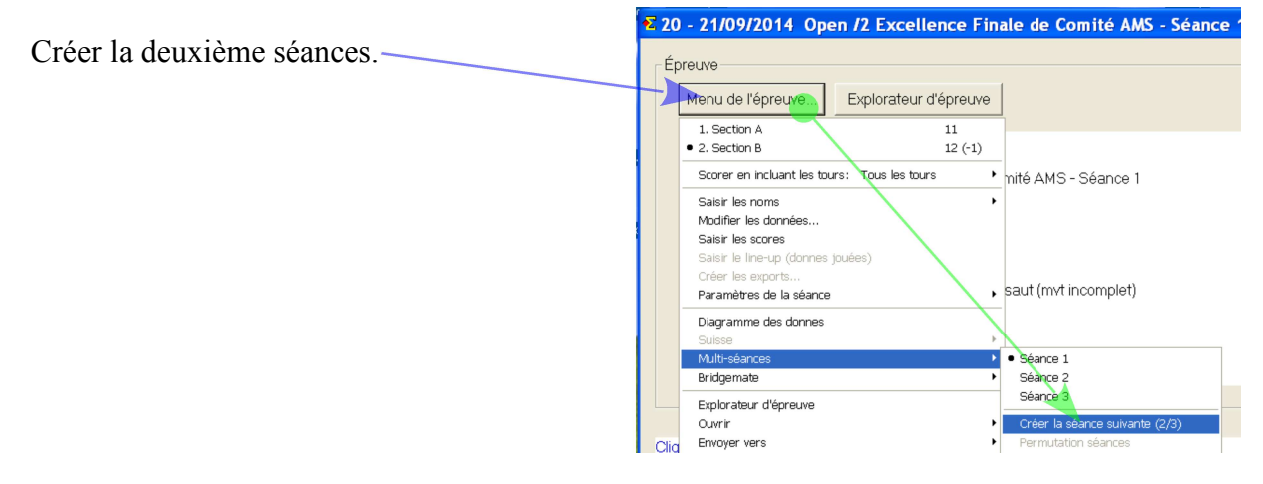

### dans la fenêtre FFB cliquer directement sur ouvrir. afin de faire un mouvement manuel.

| Séance 1  |       |  |       |       |
|-----------|-------|--|-------|-------|
| Section A |       |  | Secti | ion B |
| NSA01     | EOA01 |  | NSB01 | EOB01 |
| NSA02     | EOA02 |  | NSB02 | EOB02 |
| NSA06     | EOA06 |  | NSB06 | EOB06 |
| NSA10     | EOA10 |  | NSB10 | EOB10 |
| NSA11     | EOA11 |  | NSB11 | EOB11 |
|           |       |  |       | EOB12 |

|       | Séance 2  |  |       |       |  |
|-------|-----------|--|-------|-------|--|
| Secti | Section A |  | Secti | ion B |  |
| NSA01 | EOA01     |  | NSB01 | EOB01 |  |
| NSA02 | EOA02     |  | NSB02 | EOB02 |  |
| NSA06 | EOA06     |  | NSB06 | EOB06 |  |
| NSA10 | EOA10     |  | NSB10 | EOB10 |  |
| NSA11 | EOA11     |  | NSB11 | EOB11 |  |
|       |           |  |       | EOB12 |  |

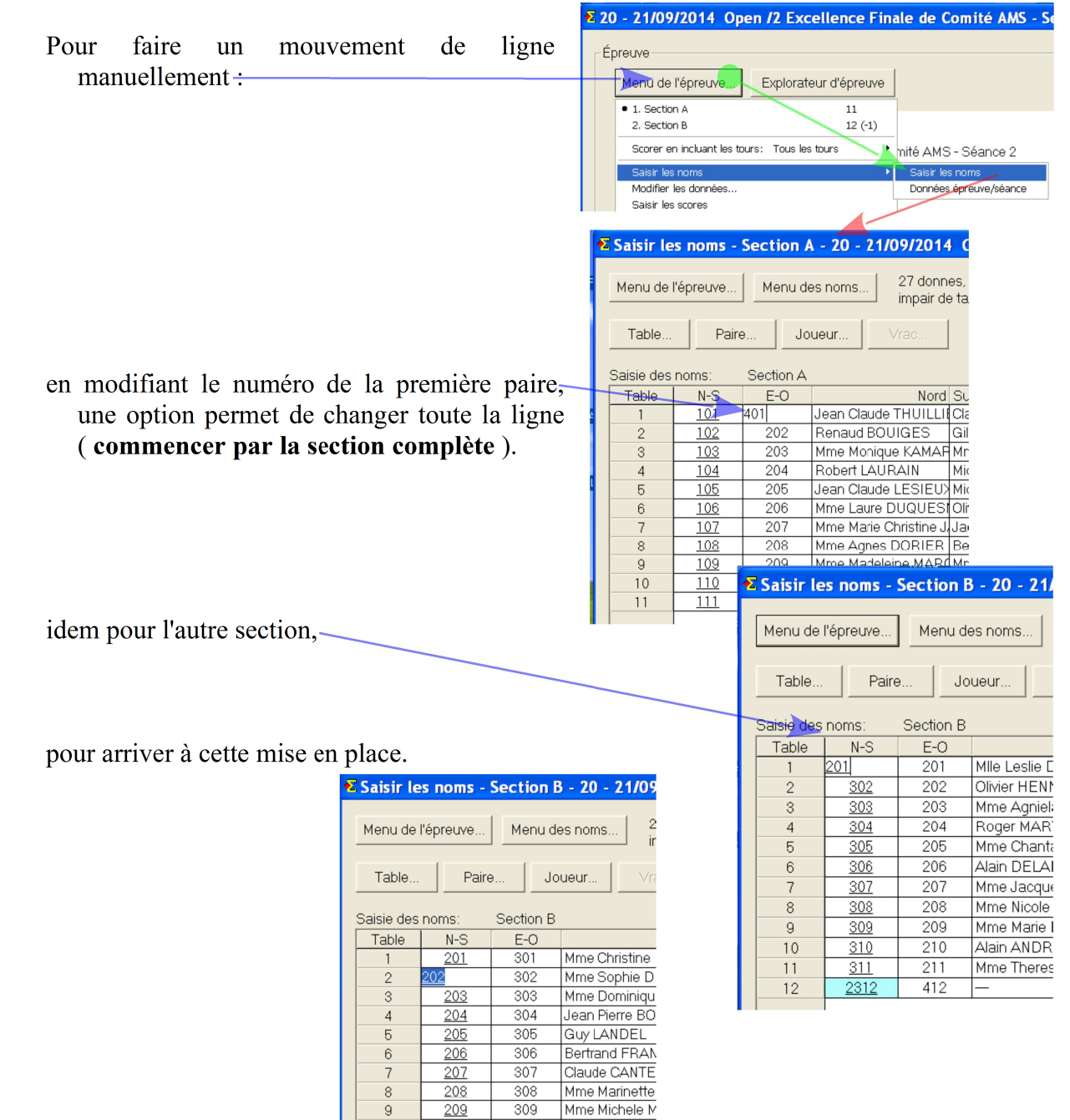

| Séance 1  |       |  |       |       |
|-----------|-------|--|-------|-------|
| Section A |       |  | Secti | on B  |
| NSA01     | EOA01 |  | NSB01 | EOB01 |
| NSA02     | EOA02 |  | NSB02 | EOB02 |
| NSA06     | EOA06 |  | NSB06 | EOB06 |
| NSA10     | EOA10 |  | NSB10 | EOB10 |
| NSA11     | EOA11 |  | NSB11 | EOB11 |
|           |       |  |       | EOB12 |

| Séance 2  |       |  |       |       |
|-----------|-------|--|-------|-------|
| Section A |       |  | Secti | ion B |
| NSA01     | EOB01 |  | EOA01 | NSB01 |
| NSA02     | EOB02 |  | EOA02 | NSB02 |
| NSA06     | EOB06 |  | EOA06 | NSB06 |
| NSA10     | EOB10 |  | EOA10 | NSB10 |
| NSA11     | EOB11 |  | EOA11 | NSB11 |
|           |       |  |       | EOB12 |

Problème pour EOB12 qui va être à chaque séance en relais.

10

11

12

<u>210</u> 211 310

311

412

Mme Darie SIX

Mme Clotilde R

Arbitrage Picardie : R.Pic Saisir les noms - Section B - 20 - 21/09

Il suffit de permuter pour cette séance la paire en table 12 avec la paire EO en table 6 ( qui saute la table 12 ) ou avec la paire EO1 ou EO2.

ici on permute EO12 avec EO06, en saisissant le numéro de la paire EO12.

|   | Menu de l'épreuve Menu des noms |              |      |                 |  |
|---|---------------------------------|--------------|------|-----------------|--|
|   | Table                           | Paire        | e Jo | ueur Vra        |  |
|   | Saisie des                      |              |      |                 |  |
|   | Table                           | N-S          | E-O  |                 |  |
|   | 1                               | <u>201</u>   | 301  | Mme Christine M |  |
|   | 2                               | <u>202</u>   | 302  | Mme Sophie DE   |  |
|   | 3                               | <u>203</u>   | 303  | Mme Dominique   |  |
|   | 4                               | <u>204</u>   | 304  | Jean Pierre BOL |  |
|   | 5                               | <u>205</u>   | 305  | Guy LANDEL      |  |
| - | 6                               | 206          | 412  | Bertrand FRANC  |  |
|   | 7                               | <u>207</u>   | 307  | Claude CANTET   |  |
|   | 8                               | <u>208</u>   | 308  | Mme Marinette # |  |
|   | 9                               | <u>209</u>   | 309  | Mme Michele M#  |  |
|   | 10                              | <u>210</u>   | 310  | Mme Darie SIX   |  |
|   | 11                              | <u>211</u>   | 311  | Mme Clotilde RC |  |
|   | 12                              | <u>10312</u> | 412  | _               |  |
|   |                                 |              |      |                 |  |

| Séance 1  |       |           |       |       |
|-----------|-------|-----------|-------|-------|
| Section A |       | Section B |       |       |
| NSA01     | EOA01 |           | NSB01 | EOB01 |
| NSA02     | EOA02 |           | NSB02 | EOB02 |
| NSA06     | EOA06 |           | NSB06 | EOB06 |
| NSA10     | EOA10 |           | NSB10 | EOB10 |
| NSA11     | EOA11 |           | NSB11 | EOB11 |
|           |       |           |       | EOB12 |

| Séance 2  |       |  |           |       |
|-----------|-------|--|-----------|-------|
| Section A |       |  | Section B |       |
| NSA01     | EOB01 |  | EOA01     | NSB01 |
| NSA02     | EOB02 |  | EOA02     | NSB02 |
| NSA06     | EOB06 |  | EOA06     | EOB12 |
| NSA10     | EOB10 |  | EOA10     | NSB10 |
| NSA11     | EOB11 |  | EOA11     | NSB11 |
|           |       |  |           | NSB06 |

#### Version : 11.18 II Par Quatre

- En Patton Suisse, l'ordre des tours est imposé, par le règlement pour le ou les premiers tours, et par le classement par la suite.
- En poule, c'est souhaitable que les équipes du même club ne se rencontrent pas dans les derniers tours ( évitant ainsi toutes rumeurs, ... ).

### II-1 En Poule

Après avoir téléchargé les données d'Internet voir Importer les données de la base (voir page 5).

### II-1-a Déterminer l'ordre les tours Optimisés

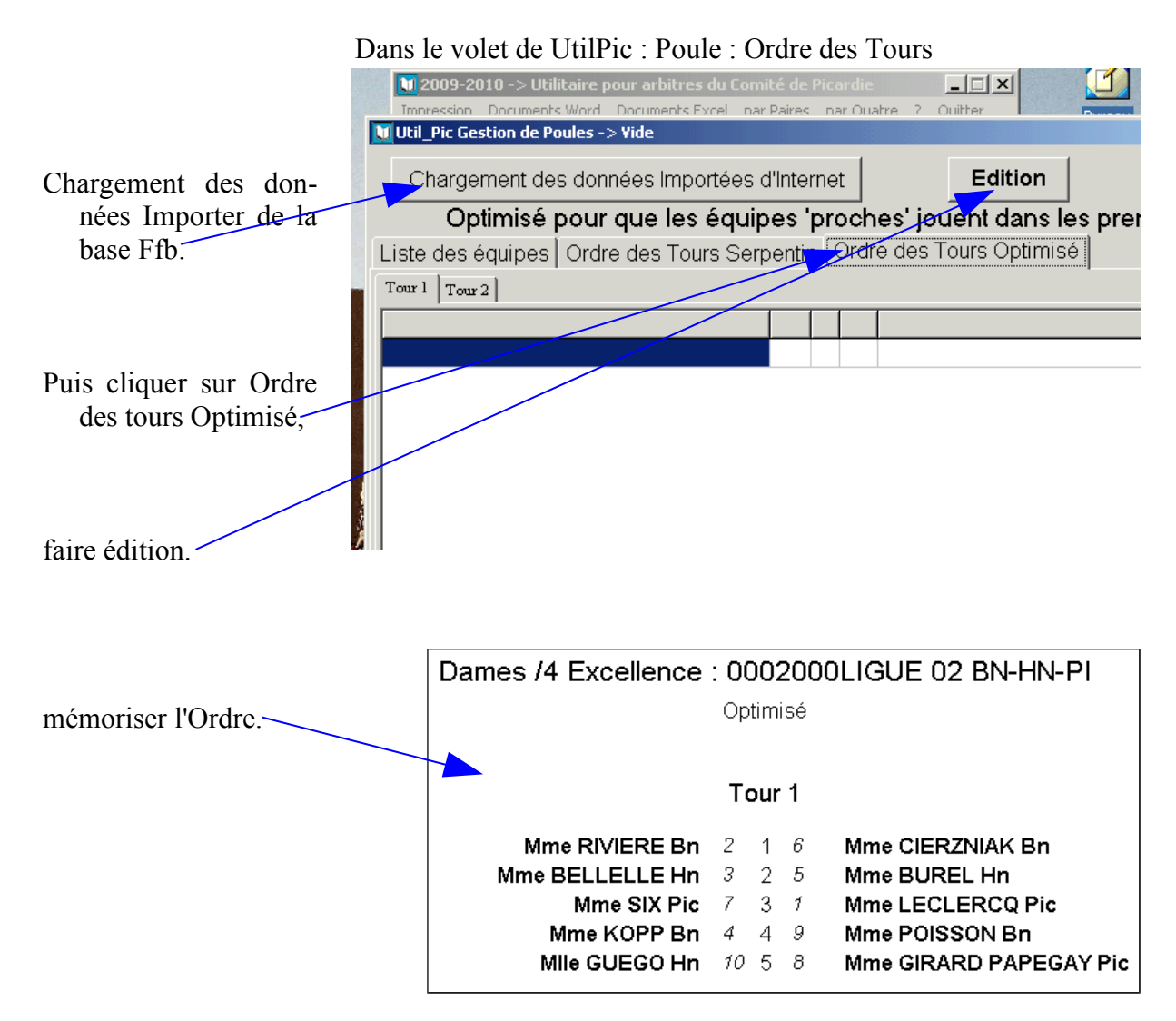

Après avoir lancer MCF, et valider les donner de la fenêtre FFB en cliquant sur "ouvrir".

|                              | Fenêtre poule de MCF : saisir des scores                                       |               |    |    |            |
|------------------------------|--------------------------------------------------------------------------------|---------------|----|----|------------|
|                              | 🔀 E Q U I P E Saisir les scores - 15 - 16/12/2012 Interclubs Division 2 Demi F |               |    |    |            |
| Charger les numéros d'équipe | Menu de l'épreuve                                                              | Menu des scor | es |    |            |
|                              | Donne                                                                          | Table         | Re | Vi | С          |
| <b>1</b> (                   | > Tour                                                                         | 1             | 19 | 1  | -          |
| pour chaque tour             | > 10dr                                                                         | 2             | 2  | 11 | -          |
|                              | Équipe                                                                         | 3             | 6  | 8  | -          |
|                              | Table                                                                          | 4             | 14 | 12 | -          |
|                              | 10010                                                                          | 5             | 13 | 4  | -          |
|                              | Tour 7                                                                         | 6             | 20 | 9  | <b> </b> - |
| 4                            | 1                                                                              | 7             | 15 | 5  | -          |
|                              | 2                                                                              | 8             | 7  | 16 | 1-         |
|                              | 4                                                                              | 9             | 10 | 3  | 1-         |
|                              | 5                                                                              | 10            | 17 | 22 | -          |

Opération manuelle, car il n'existe pas actuellement d'autres possibilités.

42/87

# Procédures pour incidents par Paires

### I Création de fausses séances

- Vous avez dépouillé une épreuve sur un autre logiciel ou à la main, par erreur, convenance ou par nécessité.
- Une autre possibilité, à privilégier si vous possédez les fiches ambulantes, est de recréer les séances avec MCF (voir le paragraphe : Création d'une vraies fausses séances p 44),..

### I-1 Donnée du problème

Vous avez les classements et résultats d'un Howell avec un mouvement utilisé dans FfbClubNet pour une épreuve fédérale : Howell de 5 tables en 27 donnes.

### I-2 Mémorisation de la séance

On édite un classement de la séance, mise en place avec numéros des paires.

Il est impératif de conserver les données du calcul (feuilles ambulante, mise en place des équipes, ... ) afin de pouvoir répondre à toute contestation relative à cette séance.

### I-3 Création d'une fausse séance

A partir des données de la base Internet (voir page 5).

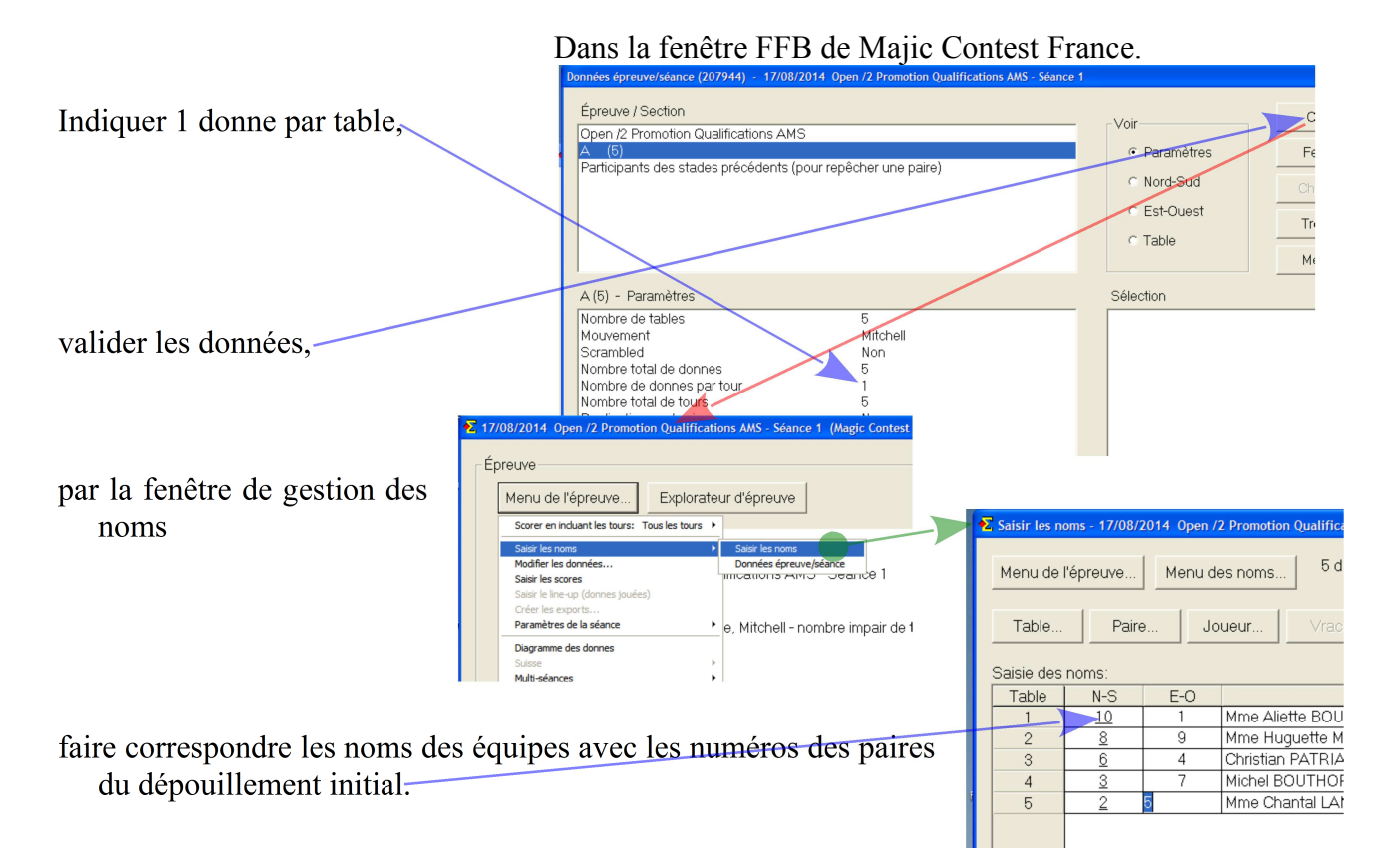

é (Loi 12C1c) Te

mettre 50 % pour toutes les paires : en remplissant les scores de toutes feuilles ambulantes à +100.

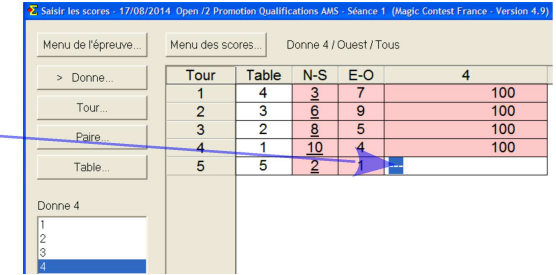

### I-4 Correction par une pénalité

Sélectionner sur la première fiche ambulante, la première ligne afin de corriger l'équipe 1 et 10,

| > Donne | Tour | Table | N-S | E-O | 1   |
|---------|------|-------|-----|-----|-----|
|         | 1    | 1     | 10  | _1  | 100 |
| Tour    | 2    | 5     | 2   | 7   | 100 |
| Daire   | 3    | 4     | 3   | 9   | 100 |
| raio    | 4    | 3     | 6   | 5   | 100 |
| Table   | 5    | 2     | 8   | 4   | 100 |

|                                           | 2, Saisir les scores - 17/08/20 | 14 Open /2 Promotion Qual    | ifications AMS - Searce 1 (Magic Contest Fr | 2  |  |
|-------------------------------------------|---------------------------------|------------------------------|---------------------------------------------|----|--|
| puis en ouvrant la fenêtre des pénalités, | Menu de l'épreuve               | Menu des scores              | Donne 1 / Nord / Pers                       |    |  |
|                                           | 1                               | Règlement                    | Règlement                                   |    |  |
|                                           | > Donne                         | Supprimer tous les résultats | Pénalités                                   |    |  |
|                                           |                                 | Voir la donne                | Score partagé (6 12C1c)                     |    |  |
|                                           | Tour                            | Trouver upe paire            | Échanger Nord-Sud avec Est-Oue              | \$ |  |
|                                           |                                 |                              |                                             |    |  |

imposer le résultat sur la séance en donnant une pénalité en point de match (ici la moyenne de 50 % correspond à 20 PM ).

énalités (IMPs across the field) | So Points de pénalités (tournoi par pair Exemple pour l'équipe 10 qui à 67,5 %  $20 \times 67,5$  = 27 50 On inscrit :  $-7,\theta$ pour l'équipe 1 qui à 49,5 %  $\frac{20\times49,5}{=19,8}$ 50 On inscrit: 0,2

Attention de bien utiliser la virgule.

Faire de même sur les 4 autres lignes afin d'attribuer les bons résultats aux 8 autres paires.

### II Création de vraies fausses séances

Vous avez dépouillé une épreuve sur un autre logiciel, ou à la main, par erreur, convenance ou par nécessité et on posséde les fiches ambulantes.

### II-1 Donnée du problème

Vous avez les classements et résultats d'un Howell avec un mouvement utilisé dans FfbClubNet pour une épreuve fédérale : Howell de 5 tables en 27 donnes.

### Version : 11.18

II-2 Mémorisation de la séance

Editer un classement de la séance, mise en place avec numéros des paires.

Il est impératif de conserver les données du calcul (feuilles ambulantes, mise en place des équipes, ... ) afin de pouvoir répondre à toute contestation relative à cette séance.

### II-3 Création d'une séance

A partir des données de la base Internet (voir page 5),

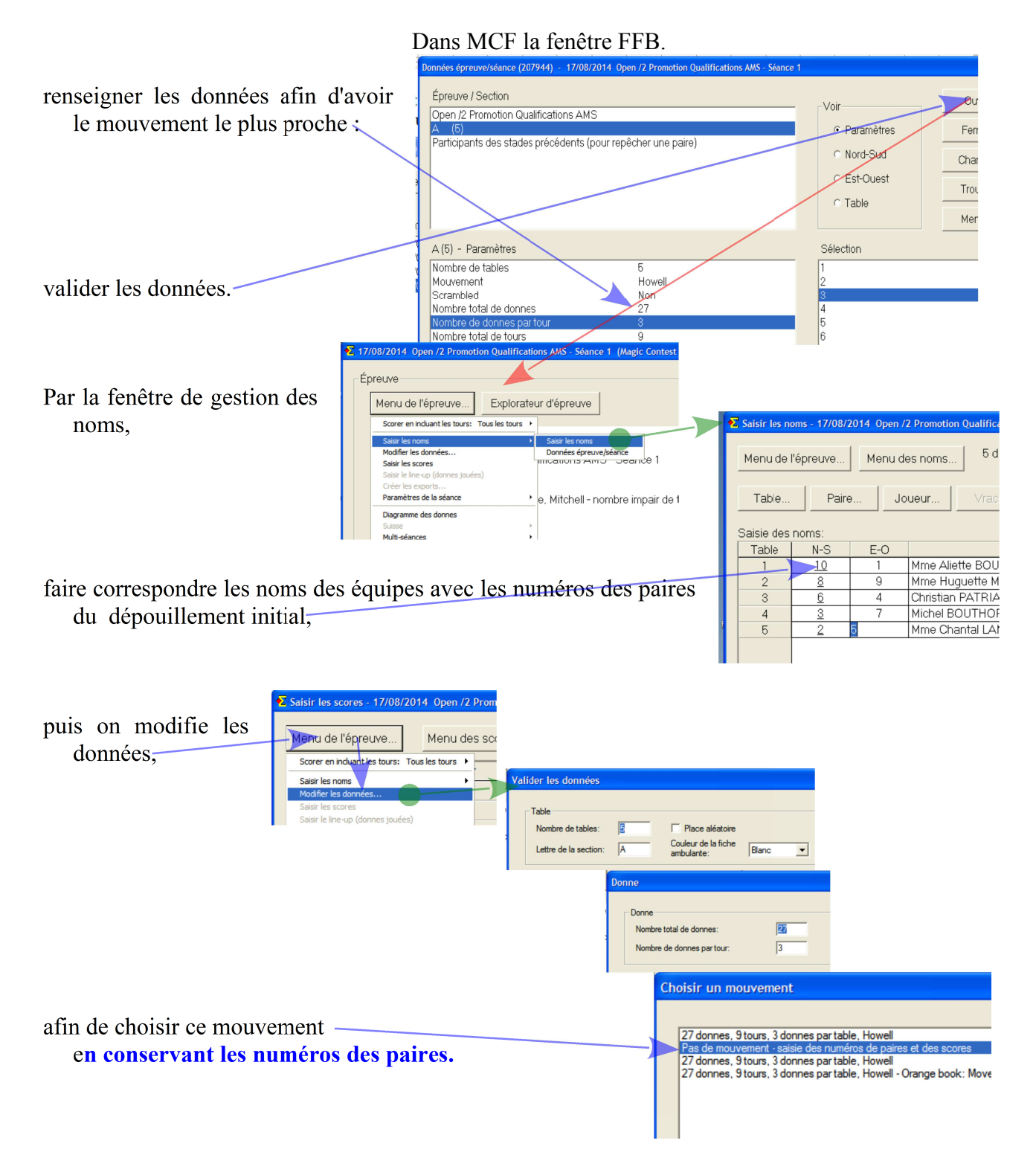

#### Version : 11.18 1 j II-4 Remplir chaque fiche ambulante

| Remplir chaque fiche ambulante en fonction de l'original : | Saisir les scores - 17/08/2014 Open /2 Promotion Qualifications AMS - Séance 1 (Magic Contest Fran Menu de l'épreuve Menu des scores Donne 1 / Nord / Pers |
|------------------------------------------------------------|----------------------------------------------------------------------------------------------------|
|                                                            | > Donne N-S E-O 1                                                                                                    |
|                                                            | Tour 10 1 140                                                                                                    |
|                                                            | Paire                                                                                                    |
| sélectionner la donne,                                     |                                                                                                    |
|                                                            |                                                                                                    |
|                                                            | 23                                                                                                    |
|                                                            |                                                                                                    |
| entrer les numéros des équipes NS et EO ainsi que          | e le score.                                                                                                    |

1 juillet 2018

Le résultat doit être identique.

# III Étui inversé de 90° sur la table

Inversion de l'étui sur la table **volontaire** ( Ouest vous explique qu'il a eu connaissance de la main de Sud lors d'un déplacement : Vous tourner l'étui afin qu'il puisse jouer avec cette main ) ou **involontaire** ( les NS ayant mal positionné l'étui sur la table ).

### III-1 Donnée du problème

Au tour 5, l'étui a été inversé de 90° sur la table 8, les joueurs jouant normalement à leurs places, et les cartes sont à la bonne place dans l'étui ( autrement voir double topage ).

### **III-2** Correction avec MCF

|                    |    | 🔁 Saisir les scores - Section A | - 05/01/2013 Ope | n /2 Honneur Demi | Finale AMS - Séa | ince 1 (Magic Co | ntest France - Versio |
|--------------------|----|---------------------------------|------------------|-------------------|------------------|------------------|-----------------------|
|                    |    | Menu de l'épreuve > Donne       | Menu des scor    | es Section        | A / Donne 1 /    | Nord / Pers      |                       |
| taner le numéro de | 19 | Tour                            | Tour             | Table             | N-S              | E-O              | 1                     |
| naires EO en NS    | 14 | Daira                           | 1                | 1                 | 101              | 201              | 450                   |
| ici 204            |    | Paire                           | 2                | 11                | 111              | 210              | 450                   |
|                    |    | Table                           | 3                | 10                | 110              | 208              | 450                   |
|                    |    |                                 | 4                | 9                 | 109              | 206              | 450                   |
|                    | 1  | Donne 1 A                       | 5                | 8                 | > 108            | 204              | 480                   |
|                    |    | 2                               | 6                | 7                 | 107              | 202              | -50                   |
|                    |    | 3                               | 7                | 6                 | 106              | 211              | 450                   |
|                    |    | 4                               | 8                | 5                 | 105              | 209              | 450                   |
|                    |    | ő                               | 9                | 4                 | 104              | 207              | 450                   |
|                    |    | 7                               |                  |                   |                  |                  |                       |

Dans la fenêtre « saisir les scores »,

.18 1 juillet 2018 et la permutation de paire est faite (à la *Tou* validation).

| Tour | Table | N-S        | E-O        | 1   |
|------|-------|------------|------------|-----|
| 1    | 1     | <u>101</u> | 201        | 450 |
| 2    | 11    | <u>111</u> | 210        | 450 |
| 3    | 10    | <u>110</u> | 208        | 450 |
| 4    | 9     | <u>109</u> | 206        | 450 |
| 5    | 8     | 204        | <u>108</u> | 480 |
| 6    | 7     | <u>107</u> | 202        | -50 |
| 7    | 6     | <u>106</u> | 211        | 450 |
| 8    | 5     | <u>105</u> | 209        | 450 |
| 0    | Λ     | 101        | 207        | 450 |

### IV Mauvais étui joué pendant un tour mais étui pour la séance

L'étui a été mal positionné sur la table par l'arbitre, le transfert s'est mal passé, ou un guéridon n'a pas été respecté.

### IV-1 Donnée du problème

Au tour 1, à la table 5 (NS5-EO5) joue l'étui 12 et marque 3SA= par Sud donc +600 ( l'étui est correct, la composition des équipes réglementaire donc ce score doit être conservé pour les 2 équipes ).

Donc mémoriser le score (personnellement je le surligne) et remettre l'étui sur la bonne table.

### **IV-2** Correction par dans MCF

| Dans la fenêtre « saisir les scores », |           |              |            |             |            |             |             |           |              |  |
|----------------------------------------|-----------|--------------|------------|-------------|------------|-------------|-------------|-----------|--------------|--|
| 1 07                                   |           | •            |            |             | Tour       | Table       | N-S         | E-O       | 12           |  |
| la fi                                  | che ambu  | lante va arr | iver dans  | cette état. | 1          | 6           | 106         | 206       | 100          |  |
| a                                      | 1 1.      | <b>.</b> .   |            | 1 1         | 2          | 5           | 105         | 204       | M+/M+        |  |
| Sur                                    | la ligne  | 2, je com    | ige avec   | les bons    | 3          | 4           | 104         | 202       | 620          |  |
| r                                      | iumeros d | e paires et  | le bon sco | ore         | 4          | 3           | <u>103</u>  | 213       | 600          |  |
| ma ligne surligne EO 205,              |           |              |            | 5           | 2          | 102         | 211         | 630       |              |  |
|                                        |           |              |            |             | 6          | 1           | <u>101</u>  | 209       | 620          |  |
| le bon score : 600 en NS,              |           |              |            | 7           | 13         | 113         | 207         | 620       |              |  |
|                                        |           |              | 8          | 12          | <u>112</u> | 205         | M+/M+       |           |              |  |
|                                        |           | 9            | 11         | <u>111</u>  | 203        | -100        |             |           |              |  |
|                                        |           |              |            |             | 10         | 10          | <u>110</u>  | 201       | 630          |  |
|                                        | Tour      | Table        | N-S        | E-O         | 12         | 9           | <u>109</u>  | 212       | -100         |  |
|                                        | 1         | 6            | <u>106</u> | 206         | 100        | 8           | <u>108</u>  | 210       | -200         |  |
|                                        | 2         | 5            | <u>105</u> | 205         | 600        | 7           | <u>107</u>  | 208       | -100         |  |
|                                        | 3         | 4            | <u>104</u> | 202         | 620        | le score es | t donné a   | ux bonnes | paires,      |  |
|                                        | 4         | 3            | <u>103</u> | 213         | 600        |             |             |           |              |  |
|                                        | 5         | 2            | <u>102</u> | 211         | 630        |             |             |           |              |  |
|                                        | 6         | 1            | <u>101</u> | 209         | 620        |             |             |           |              |  |
|                                        | 7         | 13           | <u>113</u> | 207         | 620        | et la move  | nne nlus    | aux naire | s ne nouvant |  |
|                                        | 8         | 12           | <u>112</u> | 204         | M+/M+      | nlus iou    | ier cette é | tui pune  | s ne pouvant |  |
|                                        | 9         | 11           | <u>111</u> | 203         | -100       | pius jou    |             | iui.      |              |  |
|                                        | 10        | 10           | 110        | 201         | 630        |             |             |           |              |  |
|                                        | 11        | 9            | 109        | 212         | -100       |             |             |           |              |  |
|                                        | 12        | 8            | 108        | 210         | -200       |             |             |           |              |  |

### V Inversion des séries d'étuis joués dans épreuve en simultanée

Inversion de l'ordre des série d'étuis dans une épreuve en simultané.

### V-1 Donnée du problème

Au tour 1, vous avez distribué les étuis pour la séance 2. Les joueurs ayant commencé à jouer, il faut remonter les fichiers dans un certain ordre afin que l'on puisse comparer des donnes identiques.

Vous devez empêcher les joueurs de voir les diagrammes de l'autre série mais ils doivent pouvoir visualiser ceux qu'ils jouent).

### V-2 Correction dans BmPro

Faire continuer le jeu uniquement de la première position,

demander au joueur de mémoriser les scores et de ne pas les entrer sur les bridgeMates. arrêter BmPro.

charger le fichier DUP de la série qu'ils ont commencé à jouer (ici séance 2),

créer les données BridgeMate et écraser le fichier bws.

demander au joueur d'entrer les scores sur les bridgeMates de la première position,

Faire jouer normalement la séance 1 avec les étui de la séance 2.

### V-3 Créer les export sans les envoyer

| En ne cochant que cette case y | Créer les exports                  |                                                                 |  |  |  |
|--------------------------------|------------------------------------|-----------------------------------------------------------------|--|--|--|
| En ne cochant que cette case,  | $\square$ Master points and rating |                                                                 |  |  |  |
| $\langle \rangle$              | 🗆 Site internet                    | Nom du fichier: Senior Mixte /2 Promotion Finale de Comit       |  |  |  |
|                                | 🗆 Challenge                        |                                                                 |  |  |  |
| $\langle \rangle$              | 🗆 Handicap                         | No handicap                                                     |  |  |  |
|                                | 🗆 ECats simultaneous pairs         | Numéro de séance:                                               |  |  |  |
| $\langle \rangle$              | 🗆 SWAN internet event              |                                                                 |  |  |  |
|                                | Fichier PBN                        | Nom du fichier: Senior Mixte /2 Promotion Finale de Comit       |  |  |  |
|                                | 🗖 FTP -> www.bridg Magic           | Contest France                                                  |  |  |  |
|                                | 🗆 Fichier texte 👔                  | Les fichiers suivants ont été créés et placés dans Magic Export |  |  |  |
|                                | Hand record                        | Suivez les instructions pour l'édition des différents rapports. |  |  |  |
|                                | 💌 Base                             | Les rapports suivant ont été faits :                            |  |  |  |
|                                | 🗆 Envoyer un e-mail                | Database: Contest ID = 207743 Session = 1 Version = 1           |  |  |  |
|                                | 🗆 Envoi des résultats s            |                                                                 |  |  |  |
|                                | 🗆 Sauvegarde                       | OK                                                              |  |  |  |
|                                |                                    |                                                                 |  |  |  |

puis ouvrir le fichier, dont le nom est ici qui est dans le répertoire :

/mes documents/Majic export En double-cliquant dessus,

- 1 #INTITULE
- 2 249259;207743;1;2008;2

ffb-207743-1-2014-03-18seniormixte2promotionfinaledecomit-ligueamiens-sance1.txt

3 #INTITULE SECTION

modifier le numéro de la séance qui devra corresponde au étuis distribués : Ici remplacer le 1 par 2.

70 - M - NZ

Faire de même pour la séance 2 avec les étuis de la séance 1 : En remplaçant le 2 par 1.

# Et renvoyer sur la base manuellement les fichiers des 2 séances (voir page 8) en commençant par le fichier qui a pour nom : ffb-....-sance2.txt.

4

#### Version : 11.18 VI Série d'étuis mal positionnée

Série d'étui mal positionnée sur la table par l'arbitre en début de séance, ou problème matériel d'étuis dont les numéros ne se suivent pas.

### V-1 Données du problème

Au tour 2 (**premier tour joué** si vous avez eu une duplication par les joueurs), la table 13 joue les étuis 29-30, la table 14 joue les étuis 27-28 ( série d'étui inversé entre 2 tables ).

Sans BridgeMates : laisser continuer le jeu.

Avec BridgeMates : faire continuer le jeu de la première position,

demander au joueur de mémoriser les scores et de ne pas les entrer sur les bridgeMates. arrêter BmPro.

faire les corrections du paragraphe V-2,

créer les données BridgeMate et écraser le fichier bws,

demander au joueur d'entrer les scores sur les bridgeMates de la première position,

faire jouer normalement la séance.

### V-2 Correction avec MCF

Nombre total

Nombre de d

#### Sans BridgeMates : Avant de rentrer les scores.

| Modifier les<br>données<br>afin de mo-                                                                                   | Menu de l'épreuve<br>• 1. Section A<br>2. Section B | Menu des scores<br>15<br>14                                     | Sectio                    | n A / Donr              | ne 30 / Est,                                  | / Pers    |           |
|----------------------------------------------------------------------------------------------------|-----------------------------------------------------|-----------------------------------------------------------------|---------------------------|-------------------------|-----------------------------------------------|-----------|-----------|
| fiches am-                                                                                                    | Scorer en incluant les tours: Toute                 | es les tours                                                    | Table                     | N-S                     | F-O                                           | 30        | )         |
| bulantes,<br>Saisir les nonées<br>Saisir les scores<br>Saisir le line-up<br>Créer les exports<br>Paramètres de la séance |                                                     | 14                                                              | 14                        | 114                     |                                               |           |           |
|                                                                                                    |                                                     | 13                                                              | <u>13</u>                 | 112                     |                                               |           |           |
|                                                                                                    | Paramètres de la séance                             | <b>&gt;</b>                                                     | 12                        | 12                      | 110                                           |           |           |
| nombre de table, –                                                                                                    |                                                     | Valider les donne<br>Table<br>Nombre de tab<br>Lettre de la sec | ées<br>les 15<br>ztion: A | Could<br>Could<br>Could | Place aléatoire<br>eur de la fiche<br>ulante: | Blanc     | Section A |
| Donne                                                                                                    |                                                     | nombre de c                                                     | lonnes vi                 | ues par                 | les joueu                                     | rs (les c | lonnes    |

|                |    | nombre de donnes  |
|----------------|----|-------------------|
| de donnes:     | 28 | dupliquées sont c |
| onnes partour: | 2  |                   |

nombre de donnes vues par les joueurs ( les donnes dupliquées sont comptabilisées ). Donc ici 13 tours de 2 donnes avec duplication,

| -                                                                                                    |                                                                                                    |
|----------------------------------------------------------------------------------------------------|----------------------------------------------------------------------------------------------------|
|                                                                                                    | Choisir un mouvement                                                                                                    |
| sélectionner le mouvement compatible<br>avec le nombre de donne,                                                  | Section A<br>28 donnes, 14 tours, 2 donnes par table, Mitchell - nombre impair de tables (incomplet<br>Pas de mouvement - saisie des numéros de paires et des scores<br>28 donnes, 14 tours, 2 donnes par table, Scrambled Curtailed Mitchell<br>28 donnes, 14 tours, 2 donnes par table, Scrambled Curtailed B-A-M Mirror Mitchell<br>28 donnes, 14 tours, 2 donnes par table, Mitchell avec table pivot<br>28 donnes, 14 tours, 2 donnes par table, Mitchell avec table pivot<br>28 donnes, 14 tours, 2 donnes par table, Mitchell avec paire pivot<br>28 donnes, 14 tours, 2 donnes par table, Mitchell avec paire pivot<br>28 donnes, 14 tours, 2 donnes par table, Mitchell - nombre impair de tables (incomplet<br>28 donnes, 14 tours, 2 donnes par table, Curtailed B-A-M Mirror Mitchell |
| <b>Toujours vérifier si les paramètres</b> de<br>votre section, dans la séance, sont<br>correctes en cliquant sur | Baromètre Semi-baromètre Avancé                                                                                                    |

| Paramêtres de la section                                                                                                    |                                                              |
|----------------------------------------------------------------------------------------------------|--------------------------------------------------------------|
| Donne Série de donnes Tour Baromêtre Howell Semi-baromêtre<br>Paire Table Mitchell Mitchell (suite) Duplication par les joueurs |                                                              |
| Duplication par les joueurs                                                                                                    | Paramêtres de la section                                     |
| Faire dupliquer les donnes par les joueurs au "premier" tour                                                                    | Paire Table Mitchell Mitchell (suite) Duplication par les jo |
| Mitchell avec saut : Faire transférer les étuis agrès la duplication en                                                         | Donne Série de donnes Tour Baromêtre Howell Semi-baro        |
| Faire reculer les paires Est-Ouest d'une table                                                                                  | Numéro des donnes                                            |
|                                                                                                    | Numéroter à partir de:                                       |

Vérification des paramètres et modifier les Séries mal positionnées ici

Et si vous avez des séries donnes qui disparaissent, vous les réintégrez ici Païe 1 Table Mitchell (suite) Duplication par les jo Donne Série de donnes Tour Baromêtre Howell Semi-baro Série de donnes sur la première table au premier tour: 1 Série de donnes sur la première table au premier tour: 1 Série de donnes sur la première table au premier tour: 1

#### Valider et faire suivant afin d'obtenir les bonnes équipes pour chaque tour sur votre feuille ambulante.

|                   | 1 1 1           | 1        |             |             |        |  |
|-------------------|-----------------|----------|-------------|-------------|--------|--|
| Menu de l'épreuve | Menu des scores | . Sectio | on A / Donr | ne 30 / Est | / Pers |  |
| > Donne           | >A B            |          |             |             |        |  |
| Tour              | Tour            | Table    | N-S         | E-O         | 30     |  |
| Paire             | 1               | 13       | <u>13</u>   | 113         |        |  |
| Table             | 2               | 12       | <u>12</u>   | 111         |        |  |
|                   | 3               | 11       | <u>11</u>   | 109         |        |  |
| Donne 30 A        | 4               | 10       | 10          | 107         |        |  |

### Version : 11.18 VII Double topage

Composition de l'étui ne permettant pas une comparaison des scores obtenus (main ayant tourné dans l'étui, inversion de main, donne mal dupliquée, bien dupliquée mais dans le mauvais étui...).

#### VI-1 Donnée du problème

Étui battu mais pas dupliqué dans la 2<sup>éme</sup> section ( Erreur de l'arbitre qui n'a pas fait faire le travail par les EO de la table relais ).

Ce n'est pas le même diagramme, il faut donc faire bénéficier du double topage la donne complète.

#### VI-2 Double topage avec MCF

Saisir les scores ou faire l'import des données des BridgeMates puis indiquer au programme les parties à traiter en double topage :

| la section,                           |                                   |               |               |             |           |                                 |
|---------------------------------------|-----------------------------------|---------------|---------------|-------------|-----------|---------------------------------|
|                                       | ✓ Saisir les scores - Section B - | 20/09/2014 Op | en /2 Excelle | nce Finale  | de Comité | AMS - Séance 1 (Magic Contest F |
| cliquez dans la fenêtre de saisie des | Menu de l'épreuve                 | Menu des sco  | ores S        | Section B ; | / Donne 5 | i / Nord / N-S                  |
| scores sur « Donnes <del>» et</del>   | > Donne                           | A >B          |               |             |           |                                 |
| choisissez n° de paires triés par     | Tour                              | Tour          | Table         | N-S         | E-O       | 5                               |
| tours,                                |                                   | 1             | 2             | <u>302</u>  | 402       | -100>a                          |
|                                       | Paire                             | 2             | 1             | 301         | 413       | -100>a                          |
|                                       | Table                             | 3             | 13            | <u>313</u>  | 411       | -200>a                          |
|                                       |                                   | 4             | 12            | <u>312</u>  | 409       | -200>a                          |
| l'étui 🔍                              | Danna E B                         | 5             | 11            | <u>311</u>  | 407       | -100>a                          |
|                                       | Durine 0 B                        | 6             | 10            | <u>310</u>  | 405       | 300>a                           |
|                                       |                                   | 7             | 9             | <u>309</u>  | 403       | -100>a                          |
|                                       | 3                                 | 8             | 8             | <u>308</u>  | 401       | -200>a                          |
| cliquer à la première ligne du double | 4                                 | 9             | 7             | <u>307</u>  | 412       | 630>a                           |
| tonage                                | 0                                 |               |               |             |           |                                 |

Et saisir ">a" à la place du résultat et entrée. (s'il y a plusieurs doubles topages vous pouvez changer la lettre du groupe, de a à i).

Si le double topage ne concerne pas l'étui entier, il faut supprimer le double topage pour les tables non concernées en cliquant sur le 1er tour qui ne fait pas partie du groupe. Puis saisissez seulement ">" puis entrée. Ce score et les suivants seront calculés normalement.

### VIII Avoir le résultat en pourcentage sur une épreuve

Afin d'avoir un résultat conforme au RNC Article 110 : Le pourcentage final de chaque paire est la moyenne des pourcentages qu'elle a obtenus à chaque séance, pondérés par le nombre de donnes de chaque séance.

Ba

#### Dans le menu de l'épreuve de chaque séance. ∑ 06/12/2012 Senior Open /2 Honneur Demi-Finale AMS - Séance 2 (Magic Contest France - Version 4.5.4.2) Épreuve Qui Menu de l'épreuve... Explorateur d'épreuve Impri 1. Section A 2. Section B 13 (-1) 12 Trouv Scorer en incluant les tours: Tous les tours hi-Finale AMS - Séance 2 joue Saisir les noms Modifer les données... Saisir les scores Créer les exports... Paramètres de la séance Mitchell - nombre impair de tables Diagramme des donnes Séance 1 Séance 2 Cliquer sur Paramètres Explorateur d'épreuve Ouvrir Mouve Envoyer vers Report automatique des résultats Sauvegarde Export des résultats Lice Options par défaut Import des résultats Cliq\_ Pa Aide Profil ut Cliquer sur le menu général de l'épreuve pour créer une nouvelle épreuve ou pour ouvrir une Et on décoche Paramètres pour ce tournoi par paires Multi-séances | Multi-séance (suite) | Multi-session (qualifying and final) | Multi-séances Nombre de séances : Ajouter le texte "séance 1" au nom de l'épreuve lors de la première séance Toujours imprimer les scores de la séance avec les scores cumulés Afficher le pourcentage total (au lieu de la moyenne de toutes les séances) Afin d'avoir la moyenne pondéré ! Date Changer auto. la date après les séances : (par ex. 2 ou 2,4 ou 1,2,3) ſ OK Annuler

### VII-2 Pour l'appliquer aux nouvelles épreuves avec MCF

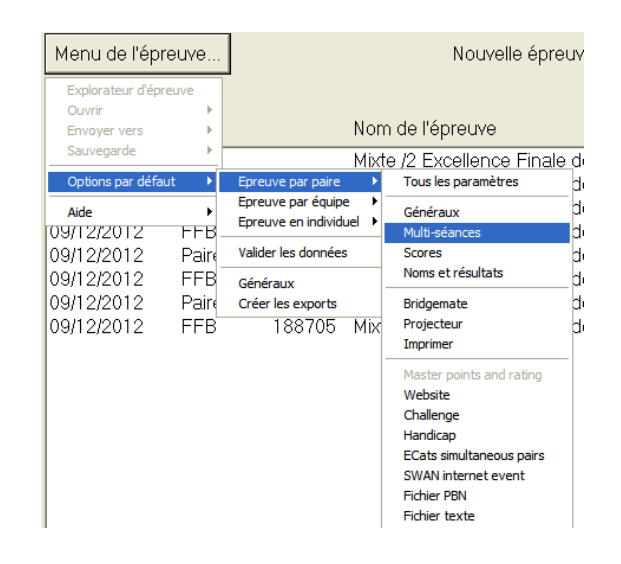

Et corriger les paramètres comme au paragraphe VII-1

# Procédures pour incidents par Quatre

### I Défaut d'une équipe pendant l'épreuve

Une équipe ne peut pas se présenter, à quatre, à un tour donné( Exemples réels : hospitalisation d'un joueur et les autres partenaires prévenus mais ne pouvant être présent à temps ).

#### I-1 Avec un nombre impair d'équipe

Mettre l'équipe Bye, si possible, à ce tour avec un score de au plus 8 PV (un score de 10 PV permis) afin de ne pas avoir 2 équipes bye. Prévenir le directeur des compétitions de cet incident pour éviter que ce score définitif soit réajusté.

Attention : aucune équipe ne doit être bye plus d'une fois dans un Suisse.

Procédure avec le logiciel de dépouillement :

- On passe dans le tour avant, pour mettre une pénalité, afin de mettre l'équipe dernière au classement, on refait un classement et une mise en place au tour donné.
- On passe dans le tour avant, pour enlever la pénalité, on refait un classement et surtout on ne refait pas la mise en place du tour donné.

#### I-2 Avec un nombre pair d'équipe

On n'a pas d'autres choix, que d'accepter, de donner un score provisoire de 12 PV à l'équipe qui devait rencontrer cette équipe et au plus 8 PV comme score définitif à l'équipe défaillante.

### II Erreur sur le nombre de donnes jouées

- N'oublier pas de sensibiliser, dans les derniers tours, les joueurs pour qu'ils vérifient ( en patton Suisse, Poule et Patton Américain ) ce nombre et leurs numéros de licence.
- Vous corrigez le nombre de mi-temps au tour concerné par cette erreur. Comme ce chiffre n'est pris en compte que dans le fichier d'exportation du dernier tour. **Si le dernier tour a déjà été envoyé**, *vous ne renverrez que le dernier tour* ( après l'avoir supprimé de la base, s'il a déjà été envoyé : voir page 8 ).
- Vous pouvez également modifier directement dans le fichier d'exportation le nombre de donnes jouées (voir exemple du Patton Américain \$ IV Modification du fichier d'exportation page Erreur : source de la référence non trouvée ) avant de le renvoyer après l'avoir supprimer sur la base.
- NB: Si les fichiers sont à la disposition du Directeur des compétitions, cette procédure peut être faite par ce dernier après les vérifications d'usage.

Re

1

2

3

C-(

----

\_\_\_\_

Voulez-vous permuter les équipes 1 et 14 ?

Non

Vi

14

13

12

C-

×

Menu des scores..

Table

1

2

3

Vi

14

13

Re

Magic Contest France

Oui

14

### III-1 Erreur de positionnement dans les 2 salles

Dans les deux salles les équipes, de la table 1, ce sont inversées. Il suffit d'inverser le receveur et le reçu de la table 1. **EQUIPE...** Saisir les scores - 26 - 27/11/2016 Interclubs D

Menu de l'épreuve

> Tour.

Après vérification de la place physique des joueurs des deux équipes,

### Dans MCF

permuter dans MCF afin de faire correspondre avec la place réelle : les équipe 1 et 14.

Inscrire le numéro de l'équipe à permuter,

Et valider la permutation.

| •2 | EQUIPE Saisir     | les scores - 26 - | 27/11/20: | 16 Interclu | ibs D3 C | Comite |
|----|-------------------|-------------------|-----------|-------------|----------|--------|
|    | Menu de l'épreuve | Menu des scor     | es        |             |          |        |
|    | Donne             |                   |           |             |          |        |
|    | > Tour            | Table             | Re        | Vi          | C-O      |        |
|    | Équipo            | 1                 | 14        | 1           |          | 17-:   |
|    | Equipe            | 2                 | 2         | 13          |          | 7      |
|    | Table             | 3                 | 3         | 12          |          | 58     |
|    |                   | 4                 | 4         | 11          |          | 41     |

Menu de l'épreuve

> Tour

😢 E Q U I P E ... Saisir les scores - 26 - 27/11/2016 Interclubs D3

Menu des scores.

Table

1

2

### III-2 Erreur de positionnement dans 1 salle

- Dans la salle Ouverte une équipe, à la table 5, s'est inversée par rapport à la mise en place. Les deux équipes jouent dans la même orientation.
  - Après vérification de la place physique des joueurs des deux équipes,
  - laisser finir l'étui 8 (ou les étuis) qui a été joué dans une mauvaise orientation..

faire s'installer les joueurs dans la bonne orientation pour les étuis suivants.

isolez l'étui en question (ici étui 8) afin de le faire jouer dans l'autre salle.

| 2 | EQUIPE Saisir l   | es scores - 26 - | 27/11/201 | 16 Interclu | bs D3 ( | Comité Demi |
|---|-------------------|------------------|-----------|-------------|---------|-------------|
| i | Menu de l'épreuve | Menu des scor    | es        |             |         |             |
|   | Donne             |                  |           |             |         |             |
|   | > Tour            | Table            | Re        | Vi          | C-O     | 1           |
|   | Équipe            | 1                | 11        | 10          | 0-6     | 5-12        |
|   | Equipe            | 2                | 2         | 6           |         | 34-28       |
|   | Table             | 3                | 3         | 8           |         | 23-13       |
|   |                   | 4                | 1         | 13          |         | 49-26       |
|   | Tour 4            | 5                | 14        | 9           |         | 26-16       |

| Version : 11.18                                                   | 1 juillet 2018                                                                                                 |                                                        | Arbitrage Picar                                                                                                    | die : R.Pic                                |
|-------------------------------------------------------------------|----------------------------------------------------------------------------------------------------|--------------------------------------------------------|----------------------------------------------------------------------------------------------------|--------------------------------------------|
| Dans MCF                                                          |                                                                                                    | Menu des scores                                        |                                                                                                    | Bridgemate                                 |
| Mettre en adéquation l'orien                                      | tation et l'étui,.                                                                                             | Tabla                                                  |                                                                                                    | Modifier                                   |
| Sélectionner le résultat de                                       | e ce matchs,                                                                                                   | $ \begin{array}{cccccccccccccccccccccccccccccccccccc$  | $\begin{array}{c ccccccccccccccccccccccccccccccccccc$                                                                                                    | 5-1<br>34<br>23-<br>49<br>26-              |
|                                                                   |                                                                                                    |                                                        | Puis cliquer sur                                                                                                    | Modifier.                                  |
|                                                                   | Tour 4:1 - Table 5 - BESSIS vs Mn                                                                              | NE BOITOUZET (14-9)                                    | Contr. Dád Ent. Rás. N-S. E-O.                                                                                                    |                                            |
| Sélectionner la donne                                             | $\begin{array}{cccccccccccccccccccccccccccccccccccc$                                                           | $\begin{array}{c ccccccccccccccccccccccccccccccccccc$  | $ \begin{array}{c c c c c c c c c c c c c c c c c c c $                                                                                                    |                                            |
|                                                                   | 2F 5 FG +1 FT0<br>2F E K3 -1 50<br>2T E C4 -1 50<br>3S O KJ +1 -63<br>3T E K4 = -11                            | $ \begin{array}{cccccccccccccccccccccccccccccccccccc$  | 25 N 10 -1 -100<br>  3P E K3 -2 100<br>  2C N KA -2 -200<br>  3S E K4 = -600<br>  1S O P6 +1 -120                                                                                                    |                                            |
| Modifier en salle Ouverte<br>(puisque l'équipe était<br>inversée) |                                                                                                    |                                                        |                                                                                                    |                                            |
|                                                                   | Modifier Salle ouverte                                                                                         |                                                        | Modifier Salle fermée                                                                                                    | e                                          |
|                                                                   | Changement d'un score dans Bridg                                                                               | jemate                                                 |                                                                                                    |                                            |
| Indiquer au logiciel                                              | Donne :         8           Table :         1           Nord-Sud :         205           Est-Ouest :         5 |                                                        | 3S S 7 C3 = -100<br>Double topage :<br>✓<br>✓ Échanger N-S et E-O                                                                                                    | OK<br>Annulei<br>Montrer I-<br>modificatio |
| l'inversion,                                                      |                                                                                                    |                                                        |                                                                                                    |                                            |
| Et valider.                                                       | HauteurCouleurPasse<br>1Trèfles<br>Carreaux<br>Coeurs2Coeurs3Piques4SA56<br>7                                  | Ctr / Surctr Déclarant Passe Contre Surcontre Sucontre | Résultat         Entame           0         -9         Trèfles           1         -8         Carreaux           2         -7         Coeurs           3         -6         Piques           4         -5         Figues           5         -4         Figues           7         -2         Figues | 2<br>3<br>4<br>5<br>6<br>7<br>8<br>9       |

Faite jouer l'étui (ici l'étui 8) dans la salle fermé mais inversée sur la table de 90°.

Mettre, dans la BridgeMate, la marque et l'orientation donnée par l'étui (et pas celle de la table).

#### **Dans MCF**

Faire strictement la même opération pour faire correspondre l'orientation avec le sens que l'étui a été joué en salle fermée : **puisque c'est l'arbitre qui le fait jouer à 90**°.

## IV Choisir les séries de donnes pour chaque match avec bridgemate

Problème : on ne possède pas 12 séries de donnes pour un Patton Suisse de 16 équipes avec 6 matchs de 12 donnes sans écran et Bridgemate. Le programme par défaut initialisera tous les matchs avec des séries de 1-12.

Dans l'exemple concret vous ne disposer que de 4 séries de 1-32 (donc on utilisera les numéros de 1 à 24 de chaque série).

### **III-1 Dans Magic Contest**

Version : 11.18

Pour le premier tour :

|                                   | Menu de l'épreuve Explorateur d'épreuve                                                                                                    |
|-----------------------------------|----------------------------------------------------------------------------------------------------|
|                                   | FENETRE EQUIPE - TOUR 7:1                                                                                                    |
| -                                 | Scorer en incluant les tours: Tous les tours                                                                                                    |
| Création des données pour<br>BCS. | Saisir les noms<br>Modifer les données<br>Saisir les scores<br>Saisir le line-up (donnes jouées)<br>Créer les exports<br>Paramètres de la séance |
| -                                 | Diagramme des donnes Suisse Multi-séances Bridgemate Créer les données                                                                           |
| -                                 | Explorateur d'épreuve<br>Importer les norms<br>Importer les sores                                                                                |
|                                   |                                                                                                    |
| Vous inscrirez : 1:1, 5:13        | Tour en cours : 2:1                                                                                                    |
|                                   |                                                                                                    |
| Commencer à la première table a   | avec la Annuler                                                                                                    |
| l'étui 1.                         | Vérifiez que Bridgemate Control a été fermé<br>avant de continuer.                                                                               |
|                                   | Saisir le numéro de la première donne :                                                                                                    |
|                                   | 1:1.5:13                                                                                                    |
|                                   |                                                                                                    |

Changer à la table 5 à partir de l'étui 13

Ainsi les table 1 à 4 joueront avec des séries de 1-12 et les table 5 à 8 avec des séries de 13-24.

### **III-1 Vérifions dans Bridgemate Control Software**

Éditer le mouvement.

| 📮 Brio            | lgemate                              | ® Contr          | ol Soft | ware | - C:\Documents and |  |  |
|-------------------|--------------------------------------|------------------|---------|------|--------------------|--|--|
| Fichier           | Séance                               | Serveur          | Outils  | Aide |                    |  |  |
| Informa           | Editer                               | Editer mouvement |         |      |                    |  |  |
| Serveu<br>Systèmi | u<br>Synchroniser client <-> serveur |                  |         |      |                    |  |  |

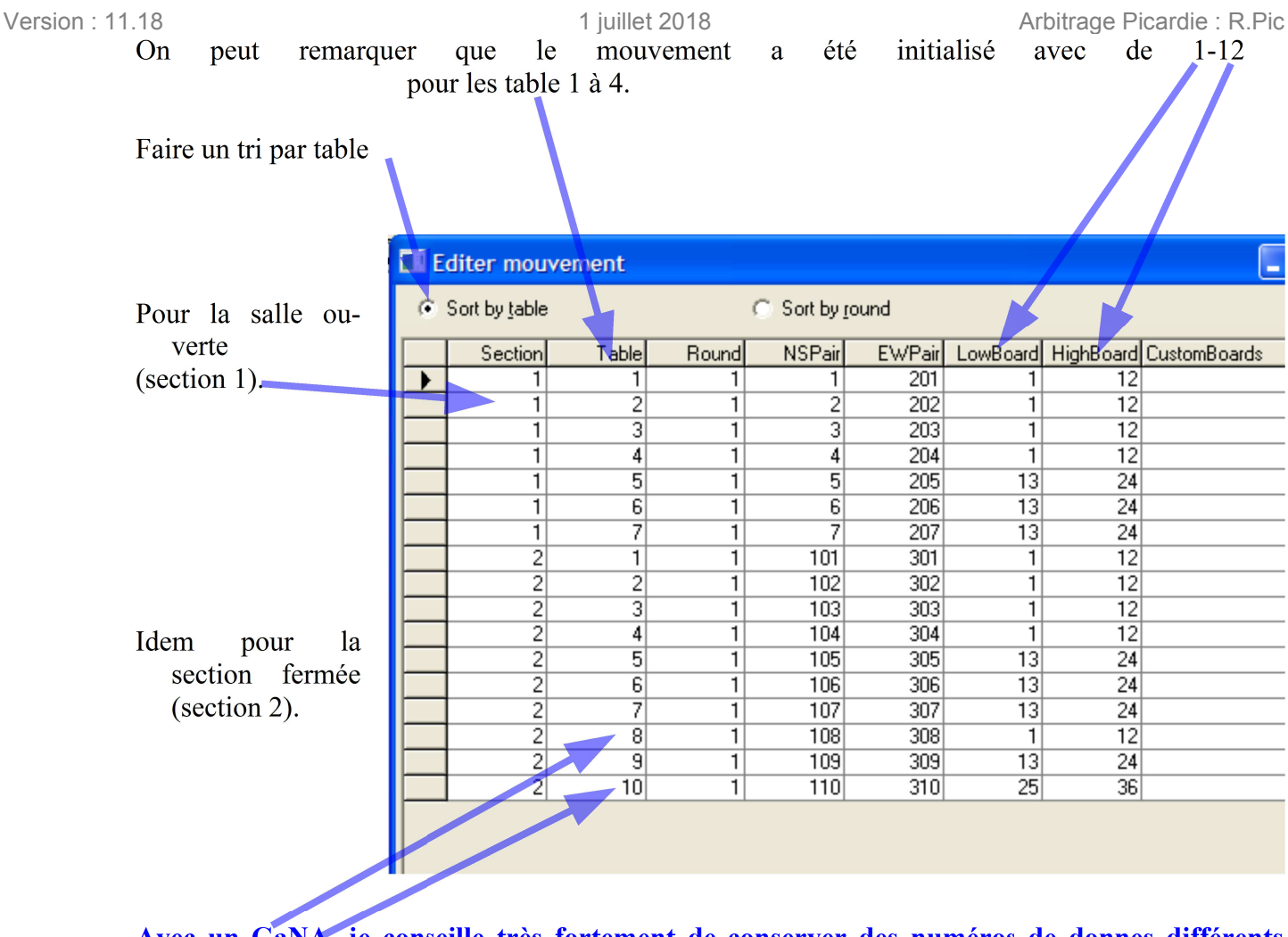

Avec un GaNA, je conseille très fortement de conserver des numéros de donnes différents (pour faciliter l'enquête en cas de désaccord ou d'erreur).

Les joueurs peuvent maintenant entrer, numéros de licence et scores !

Épreuve de plusieurs Poules avec 1 seul serveur de bridgemate

### I-Création des fenêtre de dépouillement dans MCF

### I-1 Donnée du problèmes

Avec un seul serveur Bridgemate pouvoir gérer une épreuve avec plusieurs Poules. Chaque poule ayant sa fenêtre de dépouillement "Poule" dans Magic Contest .

#### **I-2** Contraintes

Un seul fichier d'échange (BWS), qui sera créé par la fenêtre maître, dimensionné pour recevoir touts les scores de toutes les poules.

Donc choisir judicieusement l'épreuve maître qui devra avoir le maximum de donnes par tour et le maximum de tour (si l'organisation n'est pas semblable).

### **I-3 Exemple**

Un éliminatoire dans un centre qui est constitué en 2 poules équilibrées de 6 équipes : Sqn1 et Sqn2.

### **II Préparation de Magic Contest France**

Cette préparation peux être fait par le directeur des compétitions qui vous un fichier de sauvegarde pour chaque poule.

### II-1 Créations des fenêtres de dépouillement maître

Classiquement exporter les mises en place de la base (descendre les données de chaque Poule) fichier de format "txt" qui sont mis dans Magic Import (Voir page 4).

| lancer<br>Contest. | Magic   | Explorateur d'é<br>Menu de l'épr | preuve<br>euve |        | Nouvelle épreuve: Paire Équipe              |
|--------------------|---------|----------------------------------|----------------|--------|---------------------------------------------|
| choisir et         | ouvrir  | Date                             | Туре           |        | Nom de l'épreuve                            |
| l'épreuve n        | naître. | 09/11/2014                       | FFB            | 236597 | Mixte /4 Honneur Demi-finales de Comité SQ2 |
|                    |         | 09/11/2014                       | FFB            | 228369 | Mixte /4 Honneur Demi-finales de Comité SQ1 |
|                    |         |                                  |                |        |                                             |

ici, le choix ici est arbitraire puisque que les 2 poules ont une organisation identique.

|                                        | Données épreuve/séance (228369) - 08 - 09/11/2014 Mixte /4 Honneur Demi-finales de Comité SQ1                                                                                                    |
|----------------------------------------|----------------------------------------------------------------------------------------------------|
| Prédisposer le                         | Épreuve / Section          Mixte /4 Honneur Demi-finales de Comité SQ1       Voir       Ouvrir         A (6)       Participants des stades précédents (pour repêcher une équipe)                                                                                                    |
| options ·                              |                                                                                                    |
| options.                               | Paramètres Sélection                                                                                                    |
| - l'épreuve<br>maître, —               | Nom de l'èpreuve     Mixte / 4 Honneur Demi-finales de Co     1       Date (du)     08/11/2014     2       Date (au)     09/11/2014     3       Organisateur     COMITE DE PICARDIE - Annie Sole     4       Type de marque     Teams     5                                                           |
| - le nombre d<br>matchs d<br>centre, - | Butter     Non     7       + Utiliser Bridgemate     Oui     8       Numéro de licence     Oui     9       1     + Plusieurs épreuves sur le même serveur     Oui - Maitre     10       Nombre de matchos     6     11       Première table     1     12       Créer un butter combiné     Non     13 |
| - le numéro de l                       |                                                                                                    |
| nremière tabl                          | (sachant qu'il ne neut nas y avoir 2 tables portant le même numéro)                                                                                                    |
| prennere tabi                          | , (sachant qu'il ne peut pas y avoir 2 tables portait le meme numero).                                                                                                    |
|                                        |                                                                                                    |

créer la fenêtre de dépouillement en cliquant sur Ouvrir

#### a) Vérification que les données sont prises en compte

Dans la fenêtre de dépouillement : 'Saisir les Scores' :

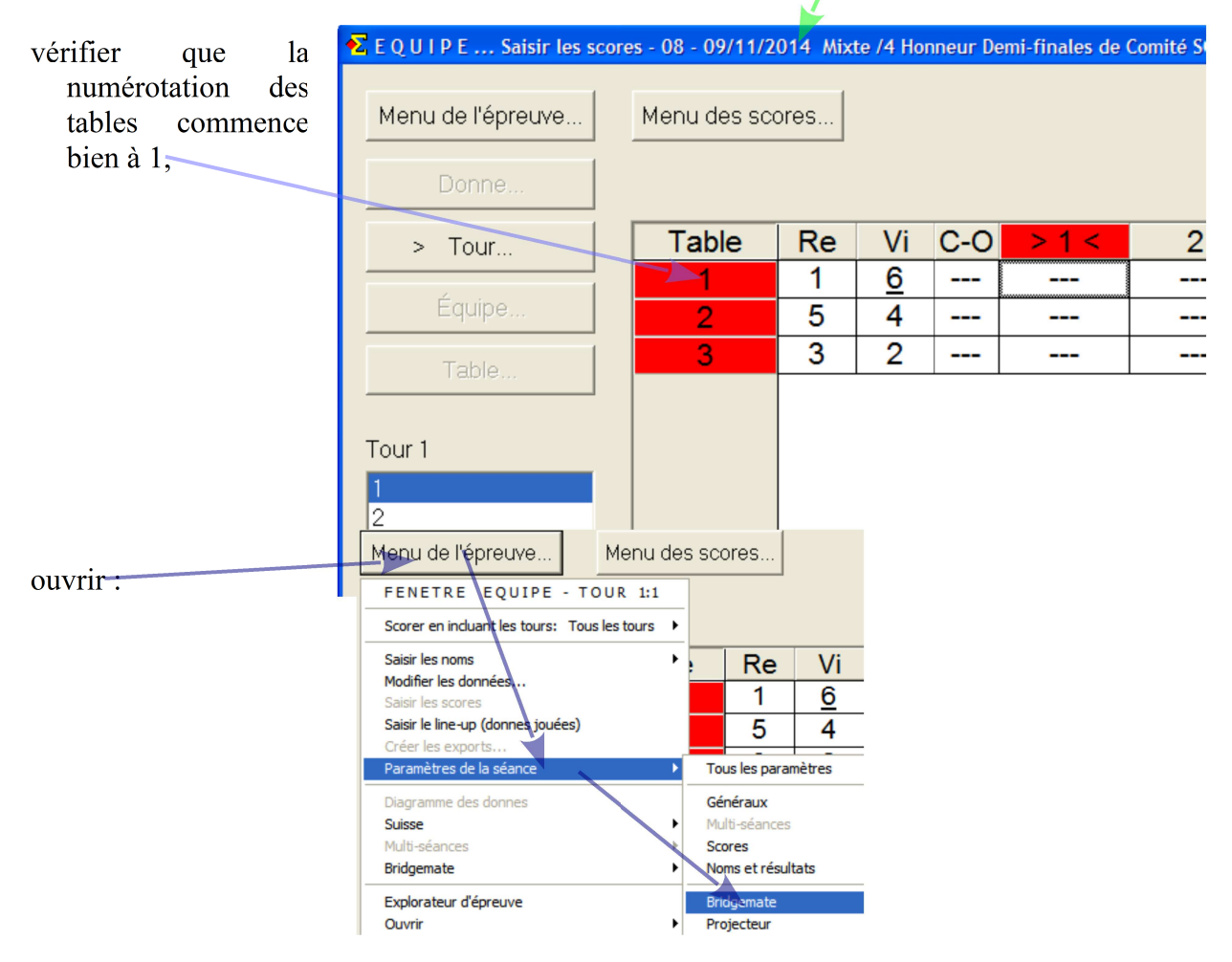

18 1 juillet 2018 Vérifier que les différentes options ont bien été prises en compte.

|                                                                                                    | Paramètres pour ce tournoi par équipes                                                                             |
|----------------------------------------------------------------------------------------------------|----------------------------------------------------------------------------------------------------|
|                                                                                                    | Bridgemate (états; Projecteur) Diagramme des donnes Equipe Fenêtre paire                                           |
| Ontion de rentrer les numéros de licence à la                                                                   | Bridgemate Bridgemate (plusieurs matches/4) Bridgemate Control Paramètres de Bridgemate Control Bridgemate (étate) |
| première position -                                                                                             |                                                                                                    |
| première position.                                                                                              | Saisle du resultat du contrat +, -ou = Affichage du contrat et de l'entame par Des symboles                        |
|                                                                                                    | Oction de saide                                                                                                    |
| Attention bien mettre NON                                                                                       | Oui<br>Oui<br>Numéro de licence                                                                                    |
| Attention bien mettre NON                                                                                       | Saisie obligatoire Oui                                                                                             |
| Pour éviter d'avoir des résultats en %                                                                          | Affichage des résultats après validation par Est-Ouest<br>Afficher les résultats des autres tables Oui             |
| Tour eviter d'avoir des resultats en 70                                                                         | Afficher les résultats de la table Oui<br>Pouvoir réafficher les résultats Oui                                     |
|                                                                                                    | Nombre maximum de résultats affichés 0<br>Afficher le pourcentage de son résultat                                  |
|                                                                                                    | Afficher au top intégral                                                                                           |
|                                                                                                    | Paramètres de communication                                                                                        |
| Description of the second second second second second second second second second second second second second s | Utiliser BM Control Changer Modifier> Utiliser BM Control                                                          |
| Parametres pour ce tour                                                                                         | noi par equipes OK Annuler                                                                                         |
| Bridgemate (états; Projecteur<br>Bridgemate - Bridge                                                            | Diagramme des donnes Equipe Fenêtre paire                                                                          |
| Paramètres de Bridgemate (                                                                                      | Control Bridgemate (import) Bridgemate (états)                                                                     |
| _ Enregistrement dans l'épre                                                                                    | uve après chaque import FTP automatique                                                                            |
| Ontion du projecteur est hien activé                                                                            | 🔲 Site internet                                                                                                    |
| et correctement naramétré                                                                                       |                                                                                                    |
| G SWAN event                                                                                                    |                                                                                                    |
| Fichier PBN                                                                                                    |                                                                                                    |
| Fichier texte                                                                                                   |                                                                                                    |
| Hand record                                                                                                    | DUP 🗖 BRI 🗖 DGE                                                                                                    |
| I⊄ Projecteur                                                                                                   | ☐ Projecteur                                                                                                    |
|                                                                                                    |                                                                                                    |
| Parametres pour ce tournoi par equipes                                                                          |                                                                                                    |
| Paramètres de Bridgemate Control Bridgemate (import) Bridgemate (étal                                           |                                                                                                    |
| Bridgemate (états; Projecteur) Diagramme des donnes Equipe Fenêtre p                                            |                                                                                                    |
| Enregistrement dans l'épreuve après chaque import                                                               |                                                                                                    |
| I ✓ Projecteur                                                                                                  |                                                                                                    |
| Enregistrer seulement après un tour complet                                                                     |                                                                                                    |
| Afficher seulement les matches terminés                                                                         |                                                                                                    |
| Montrer le nombre de donnes comparées pour les autres matches                                                   |                                                                                                    |
| Conserver le classement précédent (page 1) si un match n'est pas termin                                         |                                                                                                    |
| Montrer le classement évolutif, c-a-d uniquement les PV pour les matches                                        |                                                                                                    |
| terminés                                                                                                    |                                                                                                    |
| Afficher les nouvelles positions pour 95% suisse                                                                |                                                                                                    |
| Cacher le score total tant que tous les matches ne sont pas terminés                                            |                                                                                                    |
| Montrer les positions du tour suivant sur une nouvelle page                                                     | Paramètres pour ce tourno <u>i par équipes</u>                                                                     |
|                                                                                                    | Bridgemate (états: Projecteur) Diagramme des donnes   Equipe   Equipe                                              |
|                                                                                                    | Paramètres de Bridgemate Control   Bridgemate (import)   Bridgemate (états)                                        |
| Vérifier que l'épreuve est bien maître                                                                          | Bridgemate Bridgemate (plusieurs matches/4) Bridgemate Control                                                     |
| et que le nombre total de matchs sur le site est                                                                | Plusieurs matches/4 dans la même base de données                                                                   |
| correct.                                                                                                    | C Non C Maitre Exporter ID                                                                                         |
|                                                                                                    | C Esclave Importer ID                                                                                              |
|                                                                                                    | Maitre                                                                                                    |
| Puis cliquer sur Exporter                                                                                       | Nombre total de tables = 6 (dans une salle, = nombre de matches)                                                   |
| (afin de créer le fichier masterslave.id                                                                        |                                                                                                    |
| permettant de lier les différentes épreuves                                                                     | Butler                                                                                                    |
| esclaves à l'épreuve maître).                                                                                   | Créer un butler combiné                                                                                            |
| · /                                                                                                    | Nom : Mote /4 Honneur Demi-finales de Comité SQ1                                                                   |

#### Version : 11.18 1 juillet 2018 b) Configurer afin d'avoir les affichages des 2 poules

| Ouvrir | Menu de l'épreuve                  | Menu des    | scores         |            |
|--------|------------------------------------|-------------|----------------|------------|
|        | FENETRE EQUIPE - TO                | UR 1:1      |                |            |
|        | Scorer en incluant les tours: Tous | les tours 🔸 |                |            |
|        | Saisir les noms                    | •           | Re             | Vi         |
|        | Modifier les données               |             | 1              | 6          |
|        | Saisir les scores                  |             |                | <u>0</u>   |
|        | Saisir le line-up (donnes jouées)  |             | 5              | 4          |
|        | Créer les exports                  |             |                | -          |
|        | Paramètres de la séance            | •           | Tous les paran | nètres     |
|        | Diagramme des donnes               |             | Généraux       |            |
|        | Suisse                             | × +         | Multi-séances  |            |
|        | Multi-séances                      |             | Scores         |            |
|        | Bridgemate                         |             | Noms et résult | ats        |
|        | Explorateur d'épreuve              |             | Bridgemate     |            |
|        | Ouvrir                             | •           | Projecteur     |            |
|        | Envoyer vers                       | •           | Display        |            |
|        | Sauvegarde                         | •           | Imprimer       |            |
|        | Options par défault                | •           | Master points  | and rating |

Et déclarer plusieurs épreuves en chaînant les pages d'affichages pour quelles puissent défiler :

| Paramètres pour ce tournoi par équipes                                                                                                    |                                                                                                    |
|----------------------------------------------------------------------------------------------------|----------------------------------------------------------------------------------------------------|
| Display         Bridgemate (import)         Bridgemate (états)           Bridgemate (états; Projecteur)         Imprimer         Imprimer (format de sortie)           Projecteur         Projecteur (avancé +)         Message         Top-N           Logo, sponsor et message         Top of the state of the state of |                                                                                                    |
| Sauver l'image dans un tichier separe au lieu de chaque page     Ecrire l'image verticalement au lieu de horizontalement Changer les pages entre plusieurs épreuves ("suivant " après "cette") Cette C Pas de suffixe C Lettre de section I Saisir suffixe : m Suivant C Pas de suffixe C Lettre de section Saisir suffixe : e                                                                                                    | <ul> <li>m : pour les pages de l'épreuve maitre :<br/>'magiccontestfrance-m.htm'.</li> <li>e : pour les pages de l'épreuve esclave :<br/>'magiccontestfrance-e.htm'.</li> </ul> |
| Couleur de texte et de fond<br>C Noir sur blanc C Blanc sur bleu C Jaune sur bleu C Jaune sur noir<br>OK Annuler                                                                                                    | (Le choix des lettres <b>m</b> et <b>e</b> est arbitraire) Et<br>il est judicieux ne pas mettre de suffixe dans la<br>première fenêtre : ici la maître.                         |

#### c) Création de toutes les données Bridgemate de tous les tours et toutes les mi-temps.

Menu de l'épreuve  $\rightarrow$  Bridgemates  $\rightarrow$  Créer les données (donnes 1) .....

Classiquement exporter les mises en place de la base (descendre les données de chaque Poule) fichier de format "txt" qui sont mis dans Magic Import (Voir page 4).

| lancer Magic<br>Contest.                                                                                          | Explorateur d'épreuve         Menu de l'épreuve         Nouvelle épreuve:         Paire                                                                                                    |
|----------------------------------------------------------------------------------------------------|----------------------------------------------------------------------------------------------------|
| choisir et ouvrir<br>l'épreuve esclave.                                                                           | DateTypeNom de l'épreuve09/11/2014FFB236597Mixte /4 Honneur Demi-finales de Comité SQ209/11/2014FFB228369Mixte /4 Honneur Demi-finales de Comité SQ1                                                                                                    |
| prédisposer les                                                                                                   | Données épreuve/séance (236597) - 08 - 09/11/2014 Mixte /4 Honneur Demi-finales de Comité SQ2         Épreuve / Section         Mixte /4 Honneur Demi-finales de Comité SQ2         A (6)         Participants des stades précédents (pour repêcher une équipe)         Voir         Ouvrir         Ouvrir         Ouverr         Ouverr         Ouverr         Ouverr         Ouverr         Ouverr         Ouverr         Ouverr         Ouverr         Ouverr         Ouverr         Ouverr         Ouverr |
| <ul> <li>options :</li> <li>- l'épreuve<br/>esclave,</li> <li>- le nombre de<br/>matchs du<br/>centre,</li> </ul> | Paramètres       Sélection         Nom de l'épreuve       Mixte /4 Honneur Demi-finales de Co         Date (du)       08/11/2014         Date (au)       09/11/2014         Organisateur       COMITE DE PICARDIE - Annie SOL         Type de marque       Teams         mprimer comité ou club       Non         Butler       Non         + Utiliser Bridgemate       Oui         Numéro de licence       Oui         Nombre de matches       6         Première table       4         Créer un butler combiné       Non                                                                                                    |
| <ul> <li>le numéro de la<br/>numéro).</li> </ul>                                                                  | première table (sachant qu'il ne peut pas y avoir 2 tables portant le même                                                                                                    |

Puis créer la fenêtre de dépouillement en cliquant sur Ouvrir

#### a) Vérification que la numérotation des tables est prises en compte

| Dans la fenêtre de dépouillement : 'Saisir | <b>E</b> E Q U I P E Saisir les scores - 08 - 09/11/201 |                   |  |                 |    |   |  |  |
|--------------------------------------------|---------------------------------------------------------|-------------------|--|-----------------|----|---|--|--|
| les Scores' :                              |                                                         | Menu de l'épreuve |  | Menu des scores | ]  |   |  |  |
| vérifier que la numérotation des tables    |                                                         | Donne             |  |                 |    |   |  |  |
| commence bien a 4.                         | i.                                                      | > Tour            |  | Table           | Re | l |  |  |
|                                            | -                                                       | Équipe            |  | 6               | 3  | 2 |  |  |
|                                            | 1                                                       | Table             |  | 5               | 5  | 4 |  |  |
|                                            | l                                                       |                   |  | 4               | 1  | E |  |  |
|                                            |                                                         | Tour 1            |  |                 |    |   |  |  |

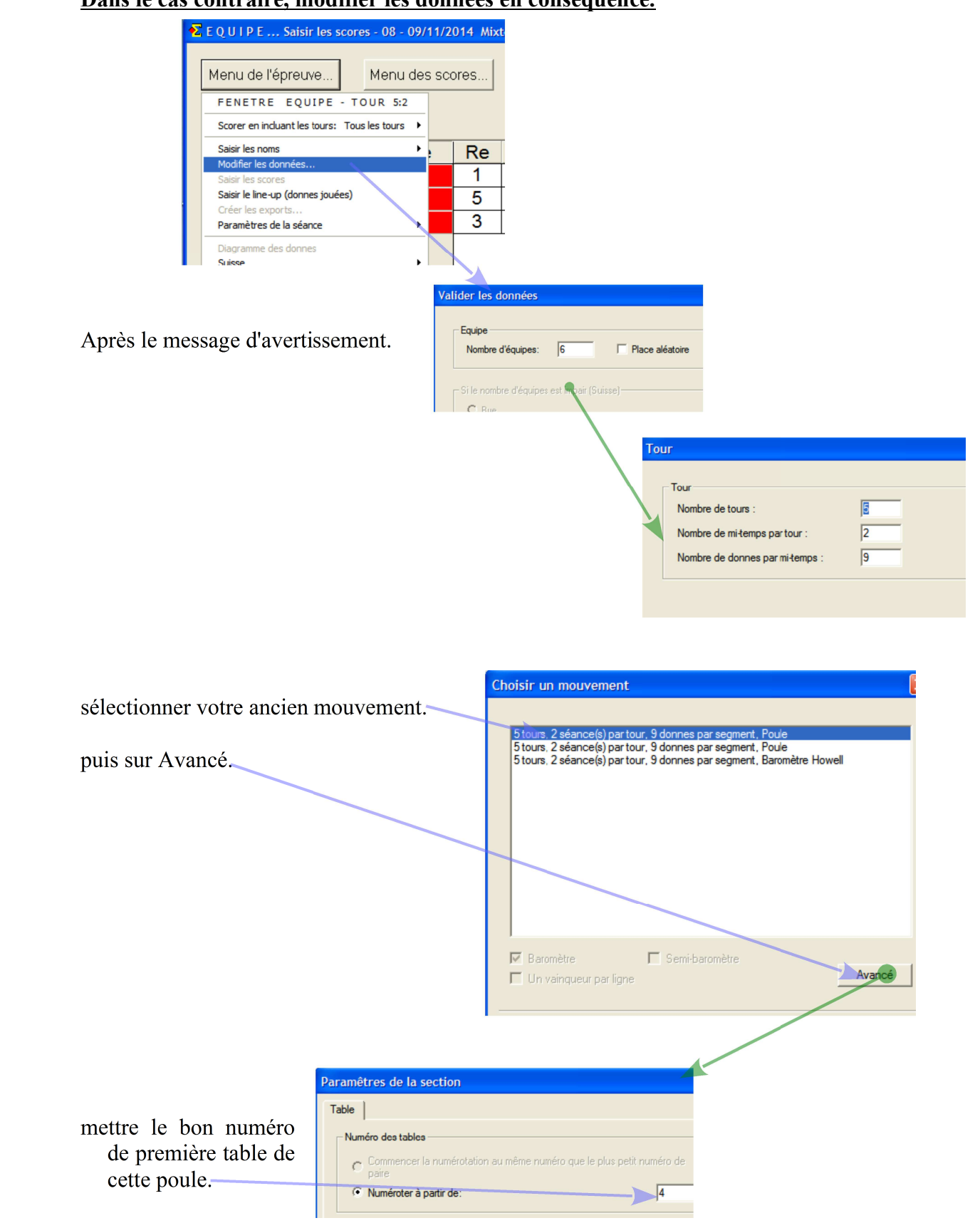

valider les modifications.

#### Version : 11.18 1 juillet 2018 b) Vérification que les différentes options bridgemate.

| -                                                                                        | <b>E</b> Q U I                                        | P E Saisir les score                    | es - 08 - 09                    | /11/2014 Mix                                       | cte /4 H           |                        |
|------------------------------------------------------------------------------------------|-------------------------------------------------------|-----------------------------------------|---------------------------------|----------------------------------------------------|--------------------|------------------------|
|                                                                                          | Menu de                                               | e l'épreuve Menu                        | des scores                      | .]                                                 |                    |                        |
|                                                                                          | FENE                                                  | TRE EQUIPE - TO                         | UR 5:2                          | _                                                  |                    |                        |
|                                                                                          | Scorer                                                | en incluant les tours: Tous le          | es tours 🔸                      | 1                                                  |                    |                        |
|                                                                                          | Saisir le<br>Modifie                                  | es noms                                 | •                               | Vi C                                               | -0                 |                        |
|                                                                                          | Saisir le                                             | is scores                               |                                 | 2 -                                                |                    |                        |
|                                                                                          | Saisir le<br>Créer le                                 | e line-up (donnes jouées)<br>es exports |                                 | 6 -                                                |                    |                        |
|                                                                                          | Paramè                                                | tres de la séance                       | <u> </u>                        | Tous les paramètre                                 | es                 |                        |
|                                                                                          | Diagran                                               | nme des donnes                          |                                 | Généraux<br>Multi-séances                          |                    |                        |
|                                                                                          | Multi-sé                                              | ances                                   |                                 | Scores                                             |                    |                        |
|                                                                                          | Bridgen                                               | nate                                    | <b>`</b>                        | Noms et résultats                                  |                    |                        |
|                                                                                          | Explora<br>Ouvrir                                     | teur d'épreuve                          | -                               | Bridgemate<br>Projecteur                           |                    |                        |
|                                                                                          | Envoyer                                               | vers                                    |                                 | Display                                            |                    |                        |
|                                                                                          | Sauvey                                                | N <sup>126</sup> ·····                  |                                 | Mostor points and r                                |                    |                        |
| Parametres pour ce tournoi par                                                           | equipes                                               |                                         |                                 |                                                    |                    |                        |
| Bridgemate (etals, Projecteur) Diagramme des d<br>Bridgemate Bridgemate (plusieurs match | es/4) Bridgemate Contro                               | ane  <br>bl                             |                                 |                                                    |                    |                        |
| Paramètres de Bridgemate Control Bridgema                                                | te (import) Bridgemate (éta                           | ts)                                     |                                 |                                                    |                    |                        |
| Enregistrement dans l'epreuve apres chaque imp                                           | FIP automatique                                       |                                         |                                 |                                                    |                    |                        |
| ECats sims pairs                                                                         |                                                       |                                         |                                 |                                                    |                    |                        |
| 🗖 SWAN event                                                                             |                                                       | Paramètres (                            | pour ce tou                     | urnoi par équi                                     | pes                | >                      |
| Fichier PBN                                                                              |                                                       | Paramètres de Bri                       | idgemate Control                | Bridgemate (import                                 | t) Bridgemat       | te (états)             |
|                                                                                          |                                                       | Bridgemate<br>Bridgemate (états;        | Bridgemate (p<br>Projecteur) Di | olusieurs matches/4)<br>agramme des donnes         | Bridgemate         | Control<br>nêtre paire |
| Hand record DUP BHI                                                                      | Projecteur                                            |                                         | dans l'épreuve apr              | ès chaque import                                   |                    |                        |
|                                                                                          |                                                       | Projecteur                              |                                 |                                                    |                    |                        |
|                                                                                          |                                                       | Enregistrer                             | r seulement après               | un tour complet                                    |                    |                        |
|                                                                                          |                                                       | Afficher set                            | ulement les match               | es terminés                                        |                    |                        |
|                                                                                          |                                                       | I Conserv                               | ver le classement r             | nes comparees pour les<br>précédent (page 1) si un | autres matches     | terminé                |
|                                                                                          |                                                       | Montrer                                 | le classement évo               | olutif, c-a-d uniquement l                         | les PV pour les ma | atches                 |
|                                                                                          |                                                       | ← terminés                              | <b>s</b><br>r les nouvelles pos | itions pour 95% suisse                             |                    |                        |
|                                                                                          |                                                       | ☑ Cach                                  | her le score total ta           | ant que tous les matches                           | s ne sont pas term | ninés                  |
|                                                                                          |                                                       | Montrer les                             | s positions du tour             | suivant sur une nouvelle                           | e page             |                        |
|                                                                                          |                                                       | L                                       |                                 |                                                    |                    |                        |
|                                                                                          |                                                       |                                         |                                 |                                                    |                    |                        |
| Pa                                                                                       | aramètres pour ce                                     | tournoi par équipes                     | 5                               | 2                                                  |                    |                        |
|                                                                                          | Paramètres de Bridgemate Cor                          | trol Bridgemate (import)                | Bridgemate (éta                 | ats)                                               |                    |                        |
|                                                                                          | Bridgemate (etats; Projecteur)<br>Bridgemate Bridgema | ate (plusieurs matches/4)               | Bridgemate Contr                | rol                                                |                    |                        |
|                                                                                          | Plusieurs matches/4 dans la                           | même base de données                    |                                 |                                                    |                    |                        |
|                                                                                          | C Non C                                               | Maitre                                  | Exporter ID                     |                                                    |                    |                        |
|                                                                                          |                                                       |                                         |                                 |                                                    |                    |                        |

Vérifier que l'épreuve est esclave et cliquer sur Importer.

| Menu de l'épreuve Menu des score                       | es. |                |                                                                                                    |   |
|--------------------------------------------------------|-----|----------------|----------------------------------------------------------------------------------------------------|---|
| FENETRE EQUIPE - TOUR 1:1                              | 1   | _              |                                                                                                    |   |
| Scorer en incluant les tours: Tous les tours           |     |                |                                                                                                    |   |
| Saisir les noms                                        |     | Re             | Vi                                                                                                    | C |
| Modifier les données<br>Saisir les scores              |     | 3              | 2                                                                                                    | Γ |
| Saisir le line-up (donnes jouées)<br>Créer les exports |     | 5              | 4                                                                                                    |   |
| Paramètres de la séance                                |     | Tous les para  | mètres                                                                                                    |   |
| Diagramme des donnes                                   |     | Généraux       |                                                                                                    | H |
| Suisse                                                 |     | Multi-séances  |                                                                                                    |   |
| Multi-séances                                          |     | Scores         |                                                                                                    |   |
| Bridgemate                                             |     | Noms et résult | tats                                                                                                    |   |
| Explorateur d'épreuve                                  | X   | Bridgemate     |                                                                                                    |   |
| Ouvrir                                                 |     | Projecteur     | and the second second se |   |
| Envoyer vers                                           | •   | Display        |                                                                                                    |   |
| Sauvenarde                                             |     | Imprimer       |                                                                                                    |   |
|                                                        |     |                |                                                                                                    |   |
|                                                        |     |                |                                                                                                    |   |

Et déclarer plusieurs en chaînant les pages d'affichage pour puissent défiler.

| Paramètres pour ce tournoi par équipes                   |                             | K                                          |
|----------------------------------------------------------|-----------------------------|--------------------------------------------|
| Display Bridgemate (import)                              | Bridgemate (états)          | 1                                          |
| Bridgemate (états; Projecteur) Imprimer                  | Imprimer (format de sortie) |                                            |
| Projecteur Projecteur (avancé) Projecteur (avancé +)     | Message Top-N Timer         | ļ                                          |
| Logo, sponsor et message                                 |                             |                                            |
| Sauver l'image dans un fichier séparé au lieu de cl      |                             |                                            |
| Sauver ninage dans un fichier separe au lieu de cr       | laque page                  |                                            |
| Ecrire l'image verticalement au lieu de horizontalen     | nent                        |                                            |
|                                                          |                             |                                            |
| ⊢Changer les pages entre plusieurs épreuves ("suivant" a | après "cette")              | Pour la page en cour.                      |
| Cette C Pas de suffixe C Lettre de section (             | Saisir suffixe : e          |                                            |
|                                                          |                             |                                            |
| Suivant C Pas de suffixe C Lettre de section C           | Saisir suffixe : Im         | Pour la page qui deit guivre estte dernièr |
|                                                          |                             | Four la page qui don survie cette dermen   |
| Couleur de texte et de fond                              |                             | Si c'est la première ne pas mettre d       |
| C Noir sur blanc C Blanc sur bleu 📀 Jaune sur            | bleu O Jaune sur noir       | suffixe                                    |
|                                                          |                             | Sumze.                                     |
|                                                          |                             |                                            |
|                                                          |                             | Penser à changer l'apparence des fenêtre d |
|                                                          | OK Annuler                  | la poula 2                                 |
|                                                          |                             |                                            |

#### d) Création de toutes les données Bridgemate de tous les tours et toutes les mi-temps.

Menu de l'épreuve → Bridgemates → Créer les données (donnes 1) ...... Fermer à chaque fois la les fenêtres Paires !!!!

#### II-3 Préparation des fichiers de sauvegarde de l'épreuve

Supprimer tous les fichiers Bws de tous les tours ( Répertoire : Mes Documents\Magic Import).

Supprimer par l'explorateur d'épreuve les Fichier BUT de l'épreuve maître.

Faire une sauvegarde de l'épreuve maître.

Faire une sauvegarde de l'épreuve esclave.

- La préparation peux être faite par le directeur des compétitions qui vous envoie un fichier de sauvegarde pour chaque poule.
- 1) Mettre dans le répertoire Majic\_Import les 2 fichiers de sauvegarde MCF qui vous ont été envoyé (avec l'extension

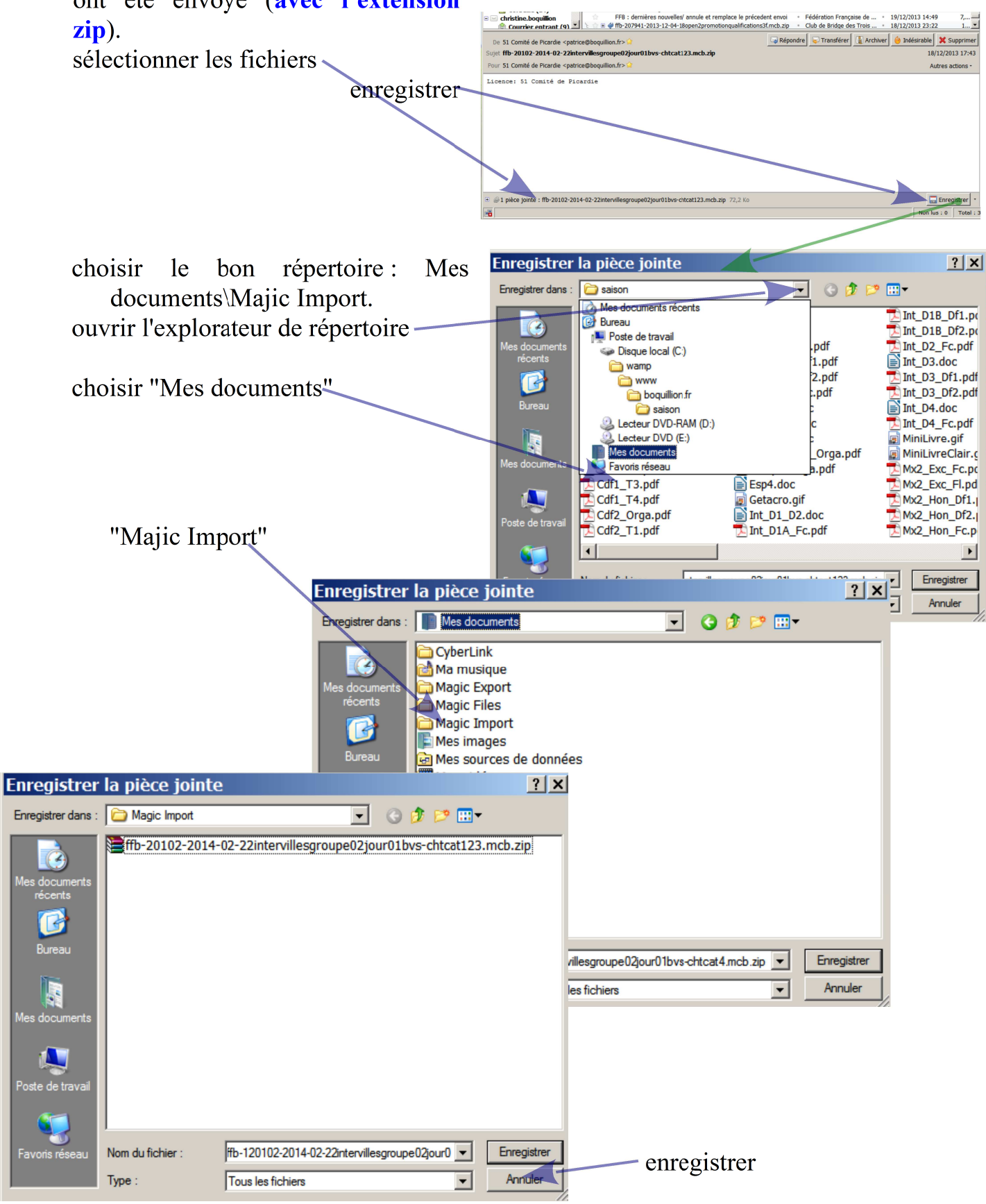

2) Installer les bridgeMate sur les tables en sachant que la salle ouverte (équipe recevante NS) ont les bridgemates de section A et la salle fermée (équipe reçue NS) ont les bridgemates B.

## 3) Dépouillement de l'épreuve

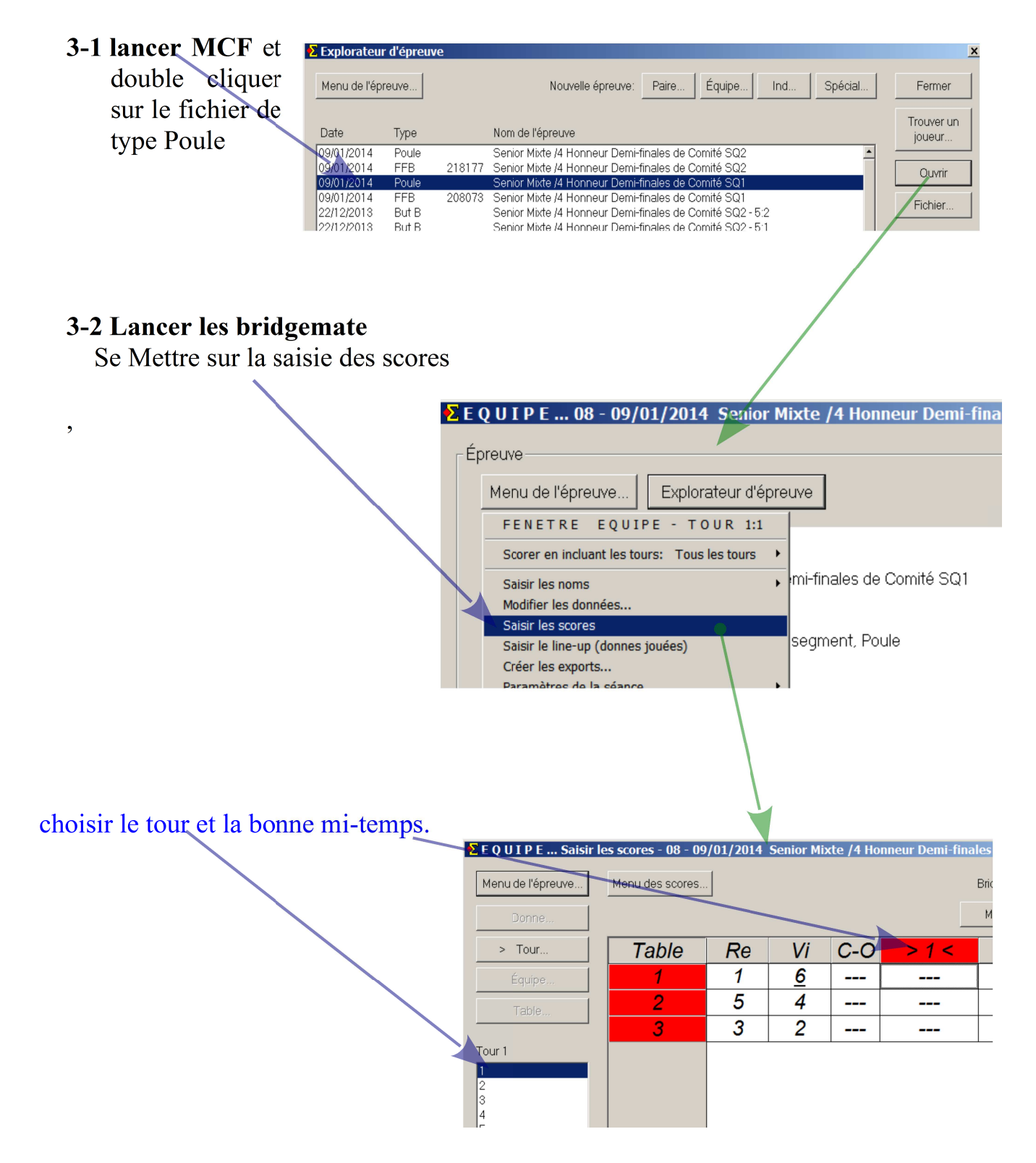

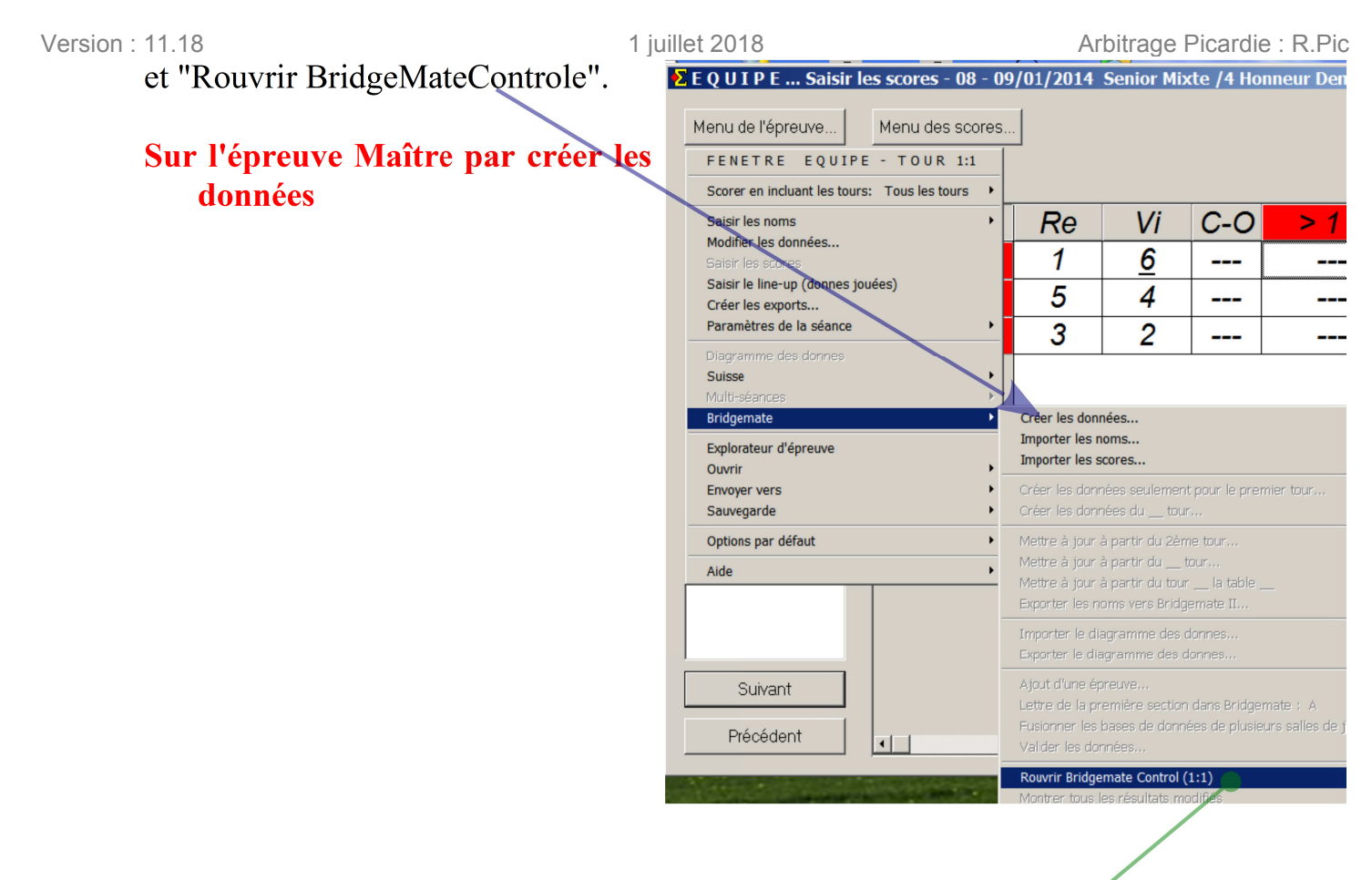

Bridgemate Contrôle Software se lance.

| 📱 Bridgemate® Contro                                 | ol Software - C:\Docume        | nts | and Sett             | ings\Administ            | rateur\Mes docum   |
|------------------------------------------------------|--------------------------------|-----|----------------------|--------------------------|--------------------|
| Fichier Séance Serveur                               | Outils Aide                    | _   |                      |                          |                    |
| Information serveur<br>Serveur Bridgemate<br>Système | Valeur  Connecté Bridgemate II |     | Résultats<br>Section | Scores par tour<br>Table | Scores par donne M |
| Port<br>Version hardware<br>Version microprogramme   | USB<br>1.1<br>2.0.1d           |     |                      |                          |                    |
| Version de communication<br>Niveau des piles         | 1.1<br>85%                     |     |                      |                          |                    |
| Canal<br>Région                                      | 0<br>Europe                    |     |                      |                          |                    |
| Casting Table   Charges                              | [ <b>F</b> [                   | 1   |                      |                          |                    |
| A 1                                                  |                                |     |                      |                          |                    |
|                                                      | •                              |     |                      |                          |                    |
| A 5<br>A 6                                           | •                              |     |                      |                          |                    |
| B 1<br>B 2                                           |                                |     |                      |                          |                    |
| B 3<br>B 4                                           | •                              |     |                      |                          |                    |
| в 5<br>В 6                                           | •                              |     |                      |                          |                    |
|                                                      |                                |     |                      |                          |                    |

3-3 Dans MCF, extraire classiquement les données des 2 épreuves.

|                                 | Σ E Q U I P E Saisir les scores - 08 -       | 09/01/2014 Senior Mixte /4 Honneur Den                                                                                             |
|---------------------------------|----------------------------------------------|----------------------------------------------------------------------------------------------------|
|                                 | Menu de l'épreuve Menu des score             | s                                                                                                    |
|                                 | FENETRE EQUIPE - TOUR 1:1                    |                                                                                                    |
|                                 | Scorer en incluant les tours: Tous les tours | •                                                                                                    |
| Pour importer les scores et     | Saisir les noms                              | Re Vi C-O > 1                                                                                                    |
| line up.                        | Modifier les donnees<br>Saisir les scores    | 1 6                                                                                                    |
| - 1                             | Saisir le line-up (donnes jouées)            | 5 4                                                                                                    |
| Dana las dans (munes e Stat     | Créer les exports<br>Paramètres de la séance |                                                                                                    |
| Dans les deux epreuves : mattre | Diagramme des donnes                         | 3 2                                                                                                    |
| et esclave.                     | Suisse                                       |                                                                                                    |
|                                 | Multi-séances Bridgemate                     | Créer les données                                                                                                    |
|                                 | Explorateur d'épreuve                        | Importer les noms<br>Importer les scores                                                                                           |
|                                 | Envoyer vers                                 | Créer les données seulement pour le premier tour                                                                                   |
|                                 | Sauvegarde                                   | Créer les données du tour                                                                                                    |
|                                 | Options par défaut                           | <ul> <li>Mettre à jour à partir du 2ème tour</li> <li>Mettre à jour à partir du tour</li> </ul>                                    |
|                                 | Aide                                         | Mettre à jour à partir du tour la table<br>Exporter les noms vers Bridgemate II                                                    |
|                                 |                                              | Importer le diagramme des donnes<br>Exporter le diagramme des donnes                                                               |
|                                 | Suivant                                      | Ajout d'une épreuve<br>Lettre de la première section dans Bridgemate : A<br>Eusigner les bases de données de plusieurs selles de f |
|                                 | Précédent                                    | Valider les données                                                                                                    |
|                                 |                                              | Rouvrir Bridgemate Control (1:1)                                                                                                   |

3-4 Dans MCF, extraire classiquement les données des 2 épreuves :

- Remonter les line-Up des 2 épreuves et ajouter les joueurs du line\_up à la liste,

- les scores en cochant la case bridgemate.

|                                                       | ΣE   | QUIPE08 - 09/01/2014 Senior M                                                                          | lixte /4 Honneur Demi-finales de Comité                                                                                      | SQ2 (Ma ×                                      |
|-------------------------------------------------------|------|----------------------------------------------------------------------------------------------------|----------------------------------------------------------------------------------------------------|------------------------------------------------|
|                                                       | ĹĘ   |                                                                                                    |                                                                                                    | Quitter                                        |
|                                                       |      |                                                                                                    |                                                                                                    | Imprimer                                       |
|                                                       |      | Scorer en incluant les tours: Tous les tours                                                           | -                                                                                                    | Trouver un                                     |
|                                                       |      | Saisir les noms  Modifier les données                                                                  | mi-finales de Comité SQ2                                                                                                    | joueur                                         |
| Pour passer d'une épreuve<br>à l'autre (bien plus ra- |      | Saisir les scores<br>Saisir le line-up (donnes jouées)<br>Créer les exports<br>Paramètres de la séance | segment, Poule                                                                                                    |                                                |
| pide que de passer par                                |      | Diagramme des donnes Suisse                                                                            |                                                                                                    |                                                |
| l'explorateur d'épreuve.                              |      | Bridgemate                                                                                             | _                                                                                                    | Base                                           |
|                                                       |      | Explorateur d'epreuve                                                                                  | 1 2014-01-08 Senior Mixte /4 Honneur Demi-finales                                                                            | de Comité SQ2                                  |
|                                                       | Clic | Envoyer vers ><br>Sauvegarde >                                                                         | 2 2014-01-08 Senior Mixte /4 Honneur Demi-finales<br>3 2013-12-22 Senior Mixte /4 Honneur Demi-finales                       | s de Comité SQ1<br>s de Comité SQ2 - 5:2       |
|                                                       |      | Options par défaut                                                                                     | 4 2013-12-22 Senior Mixte /4 Honneur Demi-finales<br>5 2013-12-22 Senior Mixte /4 Honneur Demi-finales                       | s de Comité SQ2 - 5:1<br>s de Comité SQ2 - 4:2 |
|                                                       | an   | Aide                                                                                                   | 6 2013-12-22 Senior Mixte /4 Honneur Demi-finales                                                                            | de Comité SQ2 - 4:1                            |
| Si dans Ouvrir : Sq1 et Sq2                           | sup  | pprimer une épreuve.                                                                                   | <ol> <li>2013-12-22 Senior Mixte /4 Honneur Demi-finales</li> <li>2013-12-22 Senior Mixte /4 Honneur Demi-finales</li> </ol> | de Comité SQ2 - 3:2<br>de Comité SQ2 - 3:1     |

5 n'apparaissent pas, passer par

l'explorateur en début d'épreuve et par la suite les deux seront dans le choix....

### Pour l'affichage des résultats sur le projecteur → magiccontestfrance.htm

### **I-Informations aux joueurs**

Les changements sont possibles donc prendre les précautions nécessaires.

### I-1 Condition de changement

Tout changement est possible, avant chaque position, mais définitif, car une fois le joueur sorti, il ne peut plus entrer avant la fin de la séance.

### **I-2 Remplir les fiches d'inscriptions**

Dans le volet de MCF : Imprimer  $\rightarrow$  Fiche d'inscription

Chaque capitaine devra soigneusement remplir le nombre réel de positions jouées pour chaque joueur composant son équipe et ceci pour chaque séance ou tour.

| Equipe |       | N° FFB | Nom | Club / Pays |
|--------|-------|--------|-----|-------------|
| 1      | Nord  |        |     |             |
|        | Sud   |        |     |             |
| 503    | Est   |        |     |             |
| 505    | Ouest |        |     |             |

### II Pendant l'épreuve

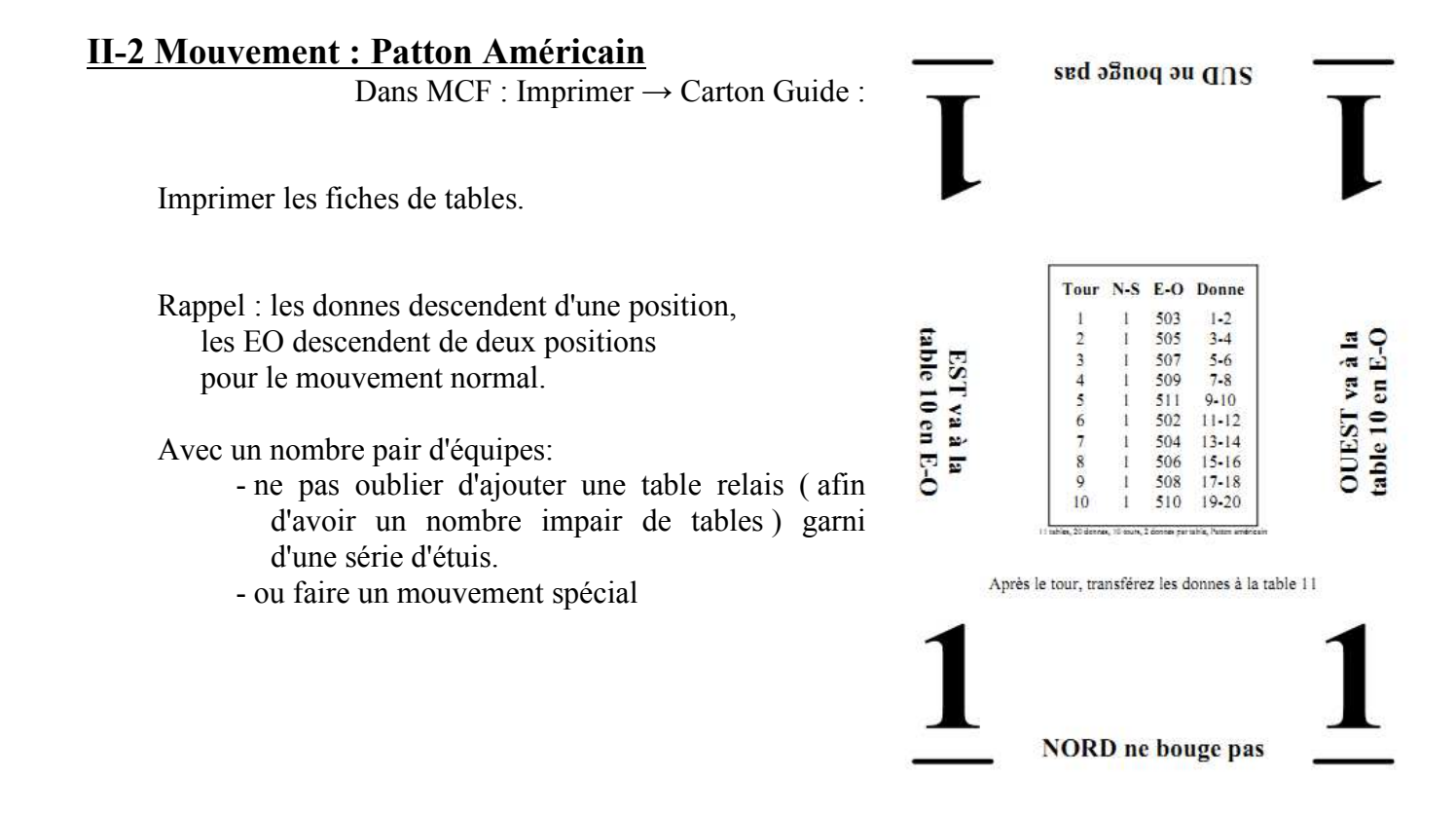

La table ou chaque équipe doit se rendre avant le 1<sup>er</sup> tour :

Dans le volet de MCF : Imprimer  $\rightarrow$  Mise en place (N-S et E-O côte à côte).

### **II-3 Mouvement pour la deuxième séance**

### **II-3-a Une seule section**

Demander au équipes paires de changer de ligne (EO  $\leftrightarrow$  NS) afin de ne pas rencontrer les mêmes adversaires.

Avec un nombre impair d'équipes : mouvement Normal :

Dans le volet de FfbPatton : permutation de séance, choisissez votre séance : 2,  $\rightarrow$  identique

Avec un nombre pair d'équipes : mouvement Spécial (voir paragraphe III).

1 juillet 2018

### **b)** Deux sections

Impossible avec MCF.

### **II-4 Entrer les feuilles ambulantes**

Identique à une épreuve par paire avec ou sans BridgeMate. Attention à la programmation des paramètres de bridgemates (voir page 81).

### **II-5 Entrer les nombres de donnes jouées**

Identique à une épreuve par quatre!!

Manuellement, en sélectionnant l'équipe puis les joueurs ayant joué.

Avec BridgeMate, à la première position jouée les joueurs auront la possibilité de rentrer leurs numéros de licence qu'on pourra importer.

Correction du nombre de donnes par séance.

( je vous conseille de rentrer une séance pour

les 4 premiers de chaque équipe et en cas de problème voir (page Erreur : source de la référence non trouvée ).

### II-6 Résultats

Après chaque séance, Imprimer le classement, créer le fichier d'exportation, imprimer les feuille de route.

### **II-6-a Résultats**

Faire le classement : Imprimer  $\rightarrow$  Résultat final avec % sur chaque séance.

Et exportation du fichier d'exportation vers Internet : Menu de l'épreuve  $\rightarrow$  Créer les export.

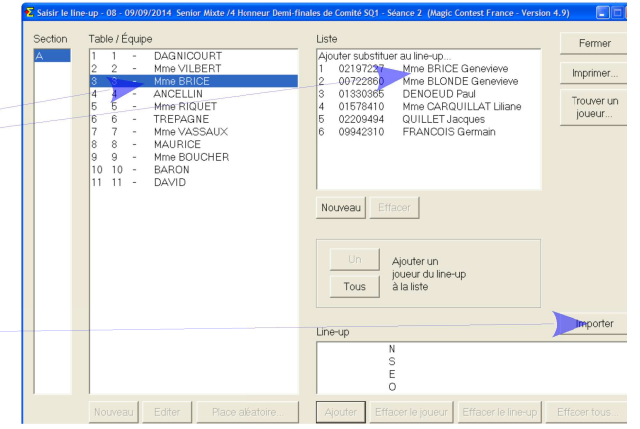

1

2

#### Version : 11.18 II-6-b Méthode de Compte

A la fin de chaque séance, il faut donner les feuilles de route à toutes les équipes afin qu'elles puissent vérifier et comprendre la méthode de calcul.

Equipe: 1 DAGNICOURT

N-S: DAGNICOURT Jean Pierre - Mme BUSCAYLET Nicole E-O: Mme HEDOUIN Martine - TARQUINI Alexandre

Score: 4 Rang: 4

| En  | Donne  | Contrat             | Ent               | Résultat    | En  | Donne  | Contrat           | Ent              | Résultat   | Score  | Tour | Cumul |
|-----|--------|---------------------|-------------------|-------------|-----|--------|-------------------|------------------|------------|--------|------|-------|
| N-S | 1<br>2 | 1S N +1<br>2 • O +1 | ◆2<br>◆A          | 120<br>-140 | E-O | 1<br>2 | 1S N =<br>2♥ O +1 | ♥5<br>♠R         | 90<br>-140 | 1<br>0 | 1    | 1     |
| N-S | 3<br>4 | 2 • N +1<br>1S E -1 | <b>▲</b> 6<br>♥ 3 | 110<br>100  | E-O | 3<br>4 | 2 ◆ N =<br>1S O = | <b>▲</b> 6<br>▲5 | 90<br>-90  | 1<br>5 | 6    | 7     |

Encourager les joueurs à marquer les scores obtenus contre chaque équipe et à vérifier la conformité.

#### II-6-c Résultats deuxième séance

Idem à la première séance.

#### **II-6-d Homologation**

Vérifier que le nombre de donnes jouées pour chaque membre de l'équipe en fonction des feuilles de présence, en s'aidant

de la feuille d'homologation.

Si pas conforme, voir le paragraphe IV (page Erreur : source de la référence non trouvée ).

| Senio<br>08 - 0 | Mixte /4 Honneur Demi-finales de Comité SQ1<br>//01/2014 |                        |                       |                     |                        |                     |                      |  |
|-----------------|----------------------------------------------------------|------------------------|-----------------------|---------------------|------------------------|---------------------|----------------------|--|
| Rang            | Nom                                                      |                        |                       |                     |                        |                     |                      |  |
| 1               | DAGNICOURT                                               | Dagnicourt<br>01488297 | Buscaylet<br>00099722 | Hedouin<br>01138884 | Tarquini<br>01305160   |                     |                      |  |
| 2               | ANCELLIN                                                 | Brice<br>02197227      | Blonde<br>00722860    | Denoeud<br>01330365 | Carquillat<br>01578410 | Quillet<br>02209494 | Francois<br>09942310 |  |
| 3               | Mme BRICE                                                | Ancellin               | Lange                 | Ancellin            | Lange                  |                     |                      |  |

### **III Mouvement spécial**

Mouvement avec un nombre paire d'équipes.

Automatiquement le programme proposera un mouvement spécial.

Si vous désirez que toutes les équipes se rencontrent ( avec l'inconvénient d'avoir 2 équipes bye par tour ) il faut créer une table vide dans la fenêtre FFB et ainsi avoir une équipe fantôme.
#### Version: 11.18 IV Modification du fichier d'exportation

# Fichier d'exportation ouvert avec Bloque Note

| Q 11 11                      | #INTITULE                                                                                               |
|------------------------------|----------------------------------------------------------------------------------------------------|
| Corriger manuellement le     | 252514;208073;1;                                                                                        |
| nombro do donnos iouóos      | #CLASSEMENT                                                                                             |
| nombre de donnes jouees      | 1;2617900;44;0;0;0;0;44;0;0F;02197227;20;00722860;20;01330365;20;01578410;0;02209494;20;09942310;0      |
| nour chaque membre de        | 2;2620245;24;0;0;0;0;0;24;0;0F;00453035;20;00355752;20;00421678;0;00453043;20;01028762;20;01254789;0    |
| pour chaque memore de        | 3;2619731;21;0;0;0;0;0;21;0;0F;00283383;20;01334630;0;03880772;20;04580305;20;04900735;20               |
| l'équipe en fonction des     | 4;2604779;4;0;0;0;0;4;0;0F;01488297;20;00099722;20;01138884;20;01305160;20                              |
| requipe en ioneuon des       | 5;2589394;3;0;0;0;0;3;0;0F;00724501;0;00454489;20;00686587;20;01840570;20;02323799;20                   |
| feuilles de présence, par le | 6;2623498;-4;0;0;0;0;-4;0;OF;04580628;20;01484782;20;01632612;20;04156354;20                            |
|                              | 7;2574092;-7;0;0;0;0;0;-7;0;0F;01735169;0;01343904;20;01659335;20;01753468;0;01918632;20;02054667;20    |
| nombre de donnes reelle-     | 8;2601349;-9;0;0;0;0;-9;0;0F;01748683;20;01221902;0;01748675;20;02320646;20;02324896;20;03204013;0      |
| mantionáan                   | 9;2600376;-12;0;0;0;0;-12;0;0F;01138917;20;02055110;20;03526631;20;04401080;20;04401262;0               |
| ment jouees.                 | 10;2625198;-28;0;0;0;0;0;-28;0;0F;01840562;0;01725334;0;02381177;20;04280004;20;04280012;20;09942419;20 |
|                              | 11;2564818;-36;0;0;0;0;-36;0;0F;01124859;20;00412635;20;00689755;20;01173103;0;03525906;0;04899962;20   |
|                              |                                                                                                    |

Surtout ne modifier que le nombre de donnes jouées qui est le nombre qui suit immédiatement le numéro de licence.

| Senio<br>08 - 0 | r Mixte /4 Hon<br>9/01/2014 | neur Demi-fina         | les de Comit          | é SQ1               |                        |                     | Résult               |
|-----------------|-----------------------------|------------------------|-----------------------|---------------------|------------------------|---------------------|----------------------|
| Rang            | Nom                         |                        |                       |                     |                        |                     |                      |
| 1               | DAGNICOURT                  | Dagnicourt<br>01488297 | Buscaylet<br>00099722 | Hedouin<br>01138884 | Tarquini<br>01305160   |                     |                      |
| 2               | ANCELLIN                    | Brice<br>02197227      | Blonde<br>00722860    | Denoeud<br>01330365 | Carquillat<br>01578410 | Quillet<br>02209494 | Francois<br>09942310 |
| 3               | Mme BRICE                   | Ancellin               | Lange                 | Ancellin            | Lange                  |                     |                      |

73/87

Je vous conseille ces quelques paramètres (désolé je n'ai pas pu les tester tous) afin d'uniformiser les informations sur les différents sites du comité. Procédure automatique ou manuelle.

# I Initialisation automatiques des paramètres.

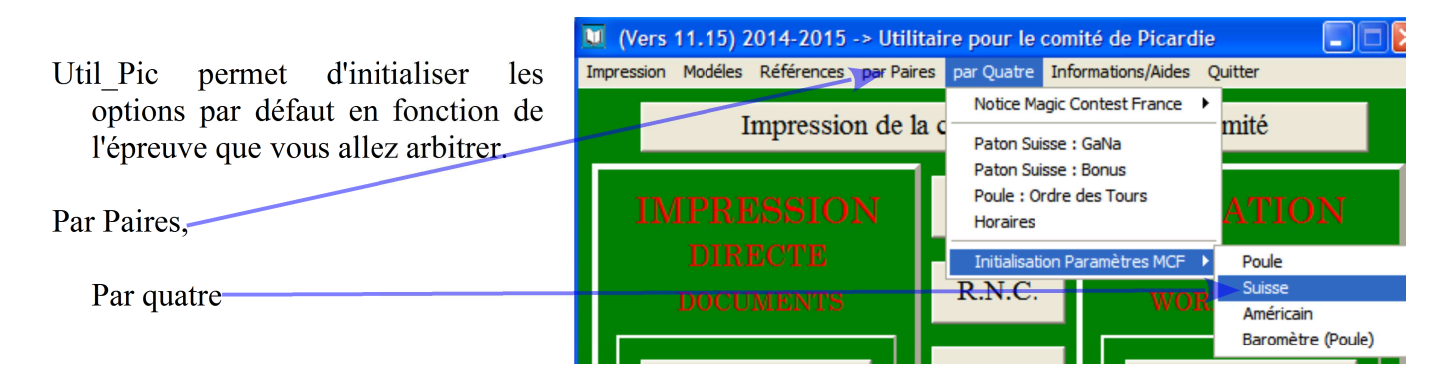

Attention certaines options seront modifiées, dans votre fenêtre de dépouillement, en fonction des choix proposés dans la fenêtre FFB de Majic Contest.

# **II Modification manuelle.**

## **II-1 Des options par Paire.**

Pour avoir le score de chaque séances à l'impression des résultats,

et un résultat final en pourcentage et pas la somme pourcentages

des

l'épreuve.

| _  |                                               |           |                                           |              |                           | _      |
|----|-----------------------------------------------|-----------|-------------------------------------------|--------------|---------------------------|--------|
| €Z | Explorateur d'épi                             | euve      |                                           |              |                           |        |
|    | Menu de l'épre                                | uve       | ]                                         |              | Nouvelle épreu            | ٧L     |
|    | Explorateur d'épreu<br>Ouvrir<br>Envoyer vers | ♦<br>♦    |                                           | Nor          | n de l'épreuve            |        |
|    | Sauvegarde                                    | <b>`</b>  |                                           | Ope          | en /2 Excellence Finale   | С      |
|    | Options par défaut                            | •         | Epreuve par paire                         | ×            | Tous les paramètres       | c      |
|    | Aide                                          | •<br>⊤гв_ | Epreuve par équipe<br>Epreuve en individe | e ⊧<br>Jel ⊧ | Généraux<br>Multi-séances | c<br>c |
|    | 10/02/2013                                    | Paire     | Valider les données                       | ;            | Scores                    | c      |
|    | 10/02/2013                                    | FFB       | Généraux                                  |              | Noms et résultats         | С      |
|    | 10/02/2013                                    | Paire     | Créer les exports                         |              | Bridgemate                | С      |
|    | 10/02/2013                                    | FFB       |                                           | Ope          | Projecteur                | c      |
|    | 10/02/2013                                    | Paire     |                                           | Ope          | Imprimer                  | c      |

# a) Les options par défaut par paire : Multi-Séances

de

| Multi-séances Multi-séance (suite) Multi-session (qualifying and final)     |
|-----------------------------------------------------------------------------|
| Multi-séances                                                               |
| Nombre de séances :                                                         |
| Ajouter le texte "séance 1" au nom de l'épreuve lors de la première séance  |
| Toujours imprimer les scores de la séance avec les scores cumulés           |
| Afficher le pourcentage total (au lieu de la moyenne de toutes les séances) |
|                                                                             |
| Date                                                                        |
| Changer auto. la date après les séances : (par ex. 2 ou 2,4 ou 1,2,3)       |

Afin que la paire Bye, puisse avoir un pourcentage final identique, correspondant à la moyenne des donnes jouées sur l'épreuve, quelques soient le découpage en séances.

Obligatoire en Open/2 Division Nationale

| aramètres pour ce tournoi par paires                                                                                                    |                                           | ×                                    |  |  |
|----------------------------------------------------------------------------------------------------|-------------------------------------------|--------------------------------------|--|--|
| IMPs across the field     IMPs across the field (more Matchpoints       Matchpoints     Matchpoints (more)     Butler IM Score splité       Bye     Conversion en PV                                                                                                    | e) Challenge<br>MPs Butler I<br>Serpentin | Interclubs<br>MPs (more)<br>Ex aequo |  |  |
| Score du Bye (when the score is adjusted according to score adjustments)         O Jamais ajuster bye       O Pourcentage de la séance         Image: Pourcentage total       O Pourcentage de la séance mais au moins Moyen                                                                                                    |                                           |                                      |  |  |
| En permanence, pendant un tournoi baromêtre, un pourcentage spécifique est<br>attribué aux paires qui sont bye. Vous pouvez paramêtrer cela dans la fenêtre pour<br>Points de match, Imps across the field et Butler. Lors de l'impression du résultat final, le<br>score pour la position bye sera ajusté comme indiqué ci-dessus.<br>Les deux premières options sont identiques lors d'une compétition en une seule<br>séance. Par contre, pour une compétition en plusieurs séances, vous devez choisir.<br>Les règles pour les multi séances varient selon les pays.<br>Souvenez-vous que si vous avez déjà commencé une compétition en plusieurs<br>séances, vous deversa faire ces modifications à chaque séance. |                                           |                                      |  |  |
| séances, vous devrez faire ces modifications à chaque séance.                                                                                                    |                                           |                                      |  |  |
|                                                                                                    | ОК                                        | Annuler                              |  |  |

# c) Les options par défaut par paire : Bridgemate

#### **Option par défaut :Bridgemate Control**

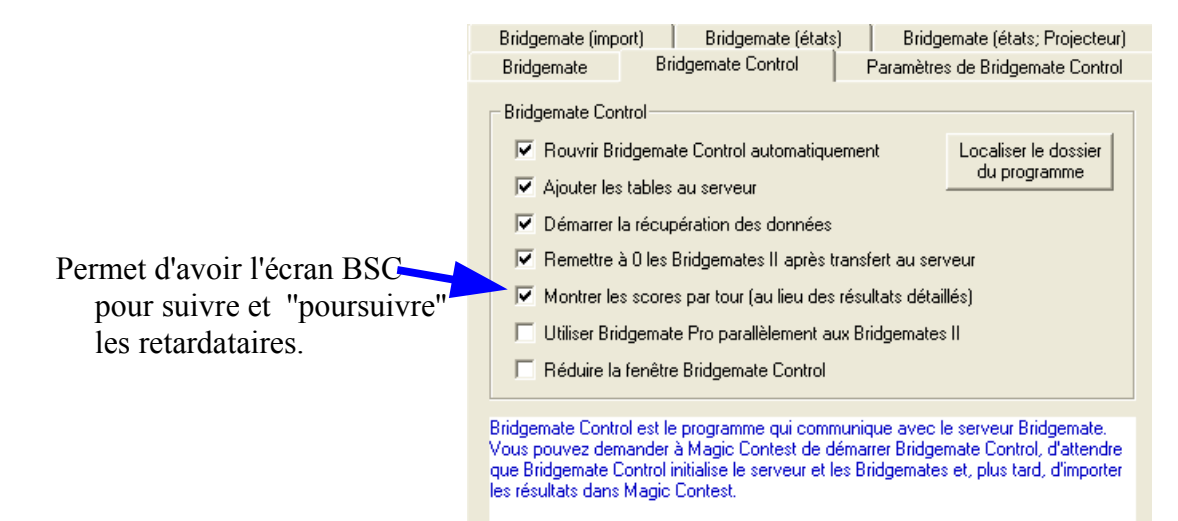

## Version : 11.18

#### 1 juillet 2018

#### **Option par défaut : Paramètre Bridgemate Control**

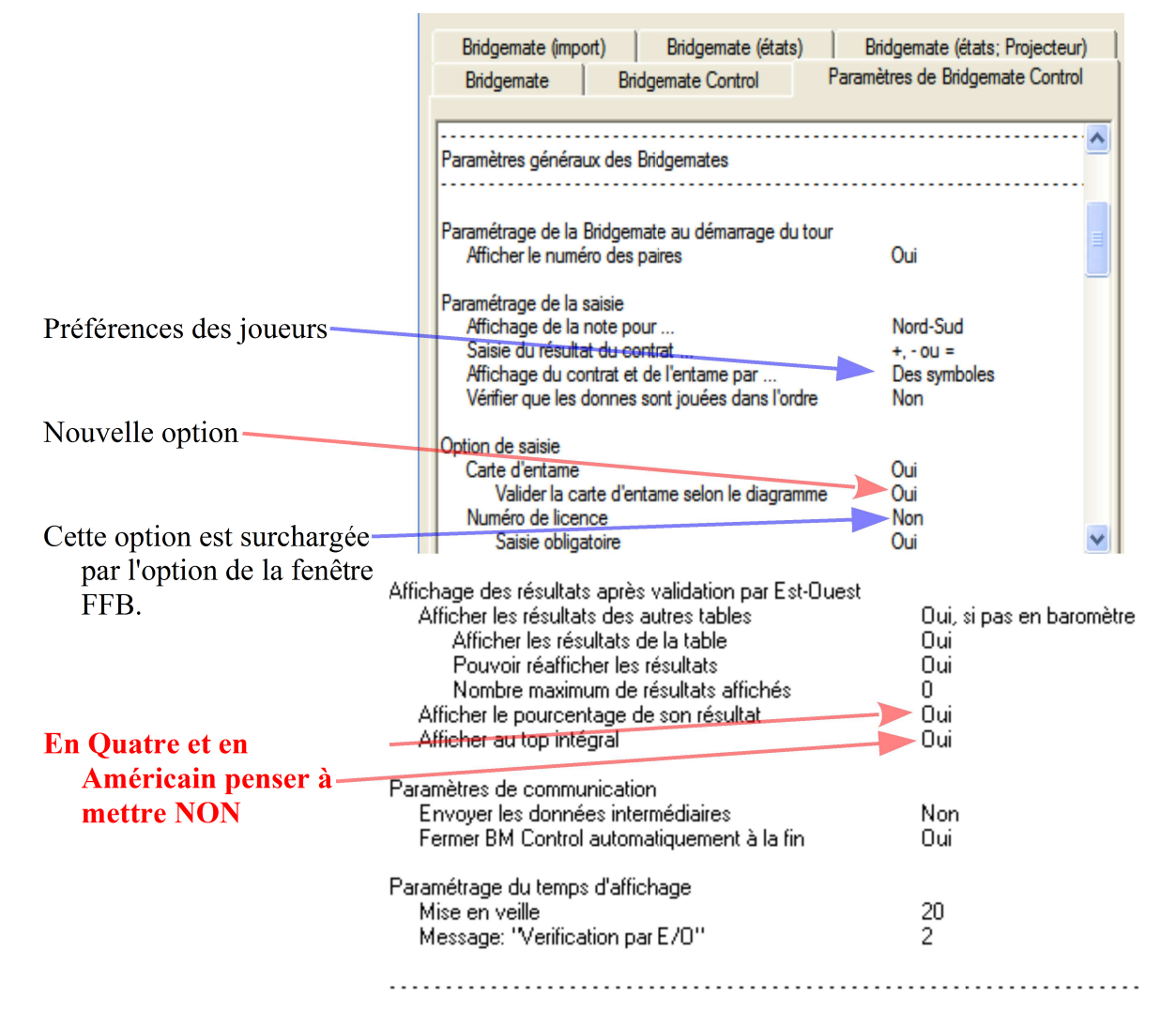

#### **Option par défaut :Bridgemate Import**

|                                                                             | Bridgemate                                                                                                    | Bridgemate Control                                                                                                    | Paramètres de Bridgemate Control                                                     |  |
|-----------------------------------------------------------------------------|----------------------------------------------------------------------------------------------------|----------------------------------------------------------------------------------------------------|--------------------------------------------------------------------------------------|--|
|                                                                             | Bridgemate (impo                                                                                                    | ort) Bridgemate (éta                                                                                                    | its) Bridgemate (états; Projecteur)                                                  |  |
|                                                                             | Import des noms<br>Saisir les numéro FFB dans Bridgemate (doit être activer aussi dans BMPro)<br>Préfixe pour les membres plus (plus ne peut pas être saisi dans BM): |                                                                                                    |                                                                                      |  |
| Si vous voulez que<br>MCF puisse<br>importer les scores<br>automatiquement. | Import des résul<br>Répéter le<br>Intervalle en su<br>Import jusq<br>Créer des r<br>Interpréter 60%-<br>Moyenne -                                                     | tats<br>s imports automatiquement<br>econdes entre chaque imp<br>qu'au tour en cours inclus<br>résultats aléatoires (utiliser (<br>40%,50%-50%,, règlement<br>+ / Moyenne - C E | ort : 15<br>uniquement pour les tests)<br>nts par bridgemate<br>Exactement 60% / 40% |  |

# **Option par défaut : Paramètres Bridgemate Control pour Bridgemate II**

|                                                                                          | Bridgemate (import) Bridgemate (états) Bridgemate (états; Projecteu<br>Bridgemate Bridgemate Control Paramètres de Bridgemate Contro                                                                                                    | u)  <br>ol |
|------------------------------------------------------------------------------------------|----------------------------------------------------------------------------------------------------|------------|
| Interdit si vous autorisez<br>la fiche ambulante.                                        | Paramètres des Bridgemates II                                                                                                    |            |
| Pour avoir la carte d'en-<br>tame et une écriture<br>plus lisible.                       | Voir       Oui, chaque tour         Source pour les noms       Base de données BMPlayerDB         Créer la base de données BMPlayerDB       A chaque fois         Use text-based number search       Non         Numérotation automatique des donnes       Non        mais saisir manuellement la 1ère donne jouée       Non         Fiche ambulante       Trav, 4 lines, 1 score co                                                       | ау<br>—    |
| A voir ?<br>Obligatoire : feuille de                                                     | Nombre de donnes restant à jouer       Oui         Position suivante à la fin du tour       Oui         Classement provisoire       Non         Toutes les donnes à la fin de la session       Oui, pourcentage                                                                                                    |            |
| route<br>Code arbitre pour les<br>épreuve fédérales                                      | Uptions pour le directeur du tournoi       1955         Code PIN à 4 chiffres pour accéder au menu arbitre       1955         Demande de confirmation pour 'non jouée' (par« 0 »)       Oui         Activer la touche de remise à 0       Oui         Permettre aux joueurs de voir les résultats du tour       Oui         Voir les résultats automatiquement       Oui         Permettre aux joueurs de modifier les résultats       Non |            |
| Pour pouvoir entrer les dia-<br>grammes : Yes board<br>Pas de donnes pré-<br>distribuées | Hand record Enter hands No Show hands after entered result Ui Enregistrer les annonces et le jeu Saisir les annonces (une par une) Non Saisir le jeu (catte par catte) Non                                                                                                    |            |
| Pour avoir la possibilité de voir les diagrammes.                                        | Valider la saisie avec le diagramme des donnes Oui<br>Afficher le diagramme des donnes Oui                                                                                                    |            |
| Mettre à Oui,obligatoire :<br>Pour vérifier l'orientation                                | Autres<br>Valider la saisie des numéros de licence FFB<br>Entrez le n° de paire du déclarant Non                                                                                                    |            |

avec un Howell ou un Mitchell élargi.-

#### **Option par défaut : Paramètres BridgeMate (états)**

| Bridgemate B          | ridgemate Control        | Paramètres ( | de Bridgemate Control    |
|-----------------------|--------------------------|--------------|--------------------------|
| Bridgemate (import)   | Bridgemate (états)       | Bridgen      | nate (états; Projecteur) |
| Enregistrement dans I | 'épreuve après chaque in | nport        | FTP automatique          |
| 🔲 Site internet       |                          |              | 🔲 Site internet          |
| 🔲 ECats sims pairs    |                          |              |                          |
| 🔲 SWAN event          |                          |              |                          |
| Fichier PBN           |                          |              |                          |
| Fichier texte         |                          |              |                          |
| Hand record           | 🗖 DUP 🗖 BRI 🛙            | DGE          |                          |
| Projecteur            |                          |              | Projecteur               |
| L                     |                          |              |                          |

Ainsi la page, magiccontestfrance.htm, sera régénérée après chaque import, donc un classement mis à jour.

| Bridgemate                                                                          | Bridgemate Control           | Paramètres de Bridgemate Control |  |  |  |
|-------------------------------------------------------------------------------------|------------------------------|----------------------------------|--|--|--|
| Bridgemate (import                                                                  | t) Bridgemate (états)        | ) Bridgemate (états; Projecteur) |  |  |  |
| Enregistrement dans l'épreuve après chaque import                                   |                              |                                  |  |  |  |
| Projecteur                                                                          |                              |                                  |  |  |  |
| Enregistrer s                                                                       | eulement après un tour cor   | nplet                            |  |  |  |
| Afficher seul                                                                       | ement les matches terminé    | 8                                |  |  |  |
| Montrer le nombre de donnes comparées pour les autres matches                       |                              |                                  |  |  |  |
| 🗖 Conserver le classement précédent (page 1) si un match n'est pas terminé          |                              |                                  |  |  |  |
| ☐ Montrer le classement évolutif, c-a-d uniquement les PV pour les matches terminés |                              |                                  |  |  |  |
| 🗖 Afficher les nouvelles positions pour 95% suisse                                  |                              |                                  |  |  |  |
| 🔽 Cacher le score total tant que tous les matches ne sont pas terminés              |                              |                                  |  |  |  |
| Montrer les p                                                                       | positions du tour suivant su | r une nouvelle page              |  |  |  |
| L                                                                                   |                              |                                  |  |  |  |

# d) Les options par défaut par paire : Imprimer

| Options pour toutes les nouvelles é                                        | épreuves par paire 🛛 🔀                                                                    |
|----------------------------------------------------------------------------|-------------------------------------------------------------------------------------------|
| Imprimer (automatiquement; avancé)   I<br>Imprimer   Imprimer (format de s | mprimer (à cartes ouvert)   Print (Irish filter)  <br>ortie)   Imprimer (automatiquement) |
| Afficher sur les impressions et internet                                   | Afficher dans le classement au projecteur                                                 |
| Numéro de licence                                                          | 🗖 Numéro de paire                                                                         |
| 🔲 Foreign ID                                                               | Points de match                                                                           |
| Pourcentage handicap                                                       | 🗖 Liste des joueurs                                                                       |
| 🔲 Score handicap                                                           | 🔽 Vainqueur du tour                                                                       |
| Club (from the member list)                                                | 🔽 Total du tour                                                                           |
| 🔽 Liste des joueurs                                                        |                                                                                           |
|                                                                            |                                                                                           |
|                                                                            |                                                                                           |
|                                                                            |                                                                                           |
|                                                                            |                                                                                           |
|                                                                            | OK Annuder                                                                                |
|                                                                            | Annuler                                                                                   |

# II-2) les options par défaut par équipe.

Beaucoup d'options sont identiques en Quatre et en Paire.

Donc commencer par les options par défaut par paire puis compléter pour le quatre.

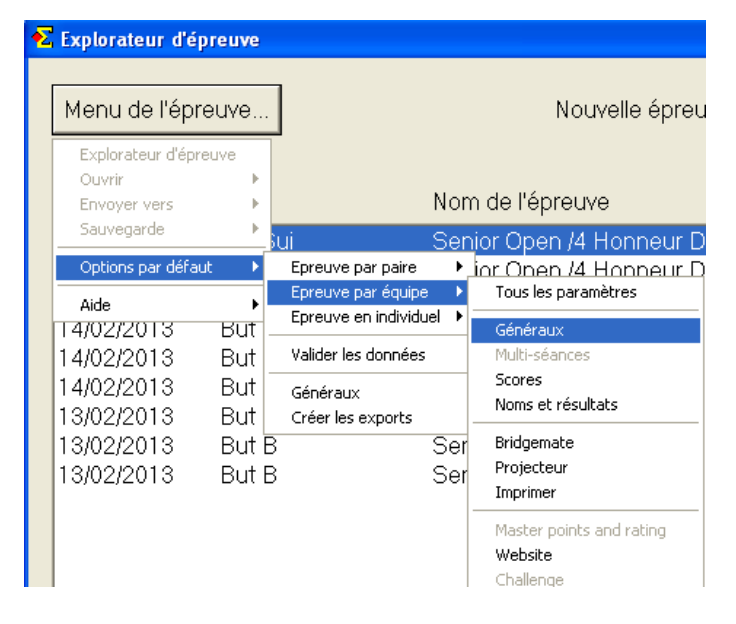

## a) Les options par défaut par équipe : Généraux

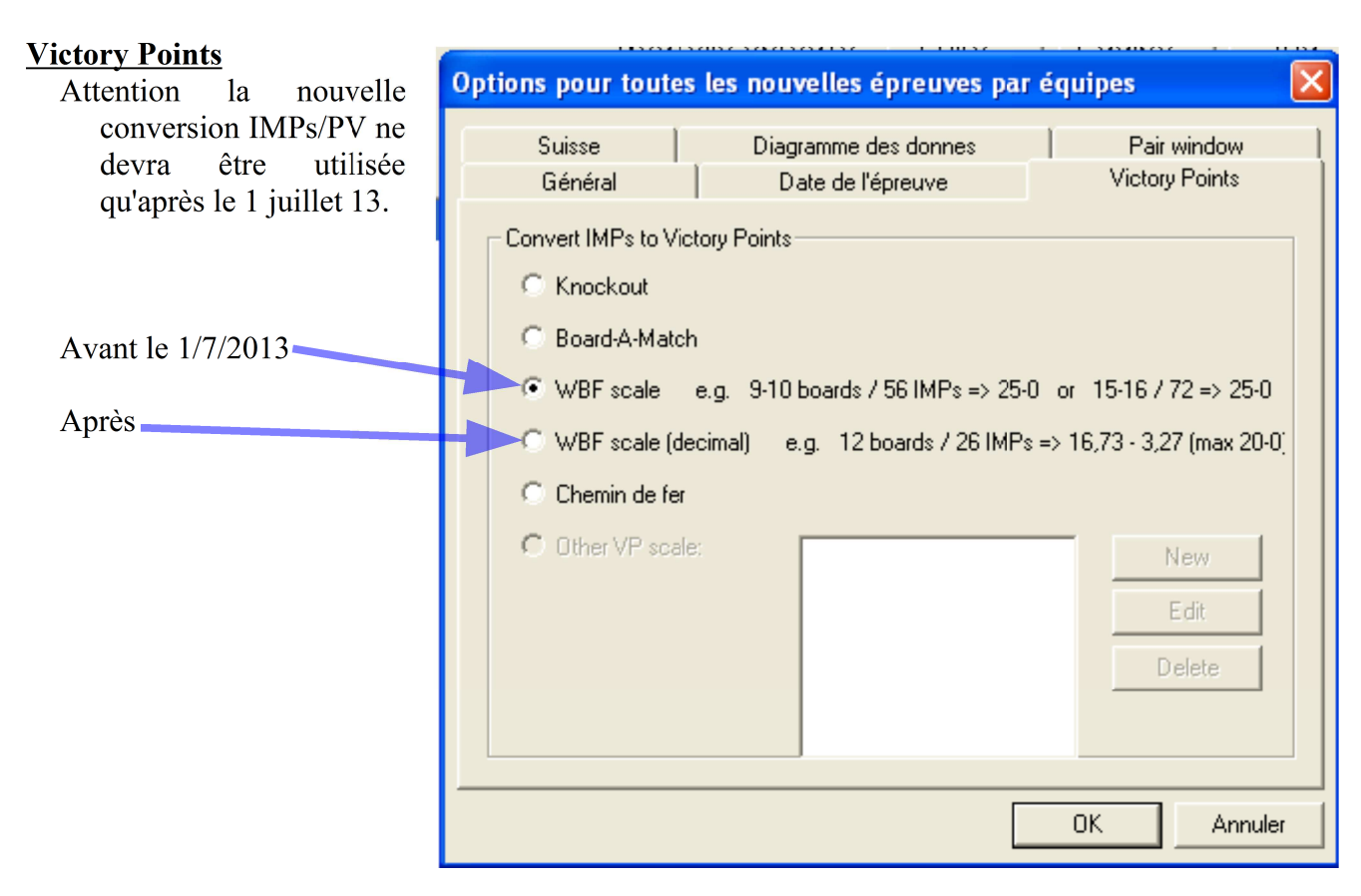

| Version : 11.18<br>Suisse     | 1 juillet 2018                                                                                                 | Arbitrage Picardie : R.Pic    |
|-------------------------------|----------------------------------------------------------------------------------------------------|-------------------------------|
| Équilibrage<br>Receveur/Reçu. | Options pour toutes les nouvelles épreuves par                                                                 | équipes 🛛 🚺                   |
|                               | Général Date de l'épreuve Suisse Diagramme des donnes                                                          | Victory Points<br>Pair window |
|                               | <ul> <li>Créer le mouvement Danois (des paires peuvent se</li> <li>Ignore meetings from rounds 1 to</li> </ul> | rencontrer à nouveau)         |
|                               | Suisse                                                                                                    |                               |
|                               | <ul> <li>Équilibrer positions Receveur et Visiteur</li> <li>Utiliser GANA au lieu de BYE</li> </ul>            |                               |
|                               | Utiliser 95% suisse                                                                                            |                               |
|                               |                                                                                                    | OK Annuler                    |

# b) Les options par défaut par équipes : BridgeMate

Les options par équipe sont déjà renseignées (par les options par paire) sauf :

| <u>Bridgemate (états;Projecteur)</u> |                                                                                                    |  |  |  |
|--------------------------------------|----------------------------------------------------------------------------------------------------|--|--|--|
|                                      | Options pour toutes les nouvelles épreuves par équipes 🛛 🛛 🔀                                                                                         |  |  |  |
|                                      | Bridgemate Bridgemate (multiple team events) Bridgemate Control                                                                                      |  |  |  |
| la projectour (création at           | Bridgemate (états; Projecteur) Diagramme des donnes Pair window                                                                                      |  |  |  |
| mise à jour automatique              | Enregistrement dans l'épreuve après chaque import                                                                                                    |  |  |  |
| des fichiers html).                  | Projecteur     Enregistrer seulement après un tour complet                                                                                           |  |  |  |
| A décocher pour une                  | Afficher seulement les matches terminés                                                                                                    |  |  |  |
| épreuve en baromètre.                | Montrer le nombre de donnes comparées pour les autres matches                                                                                        |  |  |  |
|                                      | Conserver le classement précédent (page 1) si un match n'est pas terminé<br>Montrer le classement évolutif, c-a-d uniquement les PV pour les matches |  |  |  |
|                                      | <ul> <li>terminés</li> <li>Afficher les nouvelles positions pour 95% suisse</li> </ul>                                                               |  |  |  |
|                                      | Cacher le score total tant que tous les matches ne sont pas terminés                                                                                 |  |  |  |
|                                      | Montrer les positions du tour suivant sur une nouvelle page                                                                                          |  |  |  |
|                                      | OK Annuler                                                                                                    |  |  |  |

| <u>air window</u>                           |                                                                                                    |  |  |  |
|---------------------------------------------|----------------------------------------------------------------------------------------------------|--|--|--|
|                                             | Options pour toutes les nouvelles épreuves par équipes 🛛 🛛                                                                                                    |  |  |  |
| Fermeture automatique de la fenêtre Paires. | Bridgemate       Bridgemate (multiple team events)       Bridgemate Control         Paramètres de Bridgemate Control       Bridgemate (import)       Bridgemate (états)         Bridgemate (états; Projecteur)       Diagramme des donnes       Pair window         Bridgemate <ul> <li>Midgemate</li> <li>Midgemate</li> <li>Close the pair window after the Bridgemate database has been created</li> <li>Calculate Butler</li> <li>Use Butler IMPs (datum score) instead of IMPs across the field</li> </ul> Enter results <ul> <li>Use colour settings where results are only shown as white or black boxes</li> </ul> |  |  |  |
|                                             |                                                                                                    |  |  |  |

#### Pas utile de modifier les Paramètres de Bridgemate Control.

|                                                                                                    | Options pour toutes les nouvelles épreuves pa                                                                                                    | r équipes 🛛 🛛 🔀                                                      |
|----------------------------------------------------------------------------------------------------|----------------------------------------------------------------------------------------------------|----------------------------------------------------------------------|
|                                                                                                    | Bridgemate Bridgemate (multiple team events)<br>Bridgemate (états; Projecteur) Diagramme des o<br>Paramètres de Bridgemate Control Bridgemate (imp                                                                                                    | Bridgemate Control<br>Jonnes Pair window<br>port) Bridgemate (états) |
| Paramètre à ne pas toucher<br>car mis automatique-<br>ment à jour par la fe-<br>nêtre FFB (si vous avez<br>omis de déclarer dans<br>celle-ci : Avec Bridge-<br>mate et avec numéro de<br>licence a OUI, vous<br>pouvez rattraper en<br>modifiant à Oui dans | Paramétrage de la saisie<br>Affichage de la note pour<br>Saisie du résultat du contrat<br>Affichage du contrat et de l'entame par<br>Vérifier que les donnes sont jouées dans l'ordre<br>Option de saisie<br>Carte d'entame<br>Numéro de licence                                      | Nord-Sud<br>+, - ou =<br>Des symboles<br>Non                         |
|                                                                                                    | Saisie obligatoire<br>Affichage des résultats après validation par Est-Ouest<br>Afficher les résultats des autres tables<br>Afficher les résultats de la table<br>Pouvoir réafficher les résultats<br>Nombre maximum de résultats affichés<br>Afficher le pourcentage de son résultat | Oui<br>Oui<br>Oui<br>Oui<br>Oui, si pas en baromètre                 |
| les paramètres de la<br>séance).                                                                                                    | Utiliser BM Control Changer Modifie                                                                                                    | > Utiliser BM Control                                                |

Mettre à Non pour les épreuves par quatre (Américain, Suisse ou Poule).

# II-3 les options par défaut Valider les données.

| ₹ | Explorateur d'ép             | oreuve       |                                             |   |
|---|------------------------------|--------------|---------------------------------------------|---|
|   | Menu de l'épr                | euve         | ]                                           |   |
|   | Explorateur d'épre<br>Ouvrir | euve         | Nor                                         | ~ |
|   | Sauvegarde                   |              |                                             | e |
|   | Aide                         |              | Epreuve par équipe<br>Epreuve en individuel |   |
|   | 10/02/2013                   | Paire<br>FFB | Valider les données<br>Généraux             | - |
|   | 10/02/2013                   | Paire        | Créer les exports                           |   |

La plupart des options sont paramétrables dans la fenêtre FFB ! SAUF :

la feuille ambulante avec Mitchell Géridon

La numérotation des équipes (numérotation interne au logiciel).

# a) Les options par défaut Valider les données : Tour

(

Ainsi il est plus facile de retrouver une paire :

puisque chaque ligne correspond à une centaine différente (Exemple 101 est la paire 1 EO de la section A).

| )ptions de va                                                                                                    | lider I | es données |   |    |                           | ×                         |
|----------------------------------------------------------------------------------------------------|---------|------------|---|----|---------------------------|---------------------------|
| Série de donnes Tour Baromêtre Howe<br>Mitchell Mitchell (suite) Duplication par le<br>Valider les données Valider les données Donne                                             |         |            |   |    | Semi-bar<br>rs  <br>Table | omêtre<br>Donne<br>Suisse |
| Numérotation des paires<br>Commencer la numérotation au même pas, par exemple 1, 31, 100<br>61. Longueur du pas:<br>Aiuster le premier numéro de paire à la lettre de la section |         |            |   |    |                           |                           |
| C Numéroter à partir de:                                                                                                    |         |            |   |    |                           |                           |
| Mouvement miroir<br>Utiliser le mouvement miroir, c-a-d changer les positions des paires à<br>chaque tour                                                                        |         |            |   |    |                           |                           |
|                                                                                                    |         |            |   |    |                           |                           |
|                                                                                                    |         |            | [ | OK |                           | Annuler                   |

# I Réinitialiser une BridgeMate.

- Une BridgeMate s'allume dans une ancienne séance et donc inutilisable. Il faut la réinitialiser afin de pouvoir atteindre :
  - l'écran du setup (afin de pouvoir la programmer dans la bonne section et la bonne table si nécessaire)

ou de lui faire prendre sa place par la touche OK (si sa programmation est correcte).

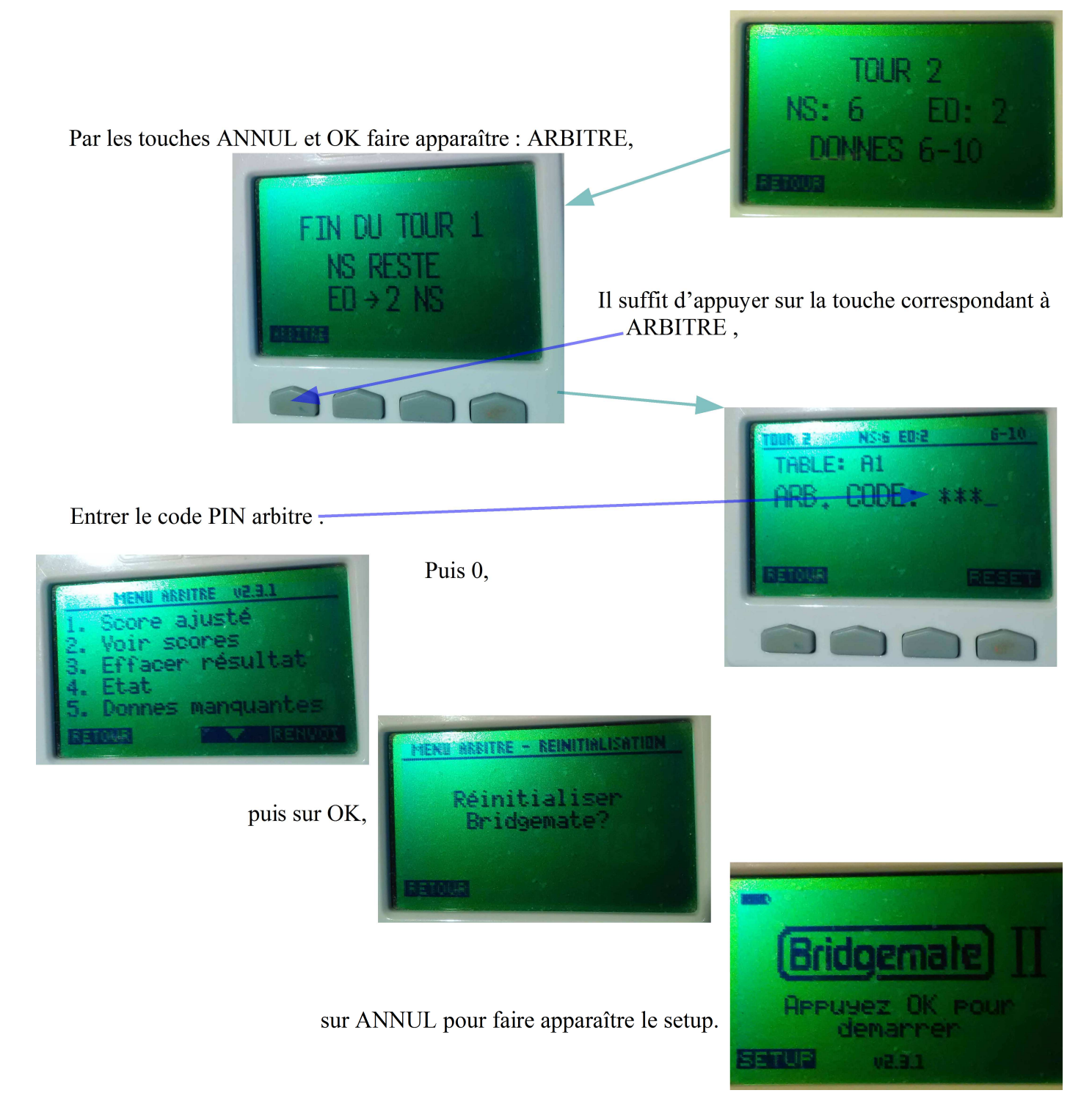

# II Changer une BrideMate en cours de séance.

Une bridgeMate ne fonctionne plus : exemple la bridgeMate de la section A sur la table 3.

#### II-1 Rendre inopérante la bridgemate défectueuse

Enlever les piles de la BridgeMate défectueuse.

#### II-2 la remplacer

3).

Réinitialiser une BridgeMate de secours (voir paragraphe I).

Entrer dans le SETUP pour donner la même configuration par les touche ± (ici : section A et numéro

Puis confirmer que c'est bien la BrisgeMate A3 : par OK

Confirmer qu'elle doit bien se comporter comme A3 par OK, puis par le code PIN arbitre,

Puis confirmer quelle doit continuer la séance en tapant sur la touche correspondant à CONTIN

# III Modifier le comportement d'une BridgeMate en cours de séance.

Vous avez oublié dans les options par défaut, Paramètres Bridgemate Control pour Bridgemate II, de valider l'autorisation de visualiser les diagrammes.

## **III-1 Modifier cette option dans BMPro**

|                                        |     | Bridgemate® Control Software - C:\Documents and Settings\Adr                                  |
|----------------------------------------|-----|-----------------------------------------------------------------------------------------------|
|                                        |     | Fichier Séance Serveur Outils Aide                                                            |
|                                        |     | Information serveur Vale Montrer/cacher colonnes Résultats Scores par tour                    |
|                                        |     | Serveur Bridgemate Cor<br>Sustème Brid Montrer journal Section Table 1                        |
|                                        |     | Port USE Nettoyer journal                                                                     |
| En modifiant, par en faisant l'édition | des | Version hadware 1.1<br>Version microprogramme 2.3. Base de données  Restaurer base de données |
| bases de données,                      |     | Version de communication 1.1<br>Niveau des piles 100 Bridgemate Editeur base de données       |
|                                        |     | Région Eur                                                                                    |
|                                        |     | Options                                                                                       |
|                                        |     |                                                                                               |
| En choisissant la base Settings.       |     |                                                                                               |
|                                        |     | Editeur base de données                                                                       |
|                                        |     |                                                                                               |
|                                        |     | Tableau: IntermediateData                                                                     |
|                                        |     | D PlayerNumbers                                                                               |
|                                        |     | HeceivedData<br>BeceivedDatal on                                                              |
|                                        |     | RoundData                                                                                     |
|                                        |     | Section                                                                                       |
|                                        |     | Settings                                                                                      |
|                                        |     | Tables                                                                                        |
|                                        |     |                                                                                               |

Tableau:

0

Editeur base de données

Settings

-1

0

•

0

BM2EnterHandRecord BM2EnterHandRecordWhen BM2ViewHandRecord BM

| Modifier la valeur, sachant que : |  |
|-----------------------------------|--|
| 0 = NON (00)                      |  |
| -1 = OUI (FF),                    |  |

- - - (- - );

Quand le choix est proposé :

1 = OUI optionnellement,

2 = OUI obligatoire (par exemple dans l'option de rentrer le numéro du déclarant).

## **III-2 Reprogrammer les BridgeMate**

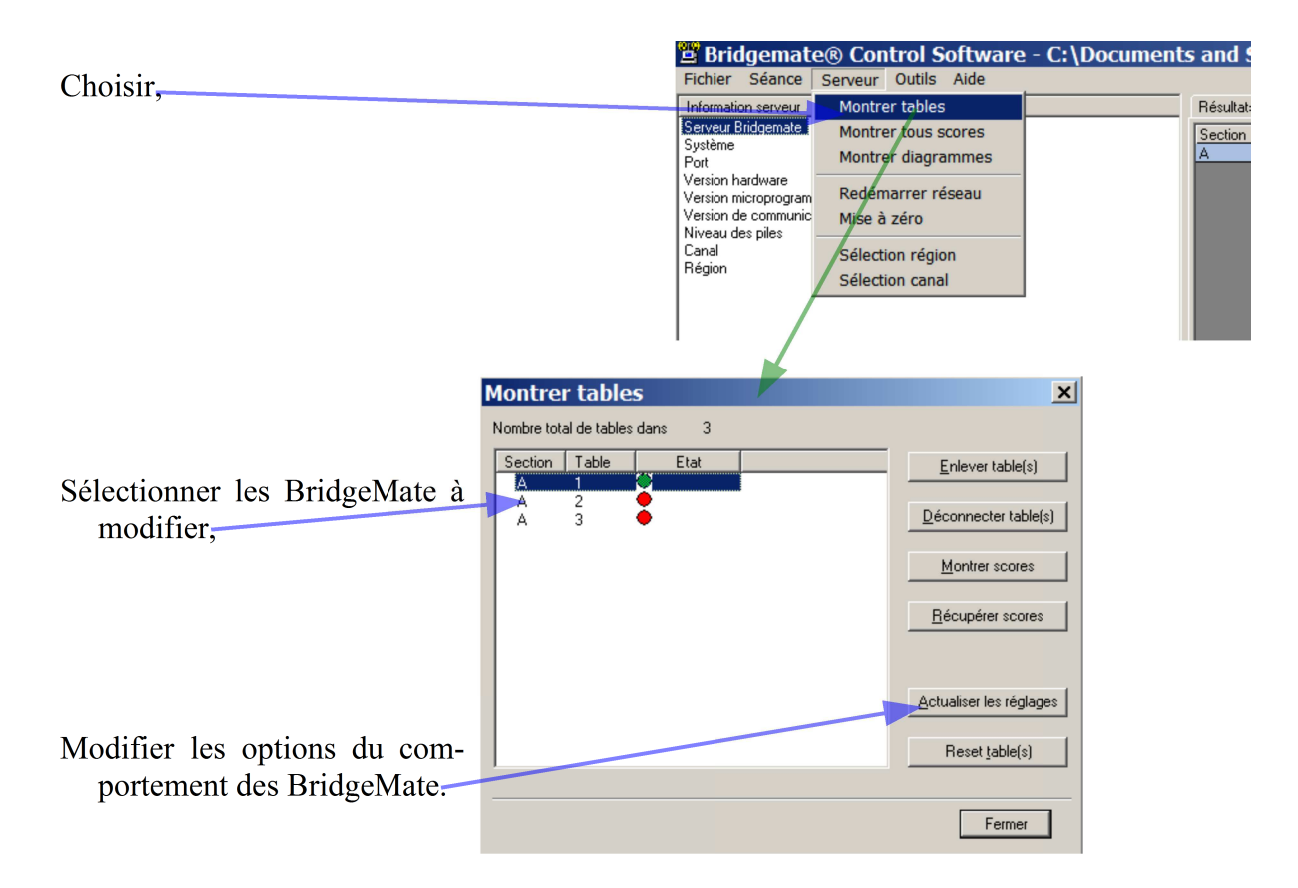

## **III-3** Correspondance des différentes options

- En ouvrant la base Setting du serveur avec BSC vous pourez accéder aux diférentes options des BridgeMAte.
- Ci-dessous, vous trouverez la correspondance, la valeurs qui devrait être par défaut et italique les différentes valeurs supportées.

Afficher le numéro des paires, OUI (-1) (-1,0)

Vérifier que les donnes sont jouées dans l'ordre, NON (0) (-1,0)

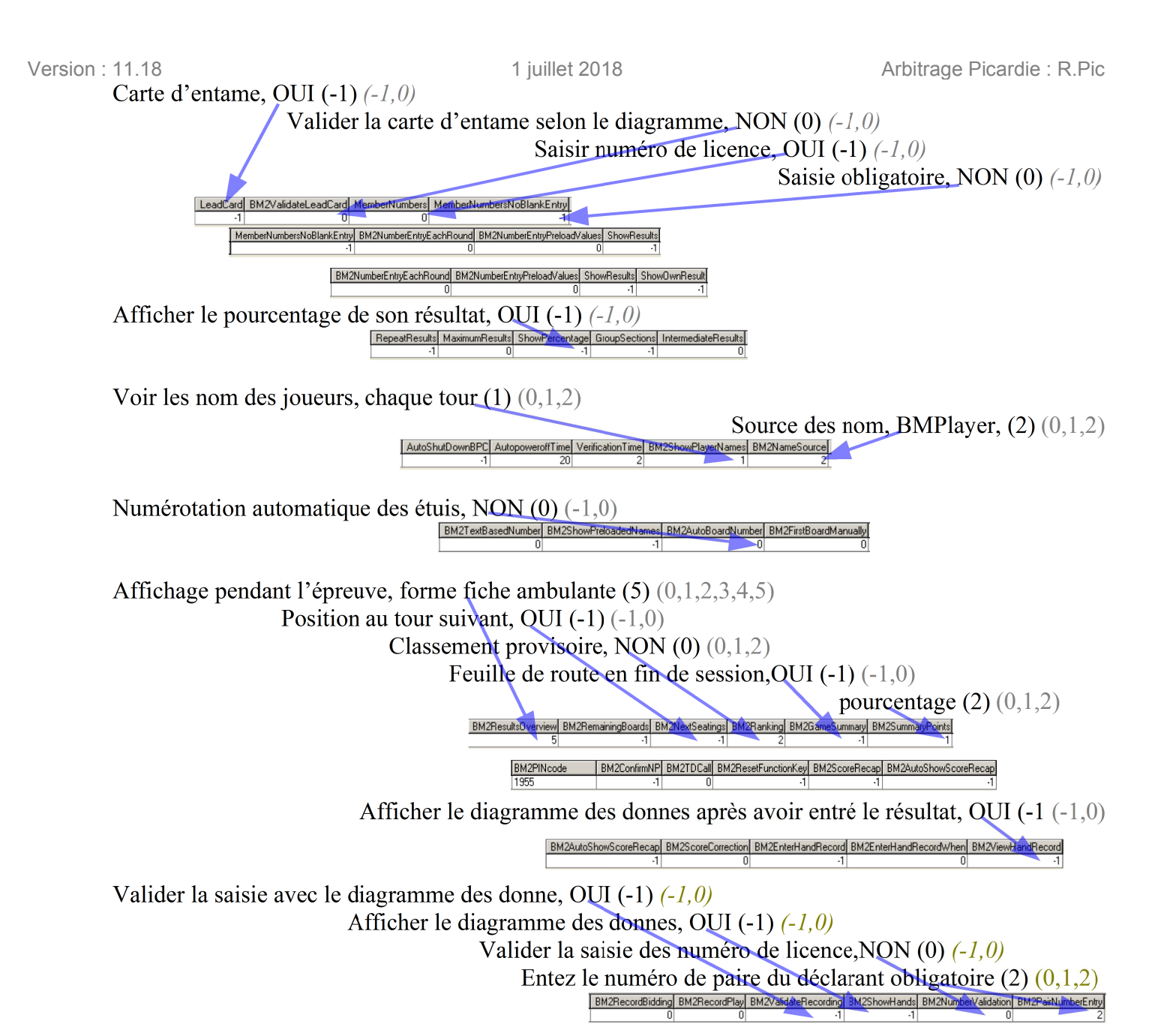

| 87/87 |  |
|-------|--|